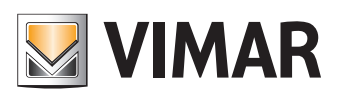

User Manual

View Vimar Portal

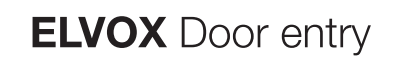

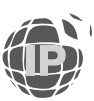

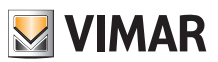

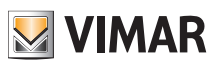

# **Table of Contents**

| 1 | Intro | oduct                 | ion                       |                     |                                                        | 5        |
|---|-------|-----------------------|---------------------------|---------------------|--------------------------------------------------------|----------|
|   | 1.1   | Acron                 | yms and                   | a definition        | <u>15</u>                                              | 5        |
| 2 | 1.Z   | Conte                 |                           | e documer           | <u>11</u>                                              |          |
| Ζ |       | \//bot                | io o rico                 |                     | System                                                 | 0        |
|   | 2.1   | <u>vvnat</u><br>Rocku | is a lise                 | ness vDE            | with traditional VDES                                  | 0<br>7   |
|   | 2.2   | Mana                  | aina o ri                 |                     | with traditional VDES                                  |          |
| 2 |       | re and                | <u>ying an</u><br>d rolos | <u>seness sy</u>    | stem. now the portal comes into play                   | /Q       |
| 1 | Inct  | alling                | a conf                    | iaurina (           | a ricarlass system: from promises to romate management | 00       |
| 5 | Heir  | annig<br>na tho       | nortal                    | iguinig a           | a riseriess system. Irom premises to remote management | 9<br>10  |
| 0 | 5 1   | Com                   | non feat                  |                     |                                                        | 10<br>10 |
|   | 0.1   | 5 1 1                 | L onin a                  | nd logout           |                                                        | 10<br>10 |
|   |       | 512                   | Landua                    | nes                 |                                                        |          |
|   |       | 513                   | Passwo                    | ord change          |                                                        |          |
|   |       | 514                   | Invitatio                 | na onango<br>Ins    |                                                        |          |
|   | 5.2   | Install               | er and r                  | naintainer          |                                                        |          |
|   | 0.2   | 5.2.1                 | Plants I                  | ist                 |                                                        | 15       |
|   |       | 5.2.2                 | Dashbo                    | ard                 |                                                        |          |
|   |       | 5.2.3                 | Adminis                   | stration (ins       | staller only)                                          |          |
|   |       |                       | 5.2.3.1                   | Read and            | modify the plant localtion info                        |          |
|   |       |                       | 5.2.3.2                   | Invite a ne         | w installer                                            |          |
|   |       |                       | 5.2.3.3                   | Invite a ne         | w plant manager                                        |          |
|   |       |                       | 5.2.3.4                   | Invite/edit/        | remove a maintainer                                    |          |
|   |       |                       |                           | 5.2.3.4.1           | Invite                                                 | 19       |
|   |       |                       |                           | 5.2.3.4.2           | Edit                                                   | 19       |
|   |       |                       |                           | 5.2.3.4.3           | Delete                                                 | 19       |
|   |       | 5.2.4                 | Phoneb                    | ook                 |                                                        |          |
|   |       |                       | 5.2.4.1                   | Flat config         | uration page                                           | 20       |
|   |       |                       |                           | 5.2.4.1.1           | Configuration                                          | 21       |
|   |       |                       |                           | 5.2.4.1.2           | CCTV assignement                                       | 21       |
|   |       |                       |                           | 5.2.4.1.3           | Actuators assignment                                   | 21       |
|   |       |                       | 5.2.4.2                   | Entry pane          | el configuration page                                  | 21       |
|   |       |                       |                           | 5.2.4.2.1           | Configuration                                          | 21       |
|   |       |                       |                           | 5.2.4.2.2           | General                                                | 21       |
|   |       |                       |                           | 5.2.4.2.3           | Camera                                                 | 22       |
|   |       |                       |                           | 5.2.4.2.4           | Sound                                                  | 22       |
|   |       |                       |                           | 5.2.4.2.5           | LCD Screen                                             | 22       |
|   |       |                       | 5.2.4.3                   | Other item          | is configuration page                                  |          |
|   |       | 5.2.5                 | Actuato                   | rs                  |                                                        |          |
|   |       | 5.2.6                 | Gatewa                    | ıys                 |                                                        |          |
|   |       |                       | 5.2.6.1                   | Gateways            | summary page                                           | 24       |
|   |       |                       | 5.2.6.2                   | Gateway o           | letails page                                           | 25       |
|   |       |                       | 5.2.6.3                   | Upgrading           | the gateway firmware                                   |          |
|   |       | - o -                 | 5.2.6.4                   | Loading a           | new license on a gateway                               |          |
|   |       | 5.2.7                 | Access                    | control             |                                                        |          |
|   |       |                       | 5.2.7.1                   | Gates               |                                                        |          |
|   |       |                       | 5.2.7.2                   | Users               | 0                                                      |          |
|   |       |                       |                           | 5.2.7.2.1           | General properties                                     | 28       |
|   |       |                       |                           | 5.2.7.2.2           |                                                        | 29       |
|   |       |                       | 5070                      | 0.2.7.2.0<br>Croups | Access fules                                           |          |
|   |       |                       | 5.2.1.3                   | 5 2 7 2 1           | Name                                                   | ا د      |
|   |       |                       |                           | 52732               |                                                        | یا<br>12 |
|   |       |                       |                           | 52733               | Access rules                                           | ວາ<br>ຈາ |
|   |       |                       | 5274                      | Holidavs            |                                                        |          |
|   |       | 5.2.8                 | Plant m                   | ap                  |                                                        | 33       |
|   | 5.3   | Plant                 | manade                    | r and ope           | rator                                                  |          |
|   | -     | 5.3.1                 | Plants I                  | ist                 |                                                        |          |
|   |       |                       |                           |                     |                                                        |          |

# **VIMAR**

# View Vimar Portal

| 5.3.2.1 Adding a user       55         5.3.2.2 Edding a user.       55         5.3.2.2 Edding a user.       53         5.3.2.2.1 User specific properties       53         5.3.2.2.3 Groups       53         5.3.2.3 Groups       53         5.3.2 Deleting a user       77         5.3.3 Administration (plant manager only)       58         5.3.3 Invite a new installer       58         5.3.3 Invite a new plant manager       53         5.3.3 Invite a new plant manager       53         5.3.3 Invite a new plant manager       78         5.3.4 Invite       78         5.3.4 Invite       78         5.3.4 Invite       78         5.3.4 Invite       78         5.3.4 Invite       78         5.3.4 Edit       78         5.3.4 Flats       74         5.3.4 Solution       74         5.3.4 Solution       74         5.3.4 Solution APP solution       74         5.3.4 Solution a New plant manager       73         5.3.4 Solution a New plant manager       74         5.3.4 Solution APP envice       74         5.3.4 Access Control       74         5.3.5 Access Control       74                                                                                                    |     | 5.3.2         | Users       |              |                                    |    |
|----------------------------------------------------------------------------------------------------|-----|---------------|-------------|--------------|------------------------------------|----|
| 5.3.2.2 Editing a user       35         5.3.2.2 Flats       33         5.3.2.2 Flats       33         5.3.2.2 Groups       35         5.3.2.2 Access control rules       37         5.3.2 Deleting a user       37         5.3.2 Deleting a user       37         5.3.3 Invite a new plant manager       38         5.3.3.1 Read and modify the plant location info       38         5.3.3.2 Invite a new plant manager       39         5.3.3.3 Invite a new plant manager       39         5.3.3.4 Invite/memore an operator       39         5.3.3.4 Delete       40         5.3.4 Social Edit       39         5.3.4.1 Invite/memore an operator       42         5.3.4.3 Delete       42         5.3.4.1 Configuration       41         5.3.4.3 Delete       42         5.3.4.3 Researd to invitation result       43         5.3.4.3 Researd to invitation result       42         5.3.4.3 Researd to invitation result       43         5.3.4.4 CCTV       43         5.3.4.5 Actuators       44         5.3.6 Control       46         5.3.6 Control       46         5.3.6 To there       46         5.3.6 To the aperator <t< td=""><td></td><td></td><td>5.3.2.1</td><td>Adding a</td><td>user</td><td></td></t<>                                                                                                    |     |               | 5.3.2.1     | Adding a     | user                               |    |
| 5.3.2.1       User specific properties                                                                                                    |     |               | 5.3.2.2     | Editing a    | Jser                               |    |
| 53222       Flats                                                                                                    |     |               |             | 5.3.2.2.1    | User specific properties           |    |
| 5.3.2.2.3       Groups       38         5.3.2.3       Defeting a user       37         5.3.3       Administration (plant manager only)       38         5.3.3.1       Read and modify the plant location info.       38         5.3.3.1       Read and modify the plant location info.       38         5.3.3.1       Invite a new installar       38         5.3.3.1       Invite anew plant manager       39         5.3.3.4       Invite/remove an operator.       39         5.3.3.4       Edit       39         5.3.3.4       Edit       39         5.3.4.1       Invite/remove an operator.       39         5.3.4.2       Edit       39         5.3.4.3       Delete       40         5.3.4.4       Edit       51         5.3.4.3       Delete       42         5.3.4.3       Delete an APP service ( )       42         5.3.4.3       Delete an APP service ( )       43         5.3.4.4       Delete an APP service ( )       43         5.3.4.4       Delete an APP service ( )       43         5.3.4.4       Delete an APP service ( )       44         5.3.6       Access Control       46         5.3.7 <t< td=""><td></td><td></td><td></td><td>5.3.2.2.2</td><td>Flats</td><td></td></t<>                                                                                                    |     |               |             | 5.3.2.2.2    | Flats                              |    |
| 53.22 Access control rules         37           53.3 Administration (plant manager only)                                                                                                    |     |               |             | 5.3.2.2.3    | Groups                             |    |
| 5.3.3       Administration (plant manager only)                                                                                                    |     |               |             | 5.3.2.2.4    | Access control rules               |    |
| 5.3.3       Administration (plant manager only)                                                                                                    |     |               | 5.3.2.3     | Deleting a   | user                               |    |
| 5.3.1       Read and modify the plant location info.       38         5.3.3.2       Invite a new jent manager       38         5.3.3.3       Invite new jent manager       39         5.3.3.4       Invite.       39         5.3.3.4       Invite.       39         5.3.3.4.1       Invite.       39         5.3.4.1       Invite.       39         5.3.4.2       Edit.       39         5.3.4.3       Delete.       40         5.3.4.4       Configuration       41         5.3.4.2       Users       42         5.3.4.3       Mobile APPs       42         5.3.4.3       Mobile APs       42         5.3.4.3       Delete nemain (minition (main (main (m |     | 5.3.3         | Adminis     | stration (pl | ant manager only)                  |    |
| 5.3.3.2       Invite a new installer                                                                                                    |     |               | 5.3.3.1     | Read and     | modify the plant localtion info    |    |
| 5.3.3.1       Invite/remove an operator                                                                                                    |     |               | 5.3.3.2     | Invite a ne  | ew installer                       |    |
| 5.3.3.4       Invite/remove an operator.       33         5.3.3.4.1       Invite.       39         5.3.3.4.3       Delete       40         5.3.4.4       Flats.       41         5.3.4.5       Delete       42         5.3.4.4       Configuration       41         5.3.4.4       Configuration       41         5.3.4.2       Users       42         5.3.4.3       Mobile APPs       42         5.3.4.3.1       Asign the service (■)       42         5.3.4.3.3       Re-send the invitaton mail (■)       43         5.3.4.3       Abolie APPs       42         5.3.4.3.4       Delete an APP service (■)       43         5.3.4.5       Actuators       44         5.3.4.6       Cerview       45         5.3.4.4       Cerve       46         5.3.6.1       Overview       46         5.3.6.2       Gates       47         5.3.6.3       Groups       48         5.3.6.4       Holidays       50         5.3.7       Messages       51         5.3.8       Groups       51         5.3.4       Holidays       55         5.3.7                                                                                                    |     |               | 5.3.3.3     | Invite a ne  | ew plant manager                   |    |
| 5.3.3.4.1       Invite       33         5.3.3.4.2       Edit       39         5.3.3.4.3       Delete       40         5.3.4.4       Configuration       41         5.3.4.1       Configuration       41         5.3.4.2       Users       42         5.3.4.3       Mobile APPs       42         5.3.4.3       Assign the service (●)       43         5.3.4.3       Delete an APP service (●)       43         5.3.4.4       Delete an APP service (●)       43         5.3.4.4       Delete an APP service (●)       43         5.3.4.4       Delete an APP service (●)       43         5.3.4.4       Delete an APP service (●)       43         5.3.4.5       Actuators       44         5.3.5       Entry Panels       45         5.3.6       Access Control       46         5.3.6.1       Overview       46         5.3.6.2       Gates       47         5.3.6.3       Access rules       49         5.3.6.4       Holdays       50         5.3.7       Messages       51         5.3.8       Maintenance       56         5.4.2       Holdays       55                                                                                                    |     |               | 5.3.3.4     | Invite/rem   | ove an operator                    |    |
| 5.3.3.4.2       Edit.                                                                                                    |     |               |             | 5.3.3.4.1    | Invite                             |    |
| 533.4.3       Delete       40         5.3.4       Flats       41         5.3.4.1       Configuration       41         5.3.4.2       Users       42         5.3.4.3       Mobile APPs       42         5.3.4.3       Mobile APPs       42         5.3.4.3       Show a pending invitation (       42         5.3.4.3       Show a pending invitation (       43         5.3.4.3.4       Delete an APP service (       )       43         5.3.4.3       A Delete an APP service (       )       43         5.3.4.4       CCTV.       43       5.3.4.4       CCTV.         5.3.6       Access Control       44       44       5.3.6       45         5.3.6       Access Control       46       5.3.6.1       Overview.       46         5.3.6.1       Overview.       46       5.3.6.2       47       5.3.6.3       47         5.3.6.3       Groups.       47       48       5.3.6.3       48       5.3.6.3       49       5.3.6.3       48       5.3.6.3       48       5.3.6.4       49       5.3.6.4       49       5.3.6.4       49       5.3.7       45.3.8       49       5.3.8       Maintenance <t< td=""><td></td><td></td><td></td><td>5.3.3.4.2</td><td>Edit</td><td></td></t<>                                                                                                    |     |               |             | 5.3.3.4.2    | Edit                               |    |
| 5.3.4       Flats                                                                                                    |     |               |             | 5.3.3.4.3    | Delete                             |    |
| 5.3.4.1       Configuration       41         5.3.4.2       Users       42         5.3.4.3       Mobile APPs       42         5.3.4.3       Assign the service ()       42         5.3.4.3.1       Assign the service ()       43         5.3.4.3.3       Re-send the invitation email ()       43         5.3.4.3.4       Delete an APP service ()       43         5.3.4.3       Delete an APP service ()       43         5.3.4.4       CCTV.       43         5.3.4.5       Actuators       44         5.3.5       Actuators       44         5.3.6       Access Control       46         5.3.6       Access Control       46         5.3.6.1       Overview.       46         5.3.6.2       Gates       47         5.3.6.3       Groups       48         5.3.6.4       Holidays       50         5.3.7       Messages       51         5.3.8       Groups       49         5.3.6.4       Holidays       50         5.3.7       Messages       51         5.4       Apartment manager       55         5.4.1       Flat page       55                                                                                                    |     | 5.3.4         | Flats       |              |                                    |    |
| 5.3.4.2       Users                                                                                                    |     |               | 5.3.4.1     | Configura    | tion                               |    |
| 5.3.4.3       Mobile APPs                                                                                                    |     |               | 5.3.4.2     | Users        |                                    |    |
| 53.4.3.1       Assign the service (■)                                                                                                    |     |               | 5.3.4.3     | Mobile AF    | Ps                                 |    |
| 53.4.3.2       Show a pending invitation ( □)                                                                                                    |     |               |             | 5.3.4.3.1    | Assign the service ( 📒 )           |    |
| 5.3.4.3.3       Re-send the invitation email (■)                                                                                                    |     |               |             | 5.3.4.3.2    | Show a pending invitation ( 🗵 )    |    |
| 5.3.4.3       Delete an APP service (□)                                                                                                    |     |               |             | 5.3.4.3.3    | Re-send the invitation email ( 💆 ) |    |
| 5.3.4.4       CCTV                                                                                                    |     |               |             | 5.3.4.3.4    | Delete an APP service ( 🛄 )        |    |
| 53.4.5       Actuators                                                                                                    |     |               | 5.3.4.4     | CCTV         |                                    |    |
| 5.3.5       Entry Panels       45         5.3.6       Access Control       46         5.3.6.1       Overview       46         5.3.6.2       Gates       47         5.3.6.3       Groups       48         5.3.6.3       Groups       48         5.3.6.3       Groups       49         5.3.6.3       Users       49         5.3.6.4       Holidays       50         5.3.7       Messages       51         5.3.8       Maintenance       54         5.3.9       Plant map       55         5.4       Apartment manager       56         5.4.2       Flat page       56         5.4.2       Now a pending invitation       57         5.4.2.2       Now a pending invitation (a)       58         5.4.2.2.3       Re-send the invitation email (a)       58         5.4.2.4       Delete an APP service (a)       58         5.5.1       Flats list       59         5.5.2       Flat page       59         5.5.2       Flat page       59         5.5.2       Flat page       59         5.5.2       Flat page       59         5.5.2                                                                                                    |     |               | 5.3.4.5     | Actuators    |                                    |    |
| 5.3.6       Access Control       46         5.3.6.1       Overview       46         5.3.6.2       Gates       47         5.3.6.3       Groups       48         5.3.6.3       Groups       48         5.3.6.3       Users       49         5.3.6.4       Holidays       50         5.3.7       Messages       51         5.3.8       Maintenance       54         5.3.9       Plant map       55         5.4       Apartment manager       56         5.4.1       Flat solit       56         5.4.2       Flat page       56         5.4.2.1       Flat configuration       57         5.4.2.2       Mobile APPs       57         5.4.2.2       Show a pending invitation (       57         5.4.2.2       Show a pending invitation (       58         5.4.2.2       Show a pending invitation (       58         5.4.2.2       Show a pending invitation (       58         5.4.2.2.3       Re-send the invitation email (       59         5.5.1       Flata list       59         5.5.2       Flat page       59         5.6       Superuser       59 </td <td></td> <td>5.3.5</td> <td>Entry P</td> <td>anels</td> <td></td> <td></td>                                                                                                    |     | 5.3.5         | Entry P     | anels        |                                    |    |
| 536.1       Overview                                                                                                    |     | 5.3.6         | Access      | Control      |                                    |    |
| 5.3.6.2       Gates                                                                                                    |     |               | 5.3.6.1     | Overview     |                                    |    |
| 5.3.6.3       Groups                                                                                                    |     |               | 5.3.6.2     | Gates        |                                    |    |
| 5.3.6.3.1       Name       48         5.3.6.3.2       Users       49         5.3.6.3.3       Access rules       49         5.3.6.4       Holidays       50         5.3.7       Messages       51         5.3.8       Maintenance       54         5.3.9       Plant map       55         5.4       Apartment manager       56         5.4.1       Flats list       56         5.4.2       Flat page       56         5.4.2       Flat page       57         5.4.2.1       Flat configuration       57         5.4.2.2       Mobile APPs       57         5.4.2.2.3       Re-send the invitation (a)       58         5.4.2.2.4       Delete an APP service (a)       58         5.5.1       Flats list       59         5.5.2       Flat page       59         5.5.2       Flat page       59         5.5.2       Flat page       59         5.6       Superuser       61                                                                                                    |     |               | 5.3.6.3     | Groups       |                                    |    |
| 5.3.6.3.2       Users       49         5.3.6.3.3       Access rules       49         5.3.6.4       Holidays       50         5.3.7       Messages       51         5.3.8       Maintenance       54         5.3.9       Plant map       55         5.4       Apartment manager       56         5.4.1       Flats list       56         5.4.2       Flat page       56         5.4.2.1       Flat configuration       57         5.4.2.2       Mobile APPs       57         5.4.2.1       Assign the service ( )                                                                                                    |     |               |             | 5.3.6.3.1    | Name                               |    |
| 5.3.6.3.3       Access rules       49         5.3.6.4       Holidays       50         5.3.7       Messages       51         5.3.8       Maintenance       54         5.3.9       Plant map       55         5.4       Apartment manager       56         5.4.1       Flats list       56         5.4.2       Flat page       56         5.4.2.1       Flat configuration       57         5.4.2.2       Mobile APPs       57         5.4.2.2       Show a pending invitation (       59         5.4.2.2.3       Re-send the invitation email (       58         5.4.2.2.4       Delete an APP service (       59         5.5.1       Flats list       59         5.5.2       Flat page       59         5.6       Superuser       61                                                                                                    |     |               |             | 5.3.6.3.2    | Users                              |    |
| 5.3.6.4       Holidays       50         5.3.7       Messages       51         5.3.8       Maintenance       54         5.3.9       Plant map       55         5.4       Apartment manager       56         5.4.1       Flats list       56         5.4.2       Flat page       56         5.4.2.1       Flat configuration       57         5.4.2.2       Mobile APPs       57         5.4.2.2.1       Assign the service (       )         5.4.2.2.3       Re-send the invitation email (       58         5.4.2.4       Delete an APP service (       )       58         5.5.1       Flats list       59         5.5.2       Flat page       59         5.6       Superuser       61                                                                                                    |     |               |             | 5.3.6.3.3    | Access rules                       |    |
| 5.3.7       Messages       51         5.3.8       Maintenance       54         5.3.9       Plant map       55         5.4       Apartment manager       56         5.4.1       Flats list       56         5.4.2       Flat page       56         5.4.2.1       Flat configuration       57         5.4.2.2       Mobile APPs       57         5.4.2.2       Mobile APPs       57         5.4.2.2       Show a pending invitation ( )       50         5.4.2.2.3       Re-send the invitation email ( )       58         5.4.2.2.4       Delete an APP service ( )       58         5.5.1       Flats list       59         5.5.2       Flat page       59         5.6.6       Superuser       61                                                                                                    |     |               | 5.3.6.4     | Holidays.    |                                    |    |
| 5.3.8 Mainbance       54         5.3.9 Plant map       55         5.4 Apartment manager       56         5.4.1 Flats list       56         5.4.2 Flat page       56         5.4.2 Flat page       56         5.4.2 Flat page       56         5.4.2 Show a pending invitation       57         5.4.2.2 Show a pending invitation (       57         5.4.2.2 Show a pending invitation (       58         5.4.2.2 Show a pending invitation (       58         5.4.2.2.3 Re-send the invitation email (       58         5.4.2.2.4 Delete an APP service (       58         5.5.1 Flats list       59         5.5.2 Flat page       59         5.5.2 Flat page       59         5.6 Superuser       61                                                                                                    |     | 5.3.7         | Messac      | es           |                                    |    |
| 5.3.9       Plant map       55         5.4       Apartment manager       56         5.4.1       Flats list       56         5.4.2       Flat page       56         5.4.2       Flat configuration       57         5.4.2.1       Flat configuration       57         5.4.2.2       Mobile APPs       57         5.4.2.2       Show a pending invitation ( )       58         5.4.2.2.3       Re-send the invitation email ( )       58         5.4.2.2.4       Delete an APP service ( )       58         5.5.1       Flats list       59         5.5.2       Flat page       59         5.6       Superuser       61                                                                                                    |     | 5.3.8         | Mainter     | ance         |                                    |    |
| 5.4       Apartment manager.       56         5.4.1       Flats list       56         5.4.2       Flat page.       56         5.4.2.1       Flat configuration       57         5.4.2.2       Mobile APPs       57         5.4.2.1       Assign the service (*)       57         5.4.2.2       Show a pending invitation (*)       57         5.4.2.2.3       Re-send the invitation email (*)       58         5.4.2.2.4       Delete an APP service (*)       58         5.5       Tenant       59         5.5.1       Flats list       59         5.5.2       Flat page.       59         5.6       Superuser       61                                                                                                    |     | 5.3.9         | Plant m     | ар           |                                    |    |
| 5.4.1       Flats list       56         5.4.2       Flat page       56         5.4.2.1       Flat configuration       57         5.4.2.2       Mobile APPs       57         5.4.2.1       Assign the service (*)       57         5.4.2.2       Show a pending invitation (*)       57         5.4.2.2.2       Show a pending invitation (*)       58         5.4.2.2.3       Re-send the invitation email (*)       58         5.4.2.2.4       Delete an APP service (*)       58         5.5       Tenant       59         5.5.1       Flats list       59         5.5.2       Flat page       59         5.6       Superuser       61                                                                                                    | 5.4 | Apart         | ment ma     | nager        |                                    |    |
| 5.4.2       Flat page                                                                                                    |     | 5.4.1         | Flats lis   | t            |                                    |    |
| 5.4.2.1       Flat configuration       57         5.4.2.2       Mobile APPs       57         5.4.2.1       Assign the service (*)       57         5.4.2.2       Show a pending invitation (*)       57         5.4.2.2.3       Re-send the invitation email (*)       58         5.4.2.2.4       Delete an APP service (*)       58         5.5       Tenant       59         5.5.1       Flats list       59         5.5.2       Flat page       59         5.6       Superuser       61                                                                                                    |     | 5.4.2         | Flat pag    | ae           |                                    |    |
| 5.4.2.2       Mobile APPs                                                                                                    |     |               | 5.4.2.1     | Flat confid  | juration                           |    |
| 5.4.2.2.1       Assign the service (■)                                                                                                    |     |               | 5.4.2.2     | Mobile AF    | /<br>Ps                            |    |
| 5.4.2.2.2       Show a pending invitation ( )                                                                                                    |     |               |             | 5.4.2.2.1    | Assign the service ( 📕 )           |    |
| 5.4.2.2.3       Re-send the invitation email (       5.8         5.4.2.2.4       Delete an APP service (       5.8         5.5       Tenant                                                                                                    |     |               |             | 5.4.2.2.2    | Show a pending invitation ( 🗵 )    |    |
| 5.4.2.2.4       Delete an APP service (       58         5.5       Tenant                                                                                                    |     |               |             | 5.4.2.2.3    | Re-send the invitation email (     |    |
| 5.5       Tenant                                                                                                    |     |               |             | 5.4.2.2.4    | Delete an APP service (            |    |
| 5.5.1         Flats list         59           5.5.2         Flat page         59           5.6         Superuser         61                                                                                                    | 5.5 | <u>Tena</u> r | <u>nt</u>   |              | · · · · ·                          |    |
| 5.5.2       Flat page                                                                                                    |     | 5.5.1         | Flats lis   | t            |                                    |    |
| 5.6 <u>Superuser</u>                                                                                                    |     | 5.5.2         | Flat pag    | ge           |                                    |    |
|                                                                                                    | 5.6 | <u>Super</u>  | <u>user</u> |              |                                    | 61 |

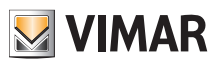

# 1 Introduction

# 1.1 Acronyms and definitions

| Acronym            | Definition                                                                                                    |
|--------------------|----------------------------------------------------------------------------------------------------|
| VDES               | Video Door Entry System                                                                                                    |
| VVP                | View Vimar Portal                                                                                                    |
| MyVimar            | The Vimar users database (MyVIMAR - Vimar energia positiva1)                                                                 |
| VDIPM              | Video Door IP Manager, the tool used by installers to install a VDES fromscratch.                                            |
| Card Reader Driver | The software makes it possible to read the transponder cards from the VIEW portal using the transponder reader (art. 41017). |

# 1.2 Content of the document

This manual is structured as follows:

- a brief overview of what a riserless VDES is and how the View Vimar Portal comes into play
- · a chapter describing the user and roles of the portal
- · a chapter describing all the pages and features of the portal.

<sup>1</sup> https://www.vimar.com/it/it/user/login

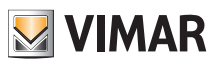

# 2 Overview of the riserless system

# 2.1 What is a riserless VDES?

As the name suggests, a riserless VDES is a video door entry system which, in its pure version, does not contain any cabled home stations and so does not require any building vertical risers. In this kind of system, the home station functionalities are provided by an APP installed on the tenants smartphones. This implies that the building system (i.e. entry panels and accessories) must be granted permanent Internet access in order to place a call to one of the apartments.

In the Vimar riserless VDES, this is achieved by the use of a riserless video gateway (P/N 40165) that connects the building VDES to a router which in turn is connected to the Internet as shown in the following figure.

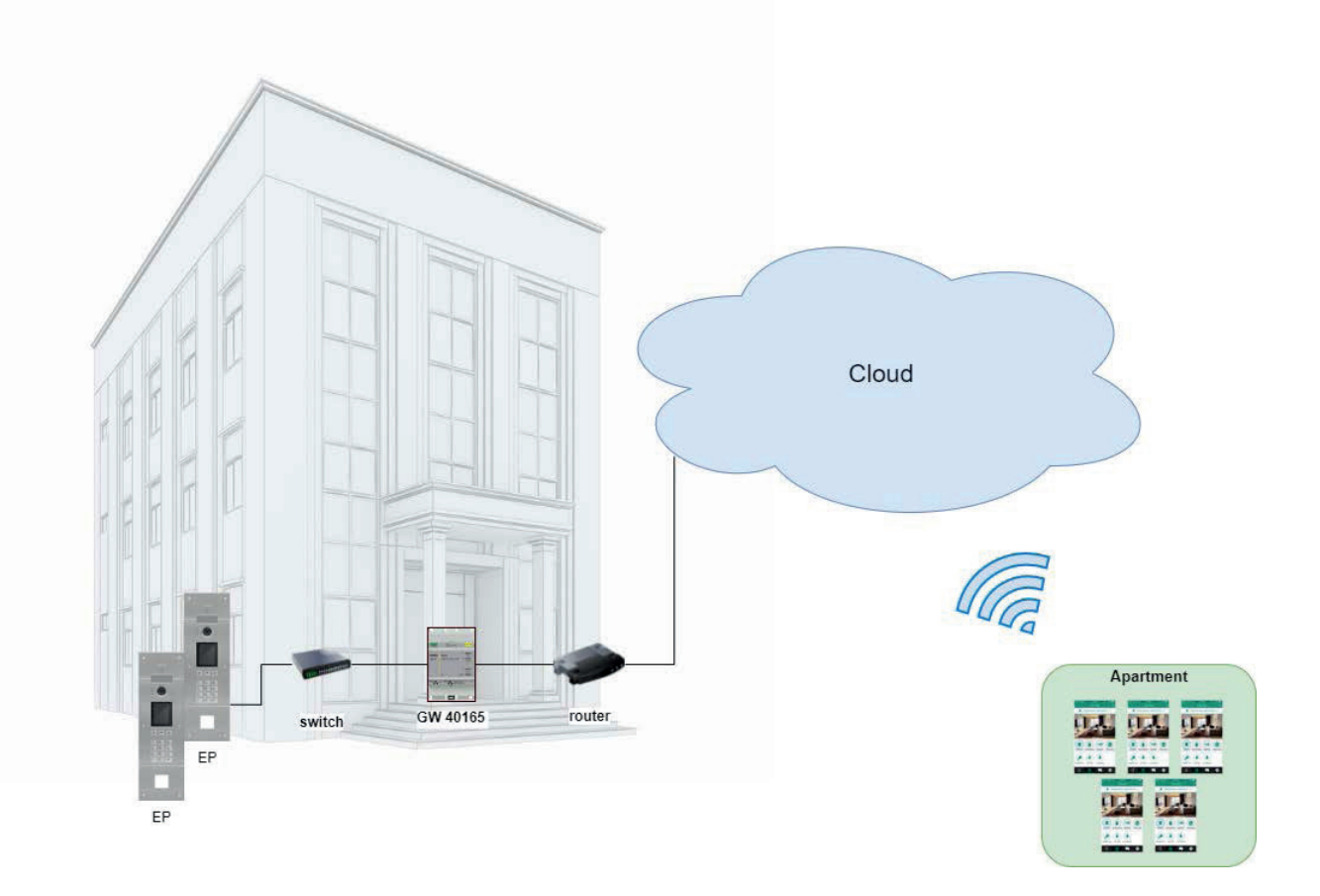

One video gateway can serve up to 100 apartments and for each apartment it is possible to activate up to 5 different mobile home stations (i.e. APP instances) as follows:

- 3 mobile home stations with video preview: when receiving a call the APP will show you the video preview from the calling entry panel;
- 2 mobile home stations without video preview: when receiving a call the APP won't show you the video preview. The video will be activated only upon answering the call.

In order to provide such a service for a specific apartment, the gateway must be provided with a license for that apartment. The licenses can be loaded on the gateway via the VDIPM tool.

Last but not least, up to 16 video gateways can be installed inside the same plant for an overall 1600 apartments.

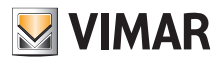

# **View Vimar Portal**

# 2.2 Backward compatibility with traditional VDES

The riserless VDES does not exclude the presence of physical home stations which can be installed along with the mobile ones. The only caveat is that phisical and mobile apartments will respond to different dial codes. There actually is a feature to pair a physical apartment with a mobile one by a sort of 'partnership' (see "Installer and maintainer" (chapter 5.2)).

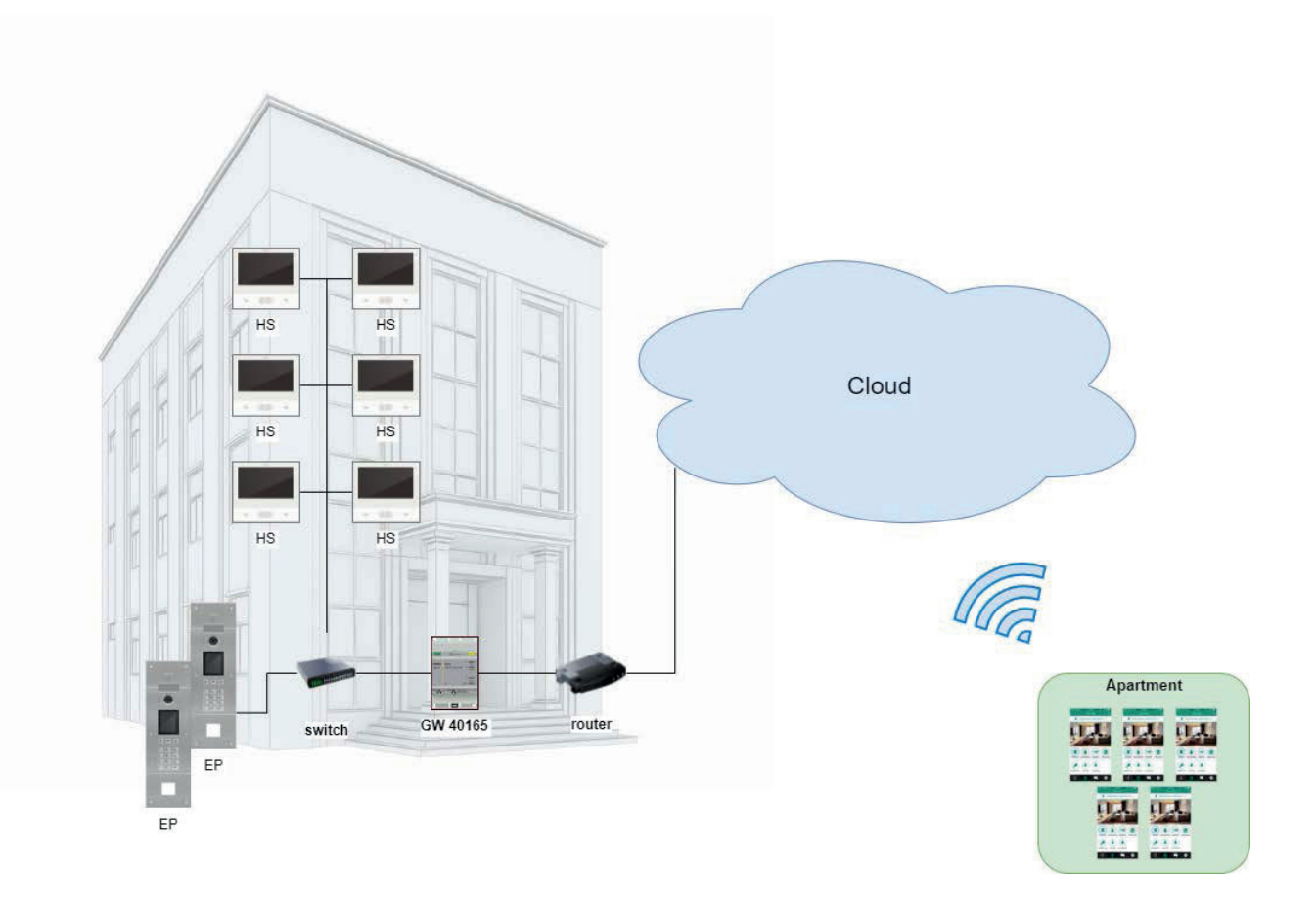

# 2.3 Managing a riserless system: how the portal comes into play

A riserless VDES system is a complex and dynamic system, in that the mobile home stations are continuously subject to changes since they are associated to the person rather than the physical apartment. A person can change her/his smartphone pretty frequently, or can move to some other home. In both cases an upgrade on the system configuration is obviously needed. However, differently from traditional VDES's (where only physical home stations exist), it is not conceivable to require an intervention on premises every time a tenant operates such a change. For this and other reasons Vimar has created a cloud, web-based configuration tool to be used to manage the configuration of a riserless VDES: the View Vimar Portal which is the subject of this manual.

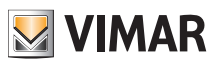

# 3 Users and roles

The Vimar portal is a profiled web application that can be used by the following type of users:

| Profile              | Description                                                                                                    | Multiplicity                                                                                                    | MyVimar account required |
|----------------------|----------------------------------------------------------------------------------------------------|----------------------------------------------------------------------------------------------------|--------------------------|
| Installer            | The person, not necessarily Vimar, who is responsible for the installation and configuration of the plant.                                                                                                    | There esists only one installer per plant.                                                                                                    | YES                      |
| Maintainer           | Invited by the Installer to whom typically reports. He has the<br>same grants as the installer with the sole exception that he<br>cannot invite other maintainers and he cannot remove himself<br>from the plant.                                                  | There may be from 0 to N>1<br>maintainers associated to the same<br>plant.                                                                                      | YES                      |
| Plant manager        | The person, not necessarily Vimar, who is responsible for the management of an installed plant.                                                                                                    | There esists only one plant manager per plant.                                                                                                    | YES                      |
| Operator             | Invited by the Plant Manager to whom typically reports. He has<br>the same grants as the Plant Manager with the sole exception<br>that he cannot invite other operators and he cannot remove<br>himself from the plant.                                            | There may be from 0 to N>1 operators associated to the same plant.                                                                                              | YES                      |
| Apartment<br>Manager | He is a privileged end user because he can fully manage the APP services associated to his flat.                                                                                                    | There esists only one apt manager per flat.                                                                                                    | YES                      |
| Inquilino            | He is the typical end user who can use his Video Door APP as a mobile home station.                                                                                                    | There may be from 0 to P>1<br>tenants associated to a single flat.<br>Only 5 of them can have the APP<br>and only 3 out of these 5 can have<br>the early media. | YES                      |
| Vimar Superutente    | He is the Vimar superuser who can overrule any invitations made by other installers and/or plant managers.                                                                                                    | There might be more than one superuser.                                                                                                    | NO                       |
| Guest                | He is a special user in that he is not required to have a<br>MyVimar account. So, typically he cannot even login to the<br>portal. A common example is a person who is connected to<br>the plant but does not necessarily live there, like the cleaning<br>people. | There might me more guests associated to the plant.                                                                                                    | NO                       |

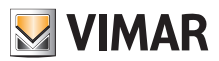

# 4 Installing a configuring a riserless system: from premises to remote management

This following diagram addresses the question as to how a riserless system is first installed and configured in order for the users to be able to manage it via the View Vimar Portal.

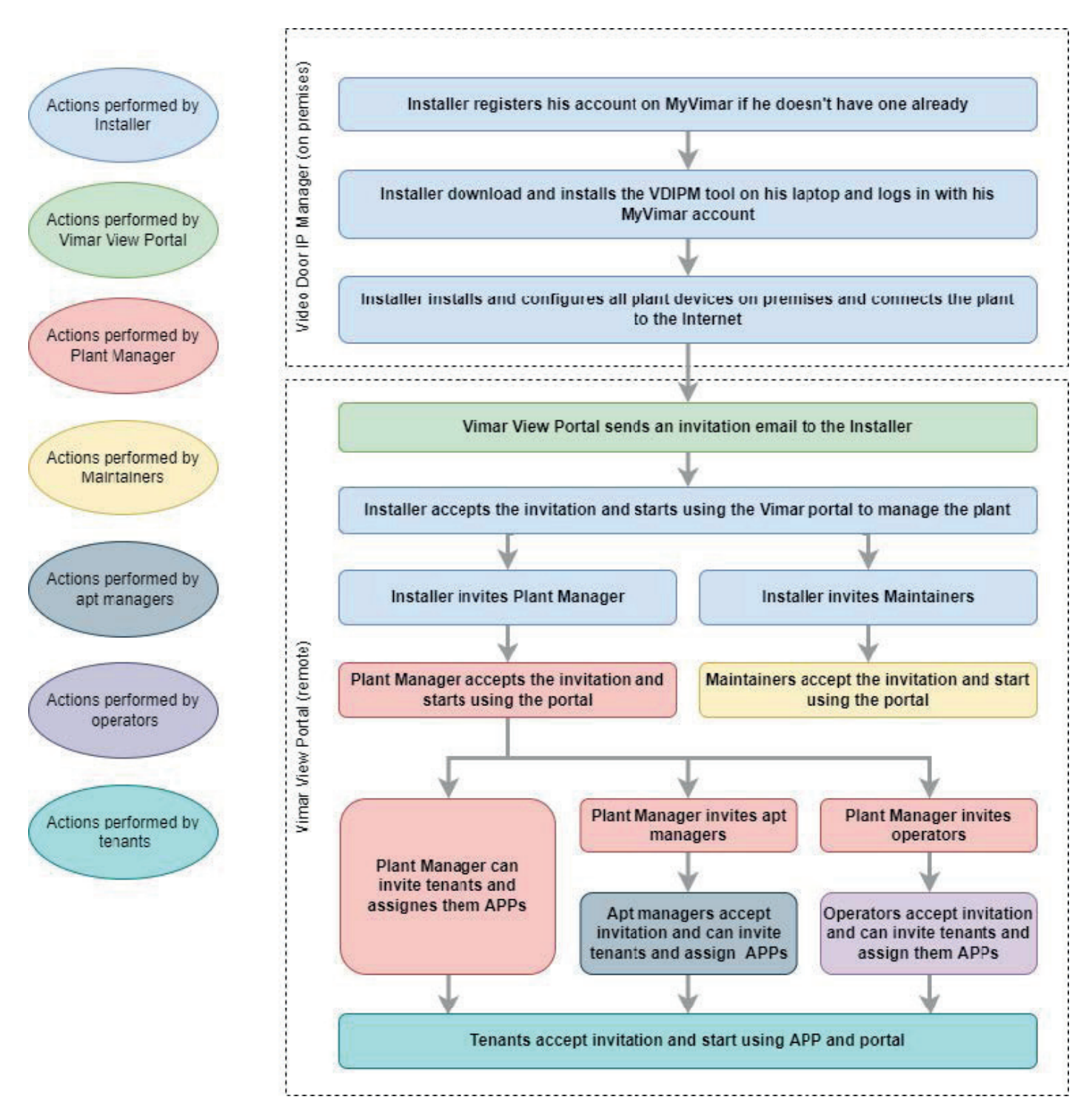

EN

9

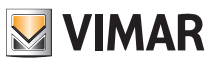

# 5 Using the portal

### 5.1 Common features

### 5.1.1 Login and logout

In order to access the View Vimar Portal you have to be registered to the MyVimar database. When requesting login to the portal you shall input the same credentials you have used when registering to MyVimar.

As seen in "Users and roles" (see chapter 3), you can be assigned back-office roles (Installer, Plant manager, Maintainer, Operator) and/or front-office roles (Apt manager and Tenant). According to this division, there are two different URLs that serve these two categories:

- https://view.vimar.cloud/back-office<sup>2</sup>
- https://view.vimar.cloud/front-office

Clicking on either of these URLs you will be prompted the MyVimar login form where you have to input your credentials.

| energia positiva                                                                                                    |
|----------------------------------------------------------------------------------------------------|
| Log in to MyVIMAR<br>generation<br>generation<br>were set<br>were set<br>were set<br>Lawe you forgotten or want to change your password?<br>Are you not registered? Create a new account<br>Discover services and privacy protections MyVIMAR<br>Access profiles will be deleted afer 36 months of matchivity (except for users<br>who have advanced connected services). |

### 1 Login form

When authenticated, you will be granted access to the portal and your landing page will be different according to the roles you possess and the URL you have chosen. Further details will be given in the following paragraphs.

When the user is logged in, his/her email is shown in the upper right corner and in order to logout you just have to click on it and then click on the 'Exit' item in the dropdown menu.

<sup>2</sup> https://view.vimar.cloud/back-office

|                   |                 |          |                |                            |                     |               |         | Change Password |
|-------------------|-----------------|----------|----------------|----------------------------|---------------------|---------------|---------|-----------------|
| Invitation IISt   |                 |          |                |                            |                     |               |         | You go out      |
| nstallations      |                 |          |                |                            |                     |               |         |                 |
| Plant filters     |                 |          |                |                            |                     |               |         |                 |
| lant              |                 |          | Region/state   |                            |                     | Address       |         |                 |
| ×                 |                 |          |                |                            |                     |               |         |                 |
| ation             |                 |          | City           |                            |                     | Postal Code   |         |                 |
| vnology           |                 |          |                |                            |                     |               |         |                 |
| 7                 |                 | -        |                |                            |                     |               |         |                 |
|                   |                 |          | -              |                            |                     |               |         |                 |
| lant list         |                 |          |                |                            |                     |               |         | <u>ا</u>        |
|                   |                 |          |                |                            |                     |               |         |                 |
| Typology 0        | Plant 9         | Nation - | Region/state - | City -                     | Address -           | Postal Code - | Roles   |                 |
| IP video intercom | IP Resurrection | Italia   | Veneto         | Padova                     | via Roma 15         | 35100         | Manager |                 |
| 4.700             |                 |          |                |                            |                     |               |         |                 |
| 1 TOCAL           |                 |          |                |                            |                     |               |         |                 |
|                   |                 |          |                |                            |                     |               |         |                 |
|                   |                 |          |                |                            |                     |               |         |                 |
|                   |                 |          | View Vim       | ar Portal - Powered by Vim | ar   Privacy Policy |               |         |                 |
|                   |                 |          |                |                            |                     |               |         |                 |
|                   |                 |          |                |                            |                     |               |         |                 |
|                   |                 |          |                |                            |                     |               |         |                 |
|                   |                 |          |                |                            |                     |               |         |                 |
|                   |                 |          |                |                            |                     |               |         |                 |
|                   |                 |          |                |                            |                     |               |         |                 |
|                   |                 |          |                |                            |                     |               |         |                 |

# 2 Logout

**IMPORTANT**: after the logout you will be redirected to the login page of the same URL (back-office or front- office) you were logged into.

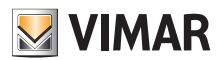

# **View Vimar Portal**

### 5.1.2 Languages

The View Vimar Portal is localized in 12 different languages:

Italian, English, French, German, Spanish, Portuguese, Dutch, Swedish, Polish, Russian, Greek and Arabic. In order to switch the language you can use the language picker on the right of the top bar.

| <b>∑</b> VIMAR × |                           |         |                        |            |         |                 |           |                                             |                  | SSOINSTVIMAR@GMAIL<br>Manager Portal | LCOM EN -           |
|------------------|---------------------------|---------|------------------------|------------|---------|-----------------|-----------|---------------------------------------------|------------------|--------------------------------------|---------------------|
| Dashboard        | Plants / Dashboard        |         |                        |            |         |                 |           |                                             |                  |                                      | English<br>French   |
| Administration   | Name                      | UID     |                        | Insta      | lled on |                 |           | Installed by                                |                  | Plant manager                        | Italian<br>Arabic   |
| Phonebook        | IP Resurrection           | c       | 00c29d712ad1641387085  |            | Jan 05. | 2022            |           | ssobavimar@gmail.com                        |                  | ssobavimar@gmail.con                 | Dutch               |
| Actuators        | Home stations             | _       | Entry panels / Servers |            | _       | Gateways / Lice | enses     |                                             | Other de         | evices                               | German<br>Spanish   |
| Gateways         | 15                        |         | 5/1                    |            |         |                 |           | 1/1                                         |                  | 54                                   | Portuguese<br>Greek |
| Access control - | Elate (Dhueical A/intual) | _       | Active mobile APPs     |            | _       | Switchboards    | -         |                                             | Inputs (         | Outpute                              | Russian             |
| Plant map        | 12 / 100                  |         | 69                     |            |         | Switchboards    |           | 4                                           | inputs /         | 83 / 84                              | Polish              |
|                  |                           | _       |                        | -          | _       |                 |           |                                             | _                |                                      |                     |
|                  |                           |         |                        |            |         |                 |           |                                             |                  |                                      |                     |
|                  | Maintenance activity      |         |                        |            |         |                 |           |                                             |                  |                                      | ¢                   |
|                  | From<br>yyyy-mm-dd        |         | To<br>yyyy-mm-dd       |            |         | User User       |           |                                             |                  |                                      |                     |
|                  | Date :                    | User :  |                        | Role 0     |         | ,               | Activitie | S ≑                                         |                  |                                      |                     |
|                  | 2023/05/29 11:20:29       | Install | er                     | Guest, Ins | taller  | L               | Login fo  | r user: [ a9756533-499f-40db-a487-52bac     | lba0a2bf ] on    | plant: [ 000c29d712ad1641387085 ]    | _                   |
|                  | 2023/05/29 11:20:00       | SSOB/   | WIMAR                  | Manager,   | Tenant  | ı               | Logout f  | for user: [ 304a1b25-c7e5-489a-a3a1-c332    | 21510286b] o     | n plant: [ 000c29d712ad1641387085 ]  |                     |
|                  | 2023/05/29 11:19:41       | SSOB/   | WIMAR                  | Manager,   | Tenant  | L               | Login fo  | r user: [ 304a1b25-c7e5-489a-a3a1-c3321     | 510286b] on      | plant: [ 000c29d712ad1641387085 ]    |                     |
|                  | 2023/05/29 11:09:10       | SSOB/   | AVIMAR                 | Manager,   | Tenant  | L               | Logout    | or user: [ 304a1b25-c7e5-489a-a3a1-c33]     | 21510286b] o     | n plant: [ 000c29d712ad1641387085 ]  |                     |
|                  | 2023/05/29 11:08:59       | SSOB/   | NVIMAR                 | Manager,   | Tenant  | L.              | Update    | plant property with name: [ IP Resurrection | on ] and city: [ | Padova ]                             |                     |
|                  | 2023/05/29 11:08:25       | SSOB/   | WIMAR                  | Manager,   | Tenant  | L               | Login fo  | r user: [ 304a1b25-c7e5-489a-a3a1-c3321     | 510286b] on      | plant: [ 000c29d712ad1641387085 ]    | - 8                 |
|                  | 2023/05/29 11:07:49       | SSOB4   | WIMAR                  | Manager,   | Tenant  | L               | Logout    | for user: [ 304a1b25-c7e5-489a-a3a1-c332    | 21510286b] o     | n plant: [ 000c29d712ad1641387085 ]  | - 8                 |
|                  | 2023/05/29 11:06:49       | SSOB4   | WIMAR                  | Manager,   | Tenant  | L               | Login fo  | r user: [ 304a1b25-c7e5-489a-a3a1-c3321     | 510286b] on      | plant: [ 000c29d712ad1641387085 ]    |                     |
|                  | 2023/05/26 14:17:12       | SSOB    | AVIMAR                 | Manager,   | Tenant  | L               | Logout 1  | for user: [ 304a1b25-c7e5-489a-a3a1-c332    | 21510286b ] o    | n plant: [ 000c29d712ad1641387085 ]  |                     |

Switching to the Arabic language will also switch to a right-to-left layout.

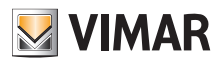

# View Vimar Portal

### 5.1.3 Password change

As already mentioned in "Login and logout" (see chapter 5.1.1), the credentials to access the View Vimar Portal are the ones you have used when registering your MyVimar account. Consequently, in order to change your password you must open your MyVimar account page. In order to do that, from the View Vimar Portal click your name on the upper right corner and then hit on 'Change password' in the dropdown menu.

| ₩ VIMAR ×        |                          |         |                        |                 |                  |                                                   |                   | SSOINSTVIMAR@GMAILCOM EN *          |
|------------------|--------------------------|---------|------------------------|-----------------|------------------|---------------------------------------------------|-------------------|-------------------------------------|
| Dashboard        | Plants / Dashboard       |         |                        |                 |                  |                                                   |                   | Exit Resurrection                   |
| Administration   | Name                     | UID     |                        | Installed on    |                  | Installed by                                      |                   | Plant manager                       |
| Phonebook        | IP Resurrection          | 0       | 00c29d712ad1641387085  | Jan 05          | . 2022           | ssobavimar@gmail.com                              |                   | ssobavimar@gmail.com                |
| Actuators        | Home stations            |         | Entry panels / Servers |                 | Gateways / Licen | ises                                              | Other de          | evices                              |
| Gateways         | 15                       |         | 5/1                    |                 |                  | 171                                               |                   | 54                                  |
| Access control - | Flats (Physical/Virtual) |         | Active mobile APPs     |                 | Switchboards     |                                                   | Inputs /          | Outputs                             |
| Plant map        | 12 / 100                 |         | 69                     |                 |                  | 4                                                 |                   | 83 / 84                             |
|                  |                          | _       |                        |                 |                  |                                                   | _                 |                                     |
|                  | Maintenance activity     |         |                        |                 |                  |                                                   |                   | ٥                                   |
|                  | From                     | _       | то                     | _               | User             |                                                   |                   |                                     |
|                  | yyyy-mm-dd               |         | yyyy-mm-dd             |                 | User             |                                                   |                   |                                     |
|                  | Date :                   | User :  |                        | Role :          | Ac               | ctivities :                                       |                   |                                     |
|                  | 2023/05/29 11:20:29      | Install | er                     | Guest,Installer | Lo               | ogin for user: [ a9756533-499f-40db-a487-52badb   | ba0a2bf] on p     | plant: [ 000c29d712ad1641387085 ]   |
|                  | 2023/05/29 11:20:00      | SSOB/   | WIMAR                  | Manager,Tenant  | Lo               | ogout for user: [ 304a1b25-c7e5-489a-a3a1-c3321   | 1510286b] or      | n plant: [ 000c29d712ad1641387085 ] |
|                  | 2023/05/29 11:19:41      | SSOB/   | WIMAR                  | Manager,Tenant  | Lo               | ogin for user: [ 304a1b25-c7e5-489a-a3a1-c33215   | 510286b] on j     | plant: [ 000c29d712ad1641387085 ]   |
|                  | 2023/05/29 11:09:10      | SSOB/   | AVIMAR                 | Manager,Tenant  | Lo               | ogout for user: [ 304a1b25-c7e5-489a-a3a1-c3321   | 1510286b] or      | n plant: [ 000c29d712ad1641387085 ] |
|                  | 2023/05/29 11:08:59      | SSOB/   | WIMAR                  | Manager,Tenant  | Up               | pdate plant property with name: [ IP Resurrection | n ] and city: [ l | Padova ]                            |
|                  | 2023/05/29 11:08:25      | SSOB/   | NIMAR                  | Manager, Tenant | Lo               | ogin for user: [ 304a1b25-c7e5-489a-a3a1-c33215   | 510286b ] on j    | plant: [ 000c29d712ad1641387085 ]   |
|                  | 2023/05/29 11:07:49      | SSOB/   | WIMAR                  | Manager, Tenant | Lo               | ogout for user: [ 304a1b25-c7e5-489a-a3a1-c3321   | 1510286b ] or     | n plant: [ 000c29d712ad1641387085 ] |
|                  | 2023/05/29 11:06:49      | SSOB/   | AVIMAR                 | Manager, Tenant | Lo               | ogin for user: [ 304a1b25-c7e5-489a-a3a1-c33215   | 510286b ] on j    | plant: [ 000c29d712ad1641387085 ]   |
|                  | 2023/05/26 14:17:12      | SSOB/   | WIMAR                  | Manager,Tenant  | Lo               | ogout for user: [ 304a1b25-c7e5-489a-a3a1-c3321   | 1510286b ] or     | n plant: [ 000c29d712ad1641387085 ] |

3 Link to change your password

A new tab will be opened which points to the MyVimar website and where you can easily change your password.

| energia posi                                                                      | NR<br>liva                                              |
|-----------------------------------------------------------------------------------|---------------------------------------------------------|
| Reset pass<br>Complete the window. An e-mail c<br>sent to your inbox to verify yo | word<br>ontaining a code will be<br>our e-mail address. |
| Email                                                                             |                                                         |
| New password                                                                      | ۲                                                       |
| Re-enter Password                                                                 | ۲                                                       |
| ✓ Reset Passv                                                                     | vord                                                    |
| Do you already have an a<br>Are you not registered? <u>Crea</u>                   | ccount? <u>Access</u> .<br>ate a new account            |
| Are you not registered? <u>Crea</u>                                               | ale a new account                                       |
|                                                                                   |                                                         |
|                                                                                   |                                                         |
|                                                                                   |                                                         |
|                                                                                   |                                                         |
|                                                                                   |                                                         |

### 4 MyVimar form for password change

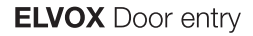

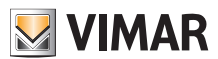

### 5.1.4 Invitations

Invitations are the means by which the View Vimar Portal assignes services to its users. These services are summarized in the following table:

| Service                 | Inviter                                         | Notes                                                                                                    |
|-------------------------|-------------------------------------------------|----------------------------------------------------------------------------------------------------|
| First installer         | N.A.                                            | This invitation is automatically issued as soon as a new plant is<br>connected to the Internet. The installer who has configured the devices on<br>premises will be sent the first invitation to start operating on the portal. |
| Following installers    | Installer or Plantmanager                       | When the new installer B is invited, the old installer A remains in charge until installer B accepts the invitation and takes office.                                                                                           |
| First plant manager     | Installer                                       | An installer can only invite a plant manager when there is currently no plant manager who has officially accepted his invitation.                                                                                               |
| Following plantmanagers | Installer (if PM is vacant)or<br>Plant manager. | When the new plant manager B is invited, the old plantmanager A remains in charge until plant manager B accepts the invitation and takes office.                                                                                |
| Maintainer              | Installer                                       |                                                                                                    |
| Operator                | Plant manager                                   |                                                                                                    |
| Apt Manager             | Plant manager or previous<br>Apt manager        | When the new apt manager B is invited, the old aptmanager A remains in charge until apt manager B accepts the invitation and takes office.                                                                                      |
| Tenant                  | Plant manager or aptmanager                     |                                                                                                    |

When you receive an invitation you will be prompted with a page like the following after logging in:

| IMAR                                                                                         |                                                           |           |                |        |            |            | MICHELE.NACUCCHI@VIM<br>Manager Portal           | IAR.COM |
|----------------------------------------------------------------------------------------------|-----------------------------------------------------------|-----------|----------------|--------|------------|------------|--------------------------------------------------|---------|
| st of invitations                                                                            |                                                           |           |                |        |            |            |                                                  |         |
| Type :                                                                                       | Plant 0                                                   |           | Sender 0       |        | Role 0     |            |                                                  |         |
| IP video door entry system                                                                   | IP Res                                                    | urrection | Installer      |        | Maintainer |            | Refuse                                           | Accep   |
| Total                                                                                        |                                                           |           |                |        |            |            |                                                  |         |
|                                                                                              |                                                           |           |                |        |            |            |                                                  | _       |
| Plant filters                                                                                |                                                           |           |                |        |            |            |                                                  | 1       |
|                                                                                              |                                                           |           |                |        |            |            |                                                  |         |
| t of plants                                                                                  |                                                           |           |                |        |            |            |                                                  |         |
| Туре :                                                                                       | Plant 0                                                   | Country : | Region/state 0 | City : | Address :  | Postcode 0 | Roles                                            |         |
|                                                                                              |                                                           |           |                |        |            |            |                                                  |         |
| Smart Access Control                                                                         | Hotel Due Mori                                            |           |                |        |            |            | Operator                                         |         |
| Smart Access Control                                                                         | Hotel Due Mori<br>Z640_pp3                                |           |                |        |            |            | Operator                                         |         |
| Smart Access Control<br>Smart Access Control<br>Smart Access Control                         | Hotel Due Mori<br>Z640_pp3<br>CrispyBaconPreprod          |           |                |        |            |            | Operator<br>Operator<br>Operator                 |         |
| Smart Access Control<br>Smart Access Control<br>Smart Access Control<br>Smart Access Control | Hotel Due Mori<br>Z640_pp3<br>CrispyBaconPreprod<br>Test1 |           |                |        |            |            | Operator<br>Operator<br>Operator<br>Operator     |         |
| Smart Access Control<br>Smart Access Control<br>Smart Access Control<br>Smart Access Control | Hotel Due Mori<br>Z640_pp3<br>CrispyBaconPreprod<br>Test1 |           |                |        |            |            | Christien<br>Christien<br>Christien<br>Christien |         |

The top part contains the actual invitation while the bottom one contains the plants the user already belongs to and may be empty.

- When you receive an invitation you can:
  - decline it  $\rightarrow$  nothing changes. Like the invitation had never been issued.
  - accept it → you will immediately take office and benefit of your new service. In case you have been assigned a role like installer, plant manager or apt manager, your predecessor will be deprived of the same role in your favor.

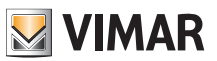

# 5.2 Installer and maintainer

# 5.2.1 Plants list

This page is the landing page of the back-office users after logging in:

| vitation list |                |                 |          |                |        |             |               |           |           |
|---------------|----------------|-----------------|----------|----------------|--------|-------------|---------------|-----------|-----------|
| stallations   |                |                 |          |                |        |             |               |           |           |
| Plant filter: | s              |                 |          |                |        |             |               |           |           |
| nt            |                |                 |          | Region/state   |        |             | Address       |           |           |
|               |                |                 |          | Chu Chu        |        |             | M.            |           |           |
| on            |                |                 |          | T              |        |             | Postal Code   |           |           |
| ology         |                |                 |          |                |        |             |               |           |           |
| 1             |                |                 |          | •              |        |             |               |           |           |
|               |                |                 |          |                |        |             |               |           |           |
| it list       |                |                 |          |                |        |             |               |           |           |
| ту            | pology 0       | Plant 0         | Nation 0 | Region/state = | City : | Address :   | Postal Code 0 | Roles     |           |
| IP            | video intercom | IP Resurrection | Italia   | Veneto         | Padova | via Roma 15 | 35100         | Installer |           |
| IP            | video intercom | P544 - KIT 2    |          |                |        |             |               | installer |           |
| IP            | video intercom | P544 - KIT 5    |          |                |        |             |               | Installer |           |
| IP            | video intercom | P544 - KIT 7    |          |                |        |             |               | installer |           |
| IP            | video intercom | P544 - KIT 10   |          |                |        |             |               | Installer |           |
| 9 Total       |                |                 |          |                |        |             |               | 14        | < 1 2 > H |
|               |                |                 |          |                |        |             |               |           |           |
| _             |                |                 |          |                |        |             |               |           |           |

The page shows all the plants you have a back-office role on. If you click on a plant where you are either installer or maintainer, you will land on the Dashboard page of that plant.

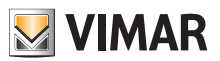

# **View Vimar Portal**

# 5.2.2 Dashboard

After selecting a plant, installer and maintainers land on a dashboard like the one in the figure below:

| ₩VIMAR ×         |                                                                                                    |             |                        |                 |                  |                                                |                                                                                                |                                                                 |                      | SSOINSTVIMMARBGMAILCOM EN +<br>Manager Portal |
|------------------|----------------------------------------------------------------------------------------------------|-------------|------------------------|-----------------|------------------|------------------------------------------------|------------------------------------------------------------------------------------------------|-----------------------------------------------------------------|----------------------|-----------------------------------------------|
| Dashboard        | Plants / Dashboard                                                                                                    |             |                        |                 |                  |                                                |                                                                                                |                                                                 |                      | IP Resurrection                               |
| Administration   | Name UID 000c29d712ad164138 O00c29d712ad164138 O00c29d71000000000000000000000000000000000000 |             |                        | I               | Installed on     | Installed by                                   |                                                                                                |                                                                 | Plant manager        |                                               |
| Phonebook        |                                                                                                    |             | 000c29d712ad1641387085 | 85 Jan 05, 2022 |                  |                                                | ssobavimar@gmail.com                                                                           |                                                                 | ssobavimar@gmail.com |                                               |
| Actuators        |                                                                                                    |             | Entry panels / Servers | Gateways        |                  | ways / Licenses                                |                                                                                                | Other de                                                        | evices               |                                               |
| Gateways         | 15                                                                                                    |             | 5/1                    |                 |                  |                                                |                                                                                                | 1/1                                                             |                      | 54                                            |
| Access control + | Flats (Physical/Virtual)                                                                                                    |             | Active mobile APPs     |                 | _                | Switchboa                                      | ards                                                                                           |                                                                 | Inputs /             | Outputs                                       |
| Plant map        | 12 / 100                                                                                                    | 12 / 100 69 |                        |                 |                  |                                                |                                                                                                | 4                                                               |                      | 83 / 84                                       |
|                  |                                                                                                    |             |                        |                 |                  | _                                              |                                                                                                |                                                                 | _                    |                                               |
|                  | Maintenance activity                                                                                                    |             |                        |                 |                  |                                                |                                                                                                |                                                                 |                      | 0                                             |
|                  | From                                                                                                    | _           | То                     |                 |                  | User                                           |                                                                                                |                                                                 |                      |                                               |
|                  | yyyy-mm-dd                                                                                                    |             | yyyy-mm-dd             |                 |                  | ▼ User                                         |                                                                                                |                                                                 |                      |                                               |
|                  | Date 0                                                                                                    | User        | User 0                 |                 | Role 0           |                                                | Activities :                                                                                   |                                                                 |                      |                                               |
|                  | 2023/05/29 11:39:30                                                                                                    | Install     |                        |                 | uest.installer   |                                                | Login fo                                                                                       | or user: [ a9756533-499f-40db-a487-52bad                        | lba0a2bf ] on p      | plant: [ 000c29d712ad1641387085 ]             |
|                  | 2023/05/29 11:31:49                                                                                                    | Install     | aller                  |                 | uest, Installer  |                                                | Logout                                                                                         | for user: [ a9756533-499f-40db-a487-52ba                        | adba0a2bf ] on       | n plant: [ 000c29d712ad1641387085 ]           |
|                  | 2023/05/29 11:31:37                                                                                                    | Install     | iller                  |                 | uest, Installer  | Invite Maintainer with name: [ Giuseppe Verdi3 |                                                                                                | faintainer with name: [ Giuseppe Verdi3 ] f                     | for this plant: [    | [ 000c29d712ad1641387085 ]                    |
|                  | 2023/05/29 11:30:46                                                                                                    | Install     | staller                |                 | uest.Installer   | Login fo                                       |                                                                                                | Login for user: [ a9756533-499f-40db-a487-52badba0a2bf ] on pla |                      | plant: [ 000c29d712ad1641387085 ]             |
|                  | 2023/05/29 11:28:36                                                                                                    | Install     | er                     | Gu              | Guest, Installer |                                                | Logout for user: [ a9756533-499f-40db-a487-52badba0a2bf ] on plant: [ 000c29d712ad1641387085 ] |                                                                 |                      | n plant: [ 000c29d712ad1641387085 ]           |
|                  | 2023/05/29 11:20:29                                                                                                    | Install     | er                     | Gu              | uest, Installer  |                                                | Login for user: [ a9756533-499f-40db-a487-52badba0a2bf ] on plant: [ 000c29d712ad1641387085 ]  |                                                                 |                      | plant: [ 000c29d712ad1641387085 ]             |
|                  | 2023/05/29 11:20:00                                                                                                    | SSOB/       | AVIMAR                 | м               | lanager, Tenant  |                                                | Logout                                                                                         | for user: [ 304a1b25-c7e5-489a-a3a1-c332                        | 21510286b ] or       | n plant: [ 000c29d712ad1641387085 ]           |
|                  | 2023/05/29 11:19:41                                                                                                    | SSOB/       | AVIMAR                 | м               | anager, Tenant   |                                                | Login fo                                                                                       | or user: [ 304a1b25-c7e5-489a-a3a1-c3321                        | 510286b ] on j       | plant: [ 000c29d712ad1641387085 ]             |
|                  | 2023/05/29 11:09:10                                                                                                    | SSOB        | AVIMAR                 | м               | anager,Tenant    |                                                | Logout                                                                                         | for user: [ 304a1b25-c7e5-489a-a3a1-c332                        | 21510286b] or        | n plant: [ 000c29d712ad1641387085 ]           |

The top part contains some general information on the plant such as:

- Name: the name of the plant
- Plant UID: the unique ID of the plant
- Installed on: the date when the plant was first connected to the Internet
- Installed by: the email of the installer who first configured the plant and connected it to the Internet
- · Plant manager: the email of the current plant manager
- Home stations: the number of physical home stations in the plant (in case the plant is not fully riserless)
- Entry panels/servers: the number of entry panels and (possibly) a server
- Gateways/licenses: the number of gateways (40165) in the plant and the number of license activation codes loaded on these gateways
- Other devices: the number of IP devices not included in the previous lists: I/O modules, RFID readers, Num Keyboard
- Flats (physical/virtual): the number of licensed flats in the plant, divided into physical and virtual
- Active mobile APPs: the number of active APPs currently configured in the plant
- Switchboards: the number of switchboards configured in the plant
- Inputs/Outputs: the number of digital I/O configured in the plant.

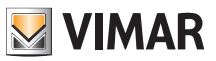

### 5.2.3 Administration (installer only)

The Administration page allows to:

- read and modify the plant location info
- · invite a new installer and/or a new plant manager
- · invite/edit/remove a maintainer

|                                |                                   |                   |                 |                                   |                      | 1-2         | SSOINSTVIMAR@GMAIL.COM<br>Manager Portal |
|--------------------------------|-----------------------------------|-------------------|-----------------|-----------------------------------|----------------------|-------------|------------------------------------------|
| Plants / Administration        |                                   |                   |                 |                                   |                      |             | IP Re.                                   |
| <ul> <li>Plant info</li> </ul> |                                   |                   |                 |                                   |                      |             | 8                                        |
| Plant                          | IP Resurrection                   | Region/State      | Veneto          |                                   | Address              | via Roma 15 |                                          |
| Country                        | Italia                            | City              | Padova          |                                   | ZIP                  | 35100       |                                          |
| ▲ Installer                    |                                   |                   | 0               | <ul> <li>Plant manager</li> </ul> |                      |             |                                          |
| Name                           | Installer                         |                   |                 | Name                              | SSORAVIMAR           |             |                                          |
| Email                          | ssoinstvimar@gmail.com            | 1                 | 5               | Email                             | ssobavimar@gmail.com |             |                                          |
| Name :<br>Giuseppe Verdi3      | Email :<br>testssovimar@gmail.com |                   | Phone :         |                                   | Status :<br>PENDING  |             | / 8                                      |
| 1 Total                        |                                   |                   |                 |                                   |                      |             | < 1 (current)                            |
|                                |                                   | View Vimar Portal | - Powered by Vi | nar, ver-2.0.3   Privacy Polic    | ,                    |             |                                          |

#### 5.2.3.1 Read and modify the plant localtion info

Just change any of the strings in the upper groupbox and hit the green button on the upper right corner to save the change.

#### 5.2.3.2 Invite a new installer

The left part of the middle groupbox shows the logged installer and the buttons to invite a new installer or to remove yourself from the plant. In the former case you will be asked to insert Name and Email of the new installer you'll want to be your successor. The email you provide must belong to a MyVimar registered account who has already logged into the VDIPM application at least once. When you invite a new installer the Vimar View Portal sends an email to the nominee with all the necessary instructions to accept the invitation and take office. Until s/he does so, you can still operate on the plants. If there is a new invited installer who hasn't taken office yet the portal shows a box like the following:

| <ul> <li>Installer</li> </ul> |                        | C |
|-------------------------------|------------------------|---|
| Name                          | Installer              |   |
| Email                         | ssoinstvimar@gmail.com | - |

Hitting on the green button you can change the invited person. Hitting on the yellow button you can remove the current invitation and hitting on the red button you can remove yourself from the plant, effective immediately.

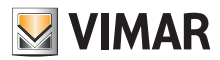

### **View Vimar Portal**

#### 5.2.3.3 Invite a new Plant Manager

As an installer, you can invite a new plant manager only when there is no confirmed plant manager who has taken office. Only in this case you will be offered a button to invite a new plant manager in the right part of the middle groupbox.

| Name  |       |
|-------|-------|
| Email | <br>- |

In case you have invited a plant manager and he hasn't taken office yet the situation is pretty much analogous to the one mentioned about the invited installer:

| <ul> <li>Plant manager</li> </ul> |                      | Ċ |
|-----------------------------------|----------------------|---|
| Recipient's name                  | SSOBAVIMAR           |   |
| Recipient's email                 | ssobavimar@gmail.com |   |

Finally, when the pending Plant Manager accepts the invitation, the groupbox will become like the following and the Installer won't have any more power over the Plant manager:

| <ul> <li>Plant manage</li> </ul> | r                    | <u> </u> |
|----------------------------------|----------------------|----------|
| Name                             | SSOBAVIMAR           |          |
| Email                            | ssobavimar@gmail.com |          |

### 5.2.3.4 Invite/edit/remove a maintainer

The bottom groupbox shows the list of the maintainers currently configured on the plant with some simple filters that can be used to narrow the list.

| Maintainer filters |                         |               |           | 1        |
|--------------------|-------------------------|---------------|-----------|----------|
| ame                | Email                   |               | Phone     |          |
| Name               | T Emai                  | 1             | Y Phone   |          |
|                    |                         |               |           | _        |
| aintainers list    |                         |               |           | <u>*</u> |
| Name :             | Email                   | Phone 0       | Status -  |          |
| Giuseppe Verdi3    | testssovimar@gmail.com  |               | PENDING   | / 5      |
| testssovimar       | testssovimar2@gmail.com | 0039123456789 | CONFIRMED |          |
|                    |                         |               |           |          |

For each maintainer the portal shows Name, Email, Phone and Status. The status of a maintainer can be twofold:

• PENDING: the maintainer has been invited by the installer but has not accepted the invitation yet. S/he is not operational yet. The only operation allowed on a maintainer in this status is the removal which is actually a simple deletion of the invitation.

• CONFIRMED: the maintainer has been invited by the installer and has accepted the invitation. S/he is now fully operational on the plant.

EN

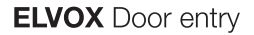

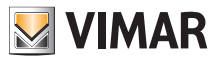

5.2.3.4.1 Invite

You can invite a new maintainer by hitting the 💌 icon. When doing so, the portal opens a popup like the following:

| Invite new mai | ntainer |  |
|----------------|---------|--|
| Name           | Name    |  |
| Email          | Email   |  |
| Phone          | Phone   |  |

where you can insert Name (mandatory), Email (mandatory) and Phone (optional). When you confirm, the portal sends an email to the new maintainer similarly to what happens when inviting an installer or a plant manager.

#### 5.2.3.4.2 Edit

You can modify the properties of a maintainer by hitting the *local context is a maintainer of a maintainer by hitting the set in the set is a maintainer by hitting the set is a maintainer by hitting the set is a maintainer by* 

### 5.2.3.4.3 Delete

You can delete a maintainer by hitting the 🧧 (or 🖻 if pending) icon on her/his entry.

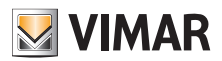

# **View Vimar Portal**

### 5.2.4 Phonebook

The Phonebook page contains the list of all the flats, entry panels and other IP devices configured inside the plant. The upper part contains some filters that can be used to narrow the list.

|                                                                                                    |                                                                                                    |                                                                                                    |                                                     |                                                                |                                                          |              |                                                                                                    | SSOINSTVIMAR@GMAIL.COM<br>Manager Portal |
|----------------------------------------------------------------------------------------------------|----------------------------------------------------------------------------------------------------|----------------------------------------------------------------------------------------------------|-----------------------------------------------------|----------------------------------------------------------------|----------------------------------------------------------|--------------|----------------------------------------------------------------------------------------------------|------------------------------------------|
| Plants / Phonebook                                                                                                    |                                                                                                    |                                                                                                    |                                                     |                                                                |                                                          |              |                                                                                                    | IP Res                                   |
| ▲ Filters                                                                                                    |                                                                                                    |                                                                                                    |                                                     |                                                                |                                                          |              |                                                                                                    |                                          |
| Name<br>Name                                                                                                    |                                                                                                    |                                                                                                    | Building<br>Building                                |                                                                |                                                          | Type<br>Flat |                                                                                                    |                                          |
| Dial code                                                                                                    |                                                                                                    |                                                                                                    | Stair                                               |                                                                |                                                          | Num keyboard |                                                                                                    |                                          |
| Dial code                                                                                                    |                                                                                                    |                                                                                                    | T Stair                                             |                                                                |                                                          | Switchboard  |                                                                                                    |                                          |
| Visible                                                                                                    |                                                                                                    |                                                                                                    | Flat                                                |                                                                |                                                          | Entry panel  |                                                                                                    |                                          |
| Picerless                                                                                                    |                                                                                                    |                                                                                                    | Alias                                               |                                                                |                                                          | Relay        |                                                                                                    |                                          |
| All                                                                                                    |                                                                                                    |                                                                                                    | <ul> <li>Alias</li> <li>Alias</li> </ul>            |                                                                |                                                          |              |                                                                                                    |                                          |
| Phonebook                                                                                                    |                                                                                                    |                                                                                                    |                                                     |                                                                |                                                          |              |                                                                                                    |                                          |
| Phonebook<br>Name :<br>Stalla                                                                                                    | Building :<br>Antico Guerriero                                                                                                    | Stair :<br>Ground Zero                                                                                                    | Flat :                                              | Type :<br>Flat                                                 | Dial code :                                              | Riserless :  | Visible :                                                                                               | Alias :                                  |
| Phonebook<br>Name :<br>Stalla<br>Luke VGIP apt                                                                                                    | Building :<br>Antico Guerriero<br>Condominio VDES                                                                                                    | Stair :<br>Ground Zero<br>Scala NORD                                                                                                    | Flat :                                              | Type :<br>Flat<br>Flat                                         | Dial code :<br>1<br>2                                    | Riserless -  | Visible :<br>T                                                                                          | Allas :                                  |
| Phonebook<br>Name :<br>Stalla<br>Luke VGIP ant<br>Appartamento 1                                                                                                    | Building :<br>Antico Guerriero<br>Condominio VDES<br>Condominio VDES                                                                                                  | Stair :<br>Ground Zero<br>Scala NORD<br>Scala NORD                                                                                       | Flat :<br>1<br>7<br>1                               | Type :<br>Flat<br>Flat<br>Flat                                 | Dial code :<br>1<br>2<br>3                               | Riserless :  | Visible :<br>V<br>V                                                                                     | Allas :                                  |
| Phonebook<br>Name :<br>Stalla<br>Luke VGIP ast<br>Agoartamento 1<br>Deposito                                                                                                    | Building :<br>Antico Guerriero<br>Condomino VDES<br>Condomino VDES<br>Antico Guerriero                                                                                | Stair :<br>Ground Zero<br>Scala NORD<br>Scala NORD<br>Ground Zero                                                                        | Flat :<br>1<br>7<br>1<br>2                          | Type :<br>Flat<br>Flat<br>Flat<br>Flat                         | Dial code :<br>1<br>2<br>3<br>4                          | Riserless :  | Visible :<br>V<br>V<br>V                                                                                | Allas :                                  |
| Phonebook<br>Name :<br>Stalla<br>Luke VGIP act<br>Agoantamento 1<br>Deposito<br>Astikurismo                                                                                                  | Building :<br>Antico Guerriero<br>Condominio VDES<br>Condominio VDES<br>Antico Guerriero<br>Antico Guerriero                                                          | Stair :<br>Ground Zero<br>Scala NORD<br>Scala NORD<br>Ground Zero<br>Ground Zero                                                         | Flat :<br>1<br>7<br>1<br>2<br>3                     | Type :<br>Flat<br>Flat<br>Flat<br>Flat<br>Flat                 | Dial code :<br>1<br>2<br>3<br>4<br>5                     | Riseriess :  | Visible :<br>C<br>C<br>C<br>C<br>C<br>C<br>C<br>C<br>C<br>C<br>C<br>C<br>C                              | Allas :                                  |
| Phonebook<br>Name :<br>Stalla<br>Luke VGIP act<br>Accartamento 1<br>Decosito<br>Actustance<br>Actustance                                                                                     | Building :<br>Antoo Guerriero<br>Condominio VDES<br>Condominio VDES<br>Antoo Guerriero<br>Antoo Guerriero<br>Condominio VDES                                          | Stair :<br>Ground Zero<br>Scala NORD<br>Scala NORD<br>Ground Zero<br>Ground Zero<br>Scala NORD                                           | Flat :<br>1<br>7<br>1<br>2<br>3<br>2                | Type :<br>Flat<br>Flat<br>Flat<br>Flat<br>Flat                 | Dial code :<br>1<br>2<br>3<br>4<br>5<br>6                | Riserless :  | Vsible :<br>C<br>C<br>C<br>C<br>C<br>C<br>C<br>C<br>C<br>C<br>C<br>C<br>C<br>C<br>C<br>C<br>C<br>C<br>C | Allas :                                  |
| Phonebook<br>Name :<br>Stalla<br>Luke VGIP ant<br>Aquartamento 1<br>Decosito<br>Aquartamento<br>Aquartamento<br>Aquartamento<br>Aquartamento<br>Aquartamento<br>Aquartamento<br>Aquartamento | Building :<br>Antoo Guerriero<br>Condomino VDES<br>Condomino VDES<br>Antoo Guerriero<br>Antoo Guerriero<br>Condomino VDES<br>Condomino VDES                           | Stair :<br>Ground Zero<br>Scala NORD<br>Scala NORD<br>Ground Zero<br>Ground Zero<br>Scala NORD<br>Scala NORD                             | Flat :<br>1<br>7<br>1<br>2<br>3<br>2<br>2<br>3      | Type :<br>Flat<br>Flat<br>Flat<br>Flat<br>Flat<br>Flat         | Dial code :<br>1<br>2<br>3<br>4<br>5<br>6<br>7           | Riseress :   | Vsible :<br>C<br>C<br>C<br>C<br>C<br>C<br>C<br>C<br>C<br>C<br>C<br>C<br>C                               | Allas :                                  |
| Phonebook<br>Name :<br>Stalla<br>Luke VCIP act<br>Accentamento 1<br>Decosito<br>Actitutismo<br>Actitutismo<br>AFT2<br>APT3<br>APT4                                                           | Building :<br>Antico Guerriero<br>Condominio VDES<br>Antico Guerriero<br>Antico Guerriero<br>Condominio VDES<br>Condominio VDES<br>Condominio VDES                    | Stair :<br>Ground Zero<br>Scala NORD<br>Scala NORD<br>Ground Zero<br>Ground Zero<br>Scala NORD<br>Scala NORD<br>Scala NORD               | Flat :<br>1<br>7<br>1<br>2<br>3<br>2<br>3<br>3<br>4 | Type :<br>Flat<br>Flat<br>Flat<br>Flat<br>Flat<br>Flat<br>Flat | Dial code :<br>1<br>2<br>3<br>4<br>5<br>6<br>7<br>8      | Riseress :   | Valble :<br>C<br>C<br>C<br>C<br>C<br>C<br>C<br>C<br>C<br>C<br>C<br>C<br>C<br>C<br>C<br>C<br>C<br>C<br>C | Allas :                                  |
| Phonebook<br>Name :<br>Stalla<br>Luke VSIP and<br>Agoartamento 1<br>Deposito<br>Agriturismo<br>APT 2<br>APT 3<br>APT 4<br>APT 5                                                              | Building :<br>Antico Guerriero<br>Condominio VDES<br>Condominio VDES<br>Antico Guerriero<br>Antico Guerriero<br>Condominio VDES<br>Condominio VDES<br>Condominio VDES | Stair :<br>Ground Zero<br>Scala NORD<br>Scala NORD<br>Ground Zero<br>Ground Zero<br>Scala NORD<br>Scala NORD<br>Scala NORD<br>Scala NORD | Flat :<br>1<br>7<br>1<br>2<br>3<br>2<br>3<br>4<br>5 | Type :<br>Fist<br>Fist<br>Fist<br>Fist<br>Fist<br>Fist<br>Fist | Dial code :<br>1<br>2<br>3<br>4<br>5<br>6<br>7<br>8<br>9 | Riseriess :  | Valble :<br>C<br>C<br>C<br>C<br>C<br>C<br>C<br>C<br>C<br>C<br>C<br>C<br>C<br>C<br>C<br>C<br>C<br>C<br>C | Allas :                                  |

Depending on the type of list item (flat, entry panel, other), you have different settings, as shown in the following paragraphs.

# 5.2.4.1 Flat configuration page

When you click on a flat record, the portal will show the following page:

| Plants / Phonebook / Details            • Configuration <ul> <li>Code</li> <li>2024</li> <li>Building</li> <li>Contomino VDES</li> <li>Name 1</li> <li>Visual Apartment 24</li> <li>Name 2</li> <li>Name 2</li> <li>Nam</li></ul>                                                                                                    |                                   |                                  |                 |                     |                                 |        | SSOINSTVIMAR@GMAILCOM<br>Manager Portal |
|----------------------------------------------------------------------------------------------------|-----------------------------------|----------------------------------|-----------------|---------------------|---------------------------------|--------|-----------------------------------------|
| Code   38124   Building   Codominio VDES   Name 1   Vitual Apartment 24   Alas   Stair   Common   Vitual Control VDES   Vitual Apartment 24   Alas   Stair   Ormon   Name 2   Name 2 <t< th=""><th>Plants / Phonebook /</th><th>Details</th><th></th><th></th><th></th><th></th><th>IP Res</th></t<>                                                                                                    | Plants / Phonebook /              | Details                          |                 |                     |                                 |        | IP Res                                  |
| Code       38124       Building       Contonino VDES       Name 1       Virtual Apartment 24         Allas       Allas       Stair       Common       Name 2       Name 2         Visible       Riseries       Flat       24       Exc.       Extension         Partner flat       Partner flat       Image: Visible:       Exc.       Extension         Longe       risp/10.10.10.202554/profile1       Image: Visible:       Image: Visible:                                                                                                    | <ul> <li>Configuration</li> </ul> |                                  |                 |                     |                                 |        | 8                                       |
| Alias       Stair       Common       Name 2       Name 2         Visible       Riserless       Flat       24       Ext.       Extension         Partner flat       Partner flat       Image: CTV       Image: CTV                                                                                                    | Code                              | 38124                            | Building        | Condominio V        | DES v                           | Name 1 | Virtual Apartment 24                    |
| Wishle       Risteries       Flat       24       Ext.       Extension         Partner flat       Partner flat                                                                                                    | Alias                             | Alias                            | Stair           | Common              | ~                               | Name 2 | Name 2                                  |
| Partner flat       Partner flat         • CCTV       II       II       II       II       III       III       IIII       IIIIIIIIIIIIIIIIIIIIIIIIIIIIIIIIIIII                                                                                                    | Visible                           | C Riserless                      | Flat            | 24                  |                                 | Ext.   | Extension                               |
| Name:       Video URL:       Visible:         Dome       rtsp/10.10.10.202354/profile1       0         Bullet       rtsp/10.10.10.202354/profile1       0         2 teal       DOOR       0         2 teal       DOOR       0         2 tea                                                                                                    | Partner flat                      | Partner flat                     |                 | -                   |                                 |        |                                         |
| CCV     Actuators       Name:     Video URL:       Video URL:     Visible:       Dome     rtsp://10.10.10.202554/profile1       Bullet:     rtsp://10.10.10.202554/profile1       2 total     DOOR       2 total     DOOR       Serr. Targa 2     DOOR       Serr. Targa 3     DOOR       Metad     Met C 1 2 3 4 5 3                                                                                                    |                                   |                                  |                 |                     |                                 |        |                                         |
| Name:         Video URL:         Visible ::           Dome         rtsp://10.10.10.203:554/profile1         0           Bullet         rtsp://10.10.10.203:554/profile1         0           2 tetal         000R         0           2 tetal         000R         0           9         000R         0           9         000R         0           9         000R         0           9         000R         0           9         000R         0           9         000R         0           9         000R         0           9         10         10         10                                                                                                    | ▲ CCTV                            |                                  |                 |                     | <ul> <li>Actuators</li> </ul>   |        | <b>0</b>                                |
| Dome         rtsp://10.10.10.2023554/profile1         0         0         0           euliet         rtsp://10.10.10.2023554/profile1         0         0         0         0           2 total         5err. Targa 1         DOOR         0         0         0           2 total         5err. Targa 2         DOOR         0         0         0           View Vimar Portal - Powerd by Vimar, ver-20.3         Privacy Policy         1         2         4         5                                                                                                    | Name 0                            | Video URL 0                      | Visible 0       |                     | Name 0                          | Type 0 | Visible 0                               |
| Bullet       rtsp://10.10.10.2033554/profile1         2 total       DOOR         2 total       Serr. Targa 1       DOOR         5 ferr. Targa 2       DOOR         6 ferr. Targa 3       DOOR         View Vimar, Portal - Powered by Vimar, ver-2.0.3                                                                                                    | Dome                              | rtsp://10.10.10.202:554/profile1 | 0               |                     | Serratura Stalla                | DOOR   | 8                                       |
| 2 total         5err. Targa 2         DOOR         Image: Control of the second second secon | Bullet                            | rtsp://10.10.203:554/profile1    | ۵               |                     | Serr. Targa 1                   | DOOR   | ۲                                       |
| Serr. Targa 3 DOOR C                                                                                                    | 2 total                           |                                  |                 |                     | Serr. Targa 2                   | DOOR   | ۵                                       |
| Mi coal Mi coal Mi coal View Vimar, ver-2.0.3   Privacy Policy                                                                                                    |                                   |                                  | _               | _                   | Serr. Targa 3                   | DOOR   | ۲                                       |
| View Vimar Portal - Powered by Vimar, ver-2.0.3   Privacy Policy                                                                                                    |                                   |                                  |                 |                     | 84 total                        |        | H ( 1 2 3 4 5 )                         |
| View Vimar Portal - Powered by Vimar, ver-2.0.3   Privacy Policy                                                                                                    |                                   |                                  |                 |                     |                                 |        |                                         |
|                                                                                                    |                                   |                                  | View Vimar Port | al - Powered by Vir | mar, ver-2.0.3   Privacy Policy |        |                                         |
|                                                                                                    |                                   |                                  |                 |                     |                                 |        |                                         |
|                                                                                                    |                                   |                                  |                 |                     |                                 |        |                                         |
|                                                                                                    |                                   |                                  |                 |                     |                                 |        |                                         |
|                                                                                                    |                                   |                                  |                 |                     |                                 |        |                                         |

In this page you can change the following parameters.

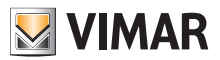

#### 5.2.4.1.1 Configuration

- Primary, secondary and extension names
- Building, stair and flat: only for riserless flats
- · Visibility of the flat on the entry panel
- · Alias: custom name assigned to the flat by the backoffice users it cannot be changed by tenants or apt managers
- Dial code: changing the dial code is a delicate operation and you must confirm you really want to proceed by unlocking the yellow lock in the upper right corner. Furthermore, when you do that you are unblocking the setting for all the items in the phonebook and it cannot be reverted unless you use the VDIPM on premises.
- Partnership: this feature allows you to associate a physical flat (i.e. with its physical home station) to a virtual one. When doing so, if you call the virtual flat both the two flats will ring. However, this is not symmetrical: if you call the physical flat the virtual one won't ring.

#### 5.2.4.1.2 CCTV assignement

This box shows all the CCTV configured in the plant and allows them to select the ones that can be accessed by the flat.

#### 5.2.4.1.3 Actuators assignment

This box shows all the actuators configured in the plant and allows them to select the ones that can be activated by the flat.

#### 5.2.4.2 Entry panel configuration page

The entry panel configuration page contains a first group of parameters which are analogous to the ones described in "Flat page configuration" (see chapter 5.2.4.1). In addition you can tune up some special entry panel settings grouped in 4 categories as shown in the next paragraphs.

#### 5.2.4.2.1 Configuration

| <ul> <li>Configuration</li> </ul> |       |          |   |         | 8                  |
|-----------------------------------|-------|----------|---|---------|--------------------|
| Dial code                         | 55001 | Building | 2 | Name    | Targa della Stalla |
|                                   |       | Stair    | 1 | Visible |                    |

#### 5.2.4.2.2 General

| General                |                                                                                                    |       |
|------------------------|----------------------------------------------------------------------------------------------------|-------|
| AV menu password       | 1 v 2 v 3 4                                                                                                    | ~     |
| Conversation time (s)  | 5 120                                                                                                    | 300   |
| Key brightness - Day   |                                                                                                    | 100   |
| Key brightness mode    | Auto                                                                                                    | ~     |
| Key brightness - Night | 0 75 7575757575 | 100   |
| Key sound              | OFF                                                                                                    | ~     |
| Language               | English                                                                                                    | ~     |
| Lock time (ms)         | 500                                                                                                    | 30000 |
| Vocal synth            | OFF                                                                                                    | ~     |

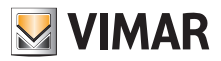

# View Vimar Portal

# 5.2.4.2.3 Camera

| 1 | Camera                        |         |    |
|---|-------------------------------|---------|----|
|   | Camera exposure mode          | 0       |    |
|   | Camera LED brightness - Day   |         | 00 |
|   | Camera LED brightness mode    | Auto    |    |
|   | Camera LED brightness - Night | 0 75 11 | 00 |
|   |                               |         |    |

# 5.2.4.2.4 Sound

| Sound            |    |   |
|------------------|----|---|
| Key sound volume | 75 | ~ |
| Ring volume      | 75 | ~ |
| Speaker volume   | 50 | ~ |
|                  |    |   |

#### 5.2.4.2.5 LCD Screen

| Admin password  | DOWN         V         DOWN         V         DOWN         V         DOWN | ~ |
|-----------------|---------------------------------------------------------------------------|---|
| Brightness      | 5                                                                         | ~ |
| Building filter | OFF                                                                       | ~ |
| Color           | White                                                                     | ~ |
| Font size       | Normal                                                                    | ~ |
| Info filter     | OFF                                                                       | ~ |
| Letter filter   | OFF                                                                       | ~ |
| Menu type       | Browsable                                                                 | ~ |
| Stairs filter   | OFF                                                                       | ~ |
| Standby         | ON                                                                        | ~ |
| User password   | UP v UP v UP v UP                                                         | ~ |

### 5.2.4.3 Other items configuration page

The other phonebook items, with the exception of the server which is a read-only item, can be configured with the same groupbox as "Entry panel main configuration" (see chapter 5.2.4.2).

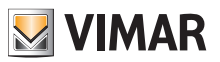

# **View Vimar Portal**

# 5.2.5 Actuators

This page shows the list of all the actuators configured in the plant.

| Parts / Attains       Image: Control of the series of the series of the se | MAR $	imes$                                                   |                    |             |                                                             | SSOINSTVIMMR@GIMALCOM EN +<br>Manager Portal |   |
|----------------------------------------------------------------------------------------------------|---------------------------------------------------------------|--------------------|-------------|-------------------------------------------------------------|----------------------------------------------|---|
| • Riters       Image: Image: Ima |                                                               | Plants / Actuators |             |                                                             | IP Resurrection                              |   |
| Actors         Ime:         Icon:           Serratura Stalla         90         00R         2           Serratura Stalla         90         00R         2           Serratura Stalla         90         00R         2           Serratura Stalla         90         00R         2           Serratura Stalla         90         00R         2           Serratura Stalla         90         00R         2           Serratura Stalla         90         00R         2           Serratura Stalla         90         00R         2           Serratura Stalla         90         00R         2           Serratura Stalla         90         00R         2           Serratura Stalla         90         00R         2           Serratura Stalla         90         00R         2           Statura Stalla         90         00R         2           Statura Stalla         90         00R         2           Statura Statura Statu                                                                                                    |                                                               | ▼ Filters          |             |                                                             |                                              |   |
| Name:Tame:Kon:Serratura SallaSolDORISerratura SallaSolDORISerratura SallaSolDORISerratura SallaSolDORISerratura SallaSolDORISerratura SallaSolDORISerratura SallaSolDORISerratura SallaSolDORISerratura SallaSolDORISerratura SallaSolDORISerratura SallaSolDORISerratura SallaSolDORISolDORISolDORISolDORISolDORISolDORISolDORISolDORISolSolISolSolSolSolSolSolSolSolSolSolSolSolSolSolSolSolSolSolSolSolSolSolSolSolSolSolSol <td salla<="" serratura="" td<="" th=""><th></th><th>▲ Actuators</th><th></th><th></th><th>٥</th></td>                                                                                                    | <th></th> <th>▲ Actuators</th> <th></th> <th></th> <th>٥</th> |                    | ▲ Actuators |                                                             |                                              | ٥ |
| serratura Stala         50         DODR <th></th> <th>Name :</th> <th>Time :</th> <th>Icon :</th> <th></th>                                                                                                    |                                                               | Name :             | Time :      | Icon :                                                      |                                              |   |
| Serr. Targa 1       50       DOR       Image: Constraint of Constraint of Constraint                   |                                                               | Serratura Stalla   | 500         | DOOR                                                        | × .                                          |   |
| ser, Taga 2     500     DOR     Image: Constraint of the second of the second of the     |                                                               | Serr. Targa 1      | 500         | DOOR                                                        | ×                                            |   |
| ser: Targa 3     500     DOR     Image: Constraint of the second second secon     |                                                               | Serr. Targa 2      | 500         | DOOR                                                        | 2                                            |   |
| serr. UP     500     DOR       KEYB UP1     500     DOR       84 Total     I (carrend) 2 3 4 5 1 1 4   View Vimar Portal - Powered by Vimar, ver-2.0.3   Privacy Policy                                                                                                    |                                                               | Serr. Targa 3      | 500         | DOOR                                                        | 2                                            |   |
| KEYB UP1     500     Z       84 Total     • 1 (carrent) 2 3 4 5 _ 14 •                                                                                                    |                                                               | Serr. UP           | 500         | DOOR                                                        | <u>×</u>                                     |   |
| 84 Total • 1 (current) 2 3 4 5 14 •                                                                                                    |                                                               | KEYB UP 1          | 500         | DOOR                                                        | · · · · · · · · · · · · · · · · · · ·        |   |
| View Vimar Portal - Powered by Vimar, ver-2.0.3   <b>Privacy Policy</b>                                                                                                    |                                                               | 84 Total           |             |                                                             | « 1 (current) 2 3 4 5 14 »                   |   |
|                                                                                                    |                                                               |                    | View        | Vimar Portal - Powered by Vimar, ver-2.0.3   Privacy Policy |                                              |   |

Clicking on the pencil icon you can open a popup where you can change the following 3 properties:

- name
- relay time (in milliseconds)
- icon type (DOOR, LIGHT or SWITCH)

| Output properties |          |   |  |  |  |
|-------------------|----------|---|--|--|--|
| Name              | Serr. UP |   |  |  |  |
| Time (msec)       | 500      |   |  |  |  |
| Icon              | DOOR     | ~ |  |  |  |

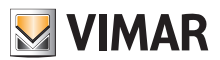

### **View Vimar Portal**

### 5.2.6 Gateways

This section of the portal allows you to operate on the video gateways in terms of:

- Iicenses: check current ones and upload new ones
- fw upgrade: check current versions and upgrade current firmware.

When you hit on the 'Gateways' button you'll see a page which gives you an overview of the plant gateways:

| 💹 VIMAR ×        |                   |                   |                                                      |                      | SSOINSTVIMAR#GMAILCOM EN -<br>Manager Portal |
|------------------|-------------------|-------------------|------------------------------------------------------|----------------------|----------------------------------------------|
| Dashboard        | Plants / Gateways |                   |                                                      |                      | IP Resurrection                              |
| Administration   | Gateway           |                   |                                                      |                      | ٥                                            |
| Phonebook        | MAC address 0     | Loaded licenses 0 | Current FW version :                                 | State 0              |                                              |
| Actuators        | fcbc9ci60:64:de   | 100               | 1.3.02020202 rev6338 [preprod]                       | Update not available | <del>.</del>                                 |
| Gateways         | 1 Total           |                   |                                                      |                      | < 1 (current) >                              |
| Access control - |                   |                   |                                                      |                      |                                              |
| Plant map        |                   |                   | View Vimar Portal - Powered by Vimar, ver-2.0.3   Pr | ivacy Policy         |                                              |
|                  |                   |                   |                                                      |                      |                                              |
|                  |                   |                   |                                                      |                      |                                              |
|                  |                   |                   |                                                      |                      |                                              |
|                  |                   |                   |                                                      |                      |                                              |
|                  |                   |                   |                                                      |                      |                                              |
|                  |                   |                   |                                                      |                      |                                              |
|                  |                   |                   |                                                      |                      |                                              |
|                  |                   |                   |                                                      |                      |                                              |
|                  |                   |                   |                                                      |                      |                                              |
|                  |                   |                   |                                                      |                      |                                              |
|                  |                   |                   |                                                      |                      |                                              |
|                  |                   |                   |                                                      |                      |                                              |
|                  |                   |                   |                                                      |                      |                                              |

#### 5.2.6.1 Gateways summary page

For each gateway the table shows:

- · MAC address: identifier of the gateway which is the MAC address of the LAN interface
- · Loaded licenses: number of flats which are covered by the licenses loaded on the gateway
- Current FW version: the current firmware version of the gateway
- State: describes the following conditions the gateway can be in:
  - Update not available: the gateway has already the latest firmware. The upgrade button is disabled.
  - Update available: there is an available firmware version that can be downloaded and installed. The uprade button is enabled and by clicking it you can start the upgrade process.
  - Update activating: the update process has been started and is on its way. An update process will take approximately 2 minutes. At the end of it the gateway will get back to the Update not available state.

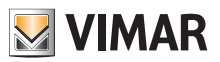

# **View Vimar Portal**

# 5.2.6.2 Gateway details page

By clicking the name of a gateway in the summary page, the portal will show the gateway details page:

| ₩vimar ×         |                             |                              |         |                                         |                       |         | SSOINSTVIMAR@GMAILi<br>Manager Portal | COM EN -        |  |
|------------------|-----------------------------|------------------------------|---------|-----------------------------------------|-----------------------|---------|---------------------------------------|-----------------|--|
| Dashboard        | Plants / Gateways / Details |                              |         |                                         |                       |         | l.                                    | IP Resurrection |  |
| Administration   | Gateway                     |                              |         |                                         |                       |         |                                       | C               |  |
| Phonebook        | MAC address 0               | Loaded licens                | es 0    | Current FW version :                    | State :               |         |                                       |                 |  |
| Actuators        | fc:bc:9c:60:64:de           | 100                          |         | 1.3.02020202 rev6338 [preprod]          | Update not available  |         |                                       | Ţ               |  |
| Gateways         | 1 Total                     |                              |         |                                         |                       |         | « 1 (a                                | rrent) »        |  |
| Access control - | License codes               |                              |         |                                         |                       |         |                                       | 0               |  |
| Plant map        | Calent -                    | Henrie rade -                |         | Quantity                                | Status                |         |                                       | -               |  |
|                  |                             | 4720aaad82a675b43c06583cd6aa | 67d7    | 100                                     | 30005 -               |         |                                       | - 1             |  |
|                  | 1 total                     |                              |         |                                         |                       |         |                                       | - 1             |  |
|                  |                             |                              |         |                                         |                       |         |                                       | _               |  |
|                  | Flats                       |                              |         |                                         |                       |         |                                       | ¢               |  |
|                  | Name :                      | Building :                   | Stair 0 | Flat :                                  | Dial code :           | Alias : | Visible :                             |                 |  |
|                  | No data to display          |                              |         |                                         |                       |         |                                       |                 |  |
|                  | 0 Total                     |                              |         |                                         |                       |         |                                       | • •             |  |
|                  |                             |                              | View    | Vieren Destel, Dessend bu Vieren von D  | 0.0 L. Britana Dallas |         |                                       | _               |  |
|                  |                             |                              | view    | vimar Portai - Powered by vimar, ver-2. | 0.5   Privacy Policy  |         |                                       |                 |  |
|                  |                             |                              |         |                                         |                       |         |                                       |                 |  |
|                  |                             |                              |         |                                         |                       |         |                                       |                 |  |
|                  |                             |                              |         |                                         |                       |         |                                       |                 |  |
|                  |                             |                              |         |                                         |                       |         |                                       |                 |  |

The first section shows the main gateway info which was already shown in the summary page.

The second section shows the details of all the licenses loaded on the gateway. By checking the various license codes the third section is filled up with the list of the flats which are covered by the checked licenses like shown in the following figure:

| ×                                                                                                    |                                                                                                    |                                                                                         |                                               |                                                                                     |         | SSOINSTVIMAR@GMAILCOM<br>Manager Portal                                                                  |
|----------------------------------------------------------------------------------------------------|----------------------------------------------------------------------------------------------------|-----------------------------------------------------------------------------------------|-----------------------------------------------|-------------------------------------------------------------------------------------|---------|----------------------------------------------------------------------------------------------------|
| Plants / Gateways / Details                                                                                                    |                                                                                                    |                                                                                         |                                               |                                                                                     |         | IP Res                                                                                                   |
| Gateway                                                                                                    |                                                                                                    |                                                                                         |                                               |                                                                                     |         |                                                                                                    |
| MAC address 0                                                                                                    | Loaded lic                                                                                                    | censes 0                                                                                | Current FW version                            | State 0                                                                             |         |                                                                                                    |
| fc:bc:9c:60:64:de                                                                                                    | 100                                                                                                    |                                                                                         | 1.3.02020202 rev6338 [preprod]                | Update not availa                                                                   | ible    | φ.                                                                                                    |
| 1 Total                                                                                                    |                                                                                                    |                                                                                         |                                               |                                                                                     |         | « 1 (current)                                                                                            |
| License codes                                                                                                    |                                                                                                    |                                                                                         |                                               |                                                                                     |         | +                                                                                                    |
| Calast :                                                                                                    | License codes                                                                                                    |                                                                                         | Quantity                                      | Cashus -                                                                            |         |                                                                                                    |
|                                                                                                    | 4720aaad82a675b43c06583cc                                                                                                    | 16aa67d7                                                                                | 100                                           | Status -                                                                            |         |                                                                                                    |
|                                                                                                    | 1 total                                                                                                    |                                                                                         |                                               |                                                                                     |         |                                                                                                    |
| 1 total                                                                                                    |                                                                                                    |                                                                                         |                                               |                                                                                     |         |                                                                                                    |
| 1 total<br>Flats<br>Name :                                                                                                    | Building :                                                                                                    | Stair :                                                                                 | Flat :                                        | Dial code :                                                                         | Alias : | Visible :                                                                                                |
| 1 total<br>Flats<br>Name :<br>Virt.Act.1                                                                                                    | Building -<br>Condominio VDES                                                                                                    | Stair :<br>Common                                                                       | Flat :<br>1                                   | Dial code :<br>38101                                                                | Alias : | Visible :<br>V                                                                                           |
| 1 total Flats Name : <u>VirtAGL1 VirtAGL2 </u>                                                                                                    | Building :<br>Condominio VDES<br>Condominio VDES                                                                                                    | Stair :<br>Common<br>Common                                                             | Flat :<br>1<br>2                              | Dial code :<br>38101<br>38102                                                       | Alias : | Vsible :<br>r<br>r                                                                                       |
| 1 total<br>Flats<br>Name :<br>Virt.468.1<br>Virt.468.2<br>dopartamento.48                                                                                                    | Building :<br>Condomino VDES<br>Condominio VDES<br>Condominio VDES                                                                                                 | Stair :<br>Common<br>Common<br>Common                                                   | Flat:<br>1<br>2<br>3                          | Dial code :<br>38101<br>38102<br>38103                                              | Alias : | Visible :                                                                                                |
| Total Fats Name : Virt.AdL1 Virt.adL2 Accartamento.48 Virtual Apartment 4                                                                                                    | Building :<br>Condominio VDES<br>Condominio VDES<br>Condominio VDES<br>Condominio VDES                                                                             | Stair :<br>Common<br>Common<br>Common<br>Common                                         | Flat :<br>1<br>2<br>3<br>4                    | Dial code :<br>38101<br>38102<br>38103<br>38104                                     | Alias : | Visible :<br>2<br>2<br>2<br>2<br>2<br>2<br>2<br>2<br>2<br>2<br>2<br>2<br>2                               |
| 1 total Flats Name : Virt.Act.1 Virt.act.2 Accentamento.de Virtual Apartment 4 Virtual Apartment 5                                                                                           | Building :<br>Condominio VDES<br>Condominio VDES<br>Condominio VDES<br>Condominio VDES<br>Condominio VDES                                                          | Stair :<br>Common<br>Common<br>Common<br>Common<br>Common                               | Flat:<br>1<br>2<br>3<br>4<br>5                | Dial code :<br>28101<br>28102<br>38103<br>28104<br>28105                            | Allas : | Visible :<br>C<br>C<br>C<br>C<br>C<br>C<br>C<br>C                                                        |
| 1 total<br>Flats<br>Name :<br>Virt Add.1<br>Virt Add.2<br>Accentamento.64<br>Virtual Acatment.4<br>Virtual Acatment.5<br>Virtual Acatment.6                                                  | Building :<br>Condominio VDES<br>Condominio VDES<br>Condominio VDES<br>Condominio VDES<br>Condominio VDES<br>Condominio VDES                                       | Stair :<br>Common<br>Common<br>Common<br>Common<br>Common<br>Common                     | Flat:<br>1<br>2<br>3<br>4<br>5<br>6           | Dial code :<br>38101<br>38102<br>38103<br>38104<br>38105<br>38106                   | Allas : | Visible :<br>2<br>2<br>2<br>2<br>2<br>2<br>2<br>2<br>2<br>2<br>2<br>2<br>2<br>2<br>2<br>2<br>2<br>2<br>2 |
| 1 total<br>Flats<br>Name :<br>Virt.Aot.1<br>Virt.Bot.2<br>Accentamento.68<br>Virtual Asartment 5<br>Virtual Asartment 6<br>Virtual Asartment 6<br>Virtual Asartment 7                        | Building :<br>Condominio VDES<br>Condominio VDES<br>Condominio VDES<br>Condominio VDES<br>Condominio VDES<br>Condominio VDES                                       | Stair :<br>Common<br>Common<br>Common<br>Common<br>Common<br>Common<br>Common           | Flat:<br>1<br>2<br>3<br>4<br>5<br>6<br>7      | Dial code :<br>28101<br>28102<br>28103<br>28104<br>28105<br>28106<br>28106          | Allas : | Visible :<br>2<br>2<br>2<br>2<br>2<br>2<br>2<br>2<br>2<br>2<br>2<br>2<br>2<br>2<br>2<br>2<br>2<br>2<br>2 |
| 1 tool<br>Fats<br>Name :<br>Virt.Sol.1<br>Virt.Sol.2<br>Associatements él<br>Virtual Asstruent 5<br>Virtual Asstruent 5<br>Virtual Asstruent 5<br>Virtual Asstruent 5<br>Virtual Asstruent 8 | Building :<br>Condominio VDES<br>Condominio VDES<br>Condominio VDES<br>Condominio VDES<br>Condominio VDES<br>Condominio VDES<br>Condominio VDES<br>Condominio VDES | Stair :<br>Common<br>Common<br>Common<br>Common<br>Common<br>Common<br>Common<br>Common | Flat:<br>1<br>2<br>3<br>4<br>5<br>6<br>7<br>8 | Dial code :<br>28101<br>28102<br>28103<br>28104<br>28105<br>28106<br>28107<br>28108 | Allas : | Visible :<br>V<br>Z<br>Z<br>Z<br>Z<br>Z<br>V<br>V<br>Z                                                   |

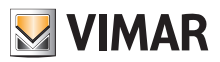

#### 5.2.6.3 Upgrading the gateway firmware

This operation can be performed either from the gateway details page or from the summary page. When there is an update available for a specific gateway the gateway state changes accordingly to 'update available' and the update button gets enabled. Once this happens you can click it and you'll start the update process which will take approximately 2 minutes. The gateway state will turn to 'update activating' and during this phase the gateway will upgrade its firmware and will perform a complete restart. During this phase you can click on the reload button in the upper right corner to force a refresh of the page. At the end of the entire process the gateway will show the newly updated firmware version and the corresponding state will be back 'update not available'.

#### 5.2.6.4 Loading a new license on a gateway

This operation can only be performed from the gateway details page. You can click on the 📩 button and the portal will ask you to provide a valid license code.

| $\blacksquare$ vimar $\times$ |                             |                                                    | New license co       | ode                          | ×         |                      | SSOINSTVIMAR#CMAILCOM EN * |
|-------------------------------|-----------------------------|----------------------------------------------------|----------------------|------------------------------|-----------|----------------------|----------------------------|
| Dashboard                     | Plants / Gateways / Details |                                                    | Input new license co | de                           |           |                      | IP Resurrection            |
| Administration                | Gateway                     |                                                    | License code         | License code                 |           |                      |                            |
| Phonebook                     | MAC address 0               | Loaded licenses                                    |                      | Close                        | Confirm   | State 0              |                            |
| Actuators                     | fc:bc:9c:60:64:de           | 100                                                |                      | 1.3.02020202 rev6338 (prepro | 10]       | Update not available |                            |
| Gateways                      | 1 Total                     |                                                    |                      |                              |           |                      | < 1 (current) >            |
| Access control -              | License codes               |                                                    | _                    |                              | _         |                      |                            |
| Plant map                     |                             |                                                    |                      |                              |           |                      |                            |
|                               | Select :                    | License code :<br>4720aaad87a675h43c06583cd6aa67d7 |                      | Quantity :                   | S         | tatus 🤉              |                            |
|                               |                             | 4/208800280/30430003020880/0/                      |                      | 100                          |           |                      |                            |
|                               | 1 total                     |                                                    |                      |                              |           |                      |                            |
|                               | Flats                       |                                                    |                      |                              |           |                      | ٥                          |
|                               | Name 0                      | Building :                                         | Stair                | Flat 0                       | Dial code | o Alias o            | Visible :                  |
|                               | Virt.Apt.1                  | Condominio VDES                                    | Common               | 1                            | 38101     |                      |                            |
|                               | <u>Virtapt 2</u>            | Condominio VDES                                    | Common               | 2                            | 38102     |                      |                            |
|                               | Appartamento éè             | Condominio VDES                                    | Common               | 3                            | 38103     |                      |                            |
|                               | Virtual Apartment 4         | Condominio VDES                                    | Common               | 4                            | 38104     |                      |                            |
|                               | Virtual Apartment 5         | Condominio VDES                                    | Common               | 5                            | 38105     |                      |                            |
|                               | Virtual Apartment 6         | Condominio VDES                                    | Common               | 6                            | 38106     |                      |                            |
|                               | Virtual Apartment 7         | Condominio VDES                                    | Common               | 7                            | 38107     |                      |                            |
|                               | Virtual Apartment 8         | Condominio VDES                                    | Common               | 8                            | 38108     |                      |                            |
|                               | VAPT 9                      | Condominio VDES                                    | Common               | 9                            | 38109     |                      |                            |

Once you have inserted a license code, the portal will check it and if it is valid it will load it onto the gateway.

This operation may require up to 1 minute and the license status will be shown as 'PENDING'. You can refresh the status by clicking the 'reload' button in the upper right corner of the 'License codes' box.

At the end of this operation the new license is shown at the end of the list of the loaded licenses. Next, you can select the license to check the new flats which have been activated and you can possibly modify the relative configuration, if needed.

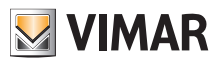

### 5.2.7 Access control

This section of the portal allows you to configure the access control system of the plant. More specifically hitting the 'Access control' button a menu of 4 items drops down:

- · Gates
- Users
- Groups
- Holidays.

Clicking on any of such items opens a dedicated page whose details are described in the following paragraphs.

#### 5.2.7.1 Gates

This page shows all the gates initially configured on the plant by using the VDIPM application.

| ₩ VIMAR ×        |                                 |                                                                  | SSOINSTVIMAR®GMAILCOM EN ~ |
|------------------|---------------------------------|------------------------------------------------------------------|----------------------------|
| Dashboard        | Plants / Access control / Gates |                                                                  | IP Resurrection            |
| Administration   | Access                          |                                                                  | 0                          |
| Phonebook        | Name :                          | Device name :                                                    |                            |
| Actuators        | Entrata Targa UP                | Targa UP                                                         | 2                          |
| Gateways         | Keyboard45002 Entrance          | Keyboard45002                                                    | ×                          |
| Access control - | RFID45007 Entrance              | RFID45007                                                        | <u>/</u>                   |
| <b>6</b> 111     | RFID45008 Entrance              | RFID45008                                                        | <u> </u>                   |
| Gates            | RFID45009 Entrance              | RFID45009                                                        | <u>×</u>                   |
| Users            | RFID45010 Entrance              | RFID45010                                                        |                            |
| Groups           | 30 Total                        |                                                                  | « 1 (current) 2 3 4 5 »    |
|                  |                                 |                                                                  |                            |
| Holidays         |                                 | View Vimar Portal - Powered by Vimar, ver-2.0.3   Privacy Policy |                            |
| Plant map        |                                 |                                                                  |                            |
|                  |                                 |                                                                  |                            |
|                  |                                 |                                                                  |                            |
|                  |                                 |                                                                  |                            |
|                  |                                 |                                                                  |                            |
|                  |                                 |                                                                  |                            |
|                  |                                 |                                                                  |                            |
|                  |                                 |                                                                  |                            |
|                  |                                 |                                                                  |                            |

Beware that in order to create or remove a gate you need the VDIPM. From the portal you can only change the name of a gate which is already present by clicking on the pencil icon on the right of the gate entry. A simple form will popul like the following:

| Edit gate | ×                      |
|-----------|------------------------|
| Gate      | Keyboard45002 Entrance |
|           | Close Confirm          |

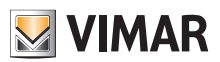

# **View Vimar Portal**

### 5.2.7.2 Users

This page shows the list of all the access control users. From this page you can add, edit or delete an access control user.

| ${f V}$ vimar $	imes$ |                                 |              |                                                                  |        | SSOINSTVIMAR®GMAILCOM EN -<br>Manager Portal |
|-----------------------|---------------------------------|--------------|------------------------------------------------------------------|--------|----------------------------------------------|
| Dashboard             | Plants / Access control / Users |              |                                                                  |        | IP Resurrection                              |
| Administration        | Filters                         |              |                                                                  |        |                                              |
| Phonebook             | Name                            | RFID         | PIN                                                              | Groups |                                              |
| Actuators             |                                 |              |                                                                  |        |                                              |
| Gateways              | Users                           |              |                                                                  |        | ف 🛓 🕹                                        |
| Access control -      | Name 0                          | Groups 0     | RFID :                                                           | PIN 0  |                                              |
| Gates                 | Pjaca                           | Guest,Tenant | 03feb39a7d000000                                                 |        |                                              |
|                       | Pipita                          | Guest        | 038c7893b6000000                                                 | 123444 |                                              |
| Users                 | Vallor                          | Guest,Tenant | 03ecbe97b6000000                                                 |        |                                              |
| Groups                | Mario Rossi                     | Tenant       | 039ce793b600000                                                  | 1111   |                                              |
| Holidaye              | Giuseppe Verdi3                 | Tenant       |                                                                  | 2222   |                                              |
| Tiolidays             | <u>Alex Lim</u>                 | Tenant       | 03dcb39bb6000000                                                 | 3333   |                                              |
| Plant map             | 13 Total                        |              |                                                                  |        | « 1 (current) 2 3 »                          |
|                       |                                 |              | View Vimar Portal - Powered by Vimar, ver-2.0.3   Privacy Policy |        |                                              |

Adding a user is pretty straighforward: you click the '+' button and provide the information required. Removing a user is even easier: you just click the trash button on the user entry and confirm.

Clicking on the name of a user the portal will open the user page where you can view/edit the following user properties.

#### 5.2.7.2.1 General properties

Here you can modify:

- Name,
- · Email,
- · Cellphone number,
- Card code: you can manually digit the code or you can use the desk reader with the Vimar driver "Card Reader Driver" (see User Manual "Card Reader Driver").
- PIN

| ▲ User |                  |       |       |                  |      | <b>i</b> |
|--------|------------------|-------|-------|------------------|------|----------|
| Name   | Mario Rossi      | Email | Email | Cell             | Cell |          |
| Card   | 039ce793b6000000 | PIN   | 1111  | Vimar registered | 1    |          |

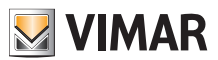

# 5.2.7.2.2 Groups

Right after the general user properties you have a box where you can select the groups to which the user must be assigned.

| ▲ Groups   | ٥           |
|------------|-------------|
| Assigned   |             |
| Group :    |             |
| Tenant     | ÷           |
| 1 total    |             |
|            |             |
| Available  |             |
| Group :    |             |
| Guest      | *           |
| Staff      | ÷           |
| test group | +           |
| safsafsf   | +           |
| Foot       | +           |
| 10 total   | H ( 1 2 ) H |
|            |             |

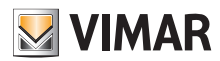

# **View Vimar Portal**

### 5.2.7.2.3 Access rules

The last part of the user page shows the access rules valid for the user. They are divided into two sets: the personal ones (which can be edited directly on this page) and the ones inherited from the groups to which the user belongs. In order to modify these you need to open the group page (see below).

| <ul> <li>Access rules</li> </ul> |        |        |                    |                    | - 0        |
|----------------------------------|--------|--------|--------------------|--------------------|------------|
| Personal                         |        |        |                    |                    |            |
| Day                              | From 0 | То о   | Gate 0             | Actuators          |            |
| Tuesday                          | 06:00  | 12:00  | RFID45007 Entrance | Serr. Targa 1      | <b>×</b> 1 |
| 1 total                          |        |        |                    |                    |            |
| Inherited                        |        |        |                    |                    |            |
| Group 0                          | Day :  | From 0 | To 0               | Gate :             | Actuators  |
| Guest                            | All    | 00:00  | 22:59              | RFID45007 Entrance | Serr. UP   |
| Guest                            | All    | 00:00  | 23:59              | RFID45007 Entrance | Serr. UP   |
| 2 Total                          |        |        |                    |                    | < 1 >      |

To create an access rule you can just click the 📩 button and the portal will open a form where you can set up the access rule as follows:

| Add rule  |                    | ×     |
|-----------|--------------------|-------|
| Gate      | RFID45007 Entrance | ~     |
| Day       | Tuesday            | ~     |
| From      |                    |       |
| Actuators | Serr. Targa 1 x    | *     |
|           |                    | Close |

A rule is defined by the following parameters:

- Gate: it can be an RFID reader or a Numpad
- Day: the day of the week when the rule is valid. There are also two extra options like 'All' (= all days) and 'Holidays' (= all the days defined as holidays see "Holidays" (see chapter 5.2.6.4). For more elaborated time ranges you can combine multiple rules.
- From / To: the timeslice within the day when the rule applies
- · Actuators: the actuator(s) that will be activated when a user is authenticated

Hitting the 'confirm' button the rule is saved and becomes effective. In case of multiple rules assigned to an

authenticated user, they will be checked sequentially until one is found that allows the entrance.

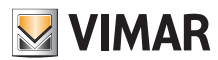

# **View Vimar Portal**

### 5.2.7.3 Groups

The groups page works in a similar way as the users one. On this page you can add/edit/delete a group. Adding and removing a group is analogous to the same operations for users.

| VIMAR ×          |                                                                  | SSOINSTVIMAR@GMAILCOM EN ~ |   |
|------------------|------------------------------------------------------------------|----------------------------|---|
| Dashboard        | Plants / Access control / Groups                                 | IP Resurrection            | ŕ |
| Administration   | Groups                                                           | - O                        |   |
| Phonebook        | Name :                                                           |                            |   |
| Actuators        | Tenant                                                           |                            |   |
| Gateways         | Guest                                                            |                            |   |
| Access control + | Saff                                                             |                            |   |
| Catar            | succe text                                                       |                            |   |
| Gates            | saisaisi                                                         |                            |   |
| Users            | <u>Fool</u>                                                      |                            |   |
| Groups           | <u>F002</u>                                                      |                            |   |
| Uslidara         | E004                                                             |                            |   |
| noliuays         |                                                                  |                            |   |
| Plant map        |                                                                  |                            |   |
|                  | 11 total                                                         | H                          |   |
|                  | View Vimar Portal - Powered by Vimar, ver-2.0.3   Privacy Policy |                            |   |
|                  |                                                                  |                            |   |
|                  |                                                                  |                            |   |
|                  |                                                                  |                            |   |
|                  |                                                                  |                            |   |
|                  |                                                                  |                            |   |

Editing a group is similar too: you just click the group name and the portal opens the group page where you can change the following properties.

#### 5.2.7.3.1 Name

| Details |       |  |
|---------|-------|--|
| Group   | Staff |  |

### 5.2.7.3.2 Users

This section shows the members of the group. You can remove a member or add a new one picking it from the list of the available users.

| ▲ Users         |  |   | 0 |
|-----------------|--|---|---|
| Assigned        |  |   |   |
| User 0          |  |   |   |
| Pjaca           |  |   | ÷ |
| Vallor          |  |   | ÷ |
| Mario Rossi     |  |   | ÷ |
| Giuseppe Verdi3 |  |   | ÷ |
| Alex Lim        |  |   | ÷ |
| 7 total         |  | н |   |
|                 |  |   |   |
| Available       |  |   |   |
| User :          |  |   |   |
| Pipita          |  |   | ÷ |
| Homer           |  |   | + |
| Moldaviatan     |  |   | ÷ |
| ed              |  |   | + |
| Giaocmo         |  |   | ÷ |
| 6 total         |  | ы |   |
|                 |  |   |   |

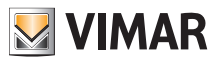

# **View Vimar Portal**

### 5.2.7.3.3 Access rules

This section shows the group access rules which are valid for all the group members. You can add/edit/remove an access rule.

| Rules   |        |       |                  |                                | <u> </u>         |
|---------|--------|-------|------------------|--------------------------------|------------------|
| Day o   | From 0 | То :  | Gate 0           | Actuators                      |                  |
| All     | 00:00  | 02:00 | Entrata Targa UP | Serratura Stalla               | <mark>/</mark> 🖬 |
| All     | 00:00  | 03:00 | Entrata Targa UP | Serratura Stalla Serr. Targa 3 | <mark>/</mark> 🖬 |
| All     | 00:00  | 10:00 | Entrata Targa UP | Serr. UP                       |                  |
| 3 total |        |       |                  |                                |                  |

See "Installer and maintainer" (see chapter 5.2) for further details.

### 5.2.7.4 Holidays

This page shows the list of the days of the year that can be configured to be treated as 'holidays' when defining the applicability time slices of an access rule.

| ${igside M}$ vimar $	imes$ |                                                                  | SSOINSTVIMAR@GMAIL.COM<br>Manager Portal | EN -    |
|----------------------------|------------------------------------------------------------------|------------------------------------------|---------|
| Dashboard                  | Plants / Access control / Holidays                               | IP Resur                                 | rection |
| Administration             | Holidays                                                         | + 0                                      | 1       |
| Phonebook                  | Day :                                                            |                                          |         |
| Actuators                  | 25 December                                                      |                                          |         |
| Gateways                   | 15 August                                                        |                                          |         |
| Access control -           | 2 total                                                          |                                          |         |
| Gates                      | View Vimar Portal - Powered by Vimar, ver-2.0.3   Privacy Policy |                                          |         |
| Users                      |                                                                  |                                          |         |
| Groups                     |                                                                  |                                          |         |
| Holidays                   |                                                                  |                                          |         |
| Plant map                  |                                                                  |                                          |         |
|                            |                                                                  |                                          |         |
|                            |                                                                  |                                          |         |
|                            |                                                                  |                                          |         |
|                            |                                                                  |                                          |         |
|                            |                                                                  |                                          |         |
|                            |                                                                  |                                          |         |
|                            |                                                                  |                                          |         |
|                            |                                                                  |                                          | *       |

#### **5** Access control holidays

From this page you can add a new holiday by hitting the '+' button and you can delete an existing one by hitting the thrash button. A typical example would be Jan 1, Dec 25 and so on.

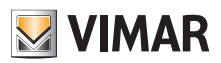

# **View Vimar Portal**

| ${f V}$ vimar $	imes$ |                                    | Add holiday ×                                | SSORSTVMMRecAMLCOM EN +    |
|-----------------------|------------------------------------|----------------------------------------------|----------------------------|
| Dashboard             | Plants / Access control / Holidays | Select the day to be considered              | IP Resurrection            |
| Administration        | Holidays                           | holiday in the Access Control<br>system:     | E 🖸 🖉                      |
| Phonebook             | Day:                               | ✓ Jan ✓ > Mo Tu We Th Fr Sa Su               |                            |
| Actuators             | 25 December                        | 26 27 28 29 30 31 1                          |                            |
| Gateways              | 15 August                          | 2 3 4 5 6 7 8<br>9 10 11 12 13 14 15         | 0                          |
| Access control -      | 2 total                            | 16 17 18 19 20 21 22<br>23 24 25 26 27 28 29 |                            |
| Gates                 |                                    | <b>30 31</b> 1 2 3 4 5                       |                            |
| Users                 |                                    | Close                                        | ver-2.0.3   Privacy Policy |
| Groups                |                                    |                                              |                            |
| Holidays              |                                    |                                              |                            |
| Plant map             |                                    |                                              |                            |
|                       |                                    |                                              |                            |
|                       |                                    |                                              |                            |
|                       |                                    |                                              |                            |
|                       |                                    |                                              |                            |
|                       |                                    |                                              |                            |
|                       |                                    |                                              |                            |
|                       |                                    |                                              |                            |
|                       |                                    |                                              |                            |

#### 6 Adding a holiday

### 5.2.8 Plant map

This page allows you to keep an archive of 5 images which might be of some use for the plant management. For example they could show the topological map of the flats, the lifts, the location of the entry panels etc.

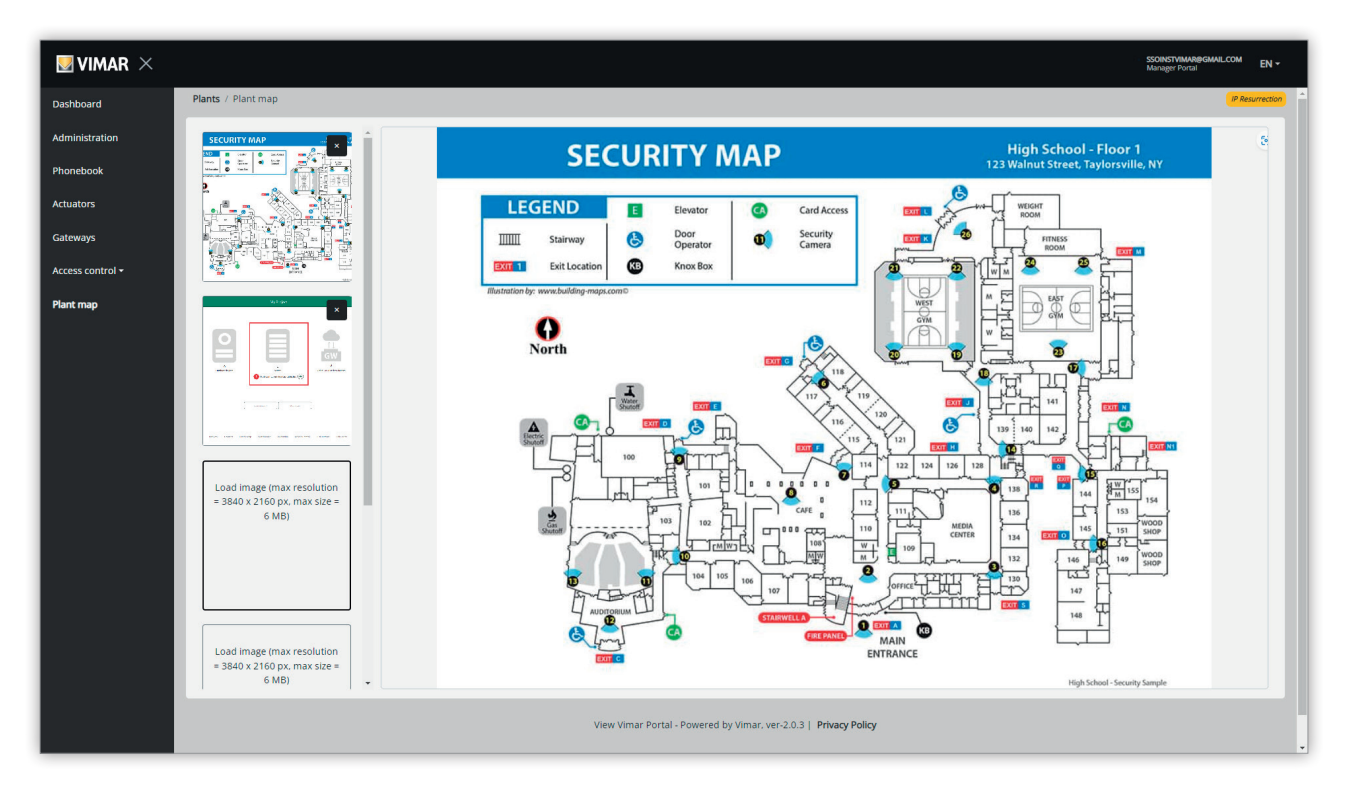

#### 7 Plant map

On the left of the page you can use a file chooser (with preview) to load the images and switch the view from one to another.

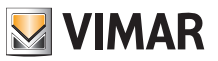

# 5.3 Plant manager and operator

# 5.3.1 Plants list

This is the landing page of the back-office users after logging in:

| NIMA                           | R                 |                 |          |                |                            |                    |               |         | SSOBAVIMAR@GMAILCOM<br>Manager Portal | EN 🝷 |
|--------------------------------|-------------------|-----------------|----------|----------------|----------------------------|--------------------|---------------|---------|---------------------------------------|------|
| <ul> <li>Invitation</li> </ul> | n list            |                 |          |                |                            |                    |               |         |                                       | Ċ    |
| ▲ Installati                   | ons               |                 |          |                |                            |                    |               |         |                                       |      |
| A Plant f                      | ilters            |                 |          |                |                            |                    |               |         | 1                                     |      |
| Plant                          |                   |                 |          | Region/state   |                            |                    | Address       |         |                                       |      |
| M                              |                   |                 |          |                |                            |                    | <b>M</b>      |         |                                       | - 11 |
| Nation                         |                   |                 |          | T              |                            |                    | Postal Code   |         |                                       | 5 H. |
| Typology                       |                   |                 |          |                |                            |                    |               |         |                                       | - 11 |
|                                |                   |                 | -        |                |                            |                    |               |         |                                       | - 11 |
| Plant list                     |                   |                 |          |                |                            |                    |               |         |                                       |      |
| Thurse lise                    |                   |                 |          |                |                            |                    |               |         |                                       |      |
|                                | Typology 0        | Plant 0         | Nation 0 | Region/state 0 | City 0                     | Address 0          | Postal Code 0 | Roles   |                                       | - 11 |
|                                | IP video intercom | IP Resurrection | Italia   | Veneto         | Padova                     | via Roma 15        | 35100         | Manager |                                       |      |
| 1 Tot                          | al                |                 |          |                |                            |                    |               |         |                                       | - 11 |
|                                |                   |                 |          |                |                            |                    |               |         |                                       | _    |
| _                              | _                 |                 |          |                | _                          |                    |               |         |                                       |      |
|                                |                   |                 |          | View Vima      | r Portal - Powered by Vima | r   Privacy Policy |               |         |                                       |      |
|                                |                   |                 |          |                |                            |                    |               |         |                                       |      |
|                                |                   |                 |          |                |                            |                    |               |         |                                       |      |
|                                |                   |                 |          |                |                            |                    |               |         |                                       |      |
|                                |                   |                 |          |                |                            |                    |               |         |                                       |      |
|                                |                   |                 |          |                |                            |                    |               |         |                                       |      |
|                                |                   |                 |          |                |                            |                    |               |         |                                       |      |
|                                |                   |                 |          |                |                            |                    |               |         |                                       |      |

The page shows all the plants you have a back-office role on. If you click on a plant where you are either plant manager or operator you will land on the Users page of that plant.

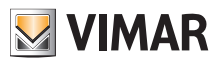

### **View Vimar Portal**

### 5.3.2 Users

This page shows the list of all the users that have been created on the plant and that have at least one of the following roles:

- Apt manager (MyVimar account required)
- Tenant (MyVimar account required)
- Guest

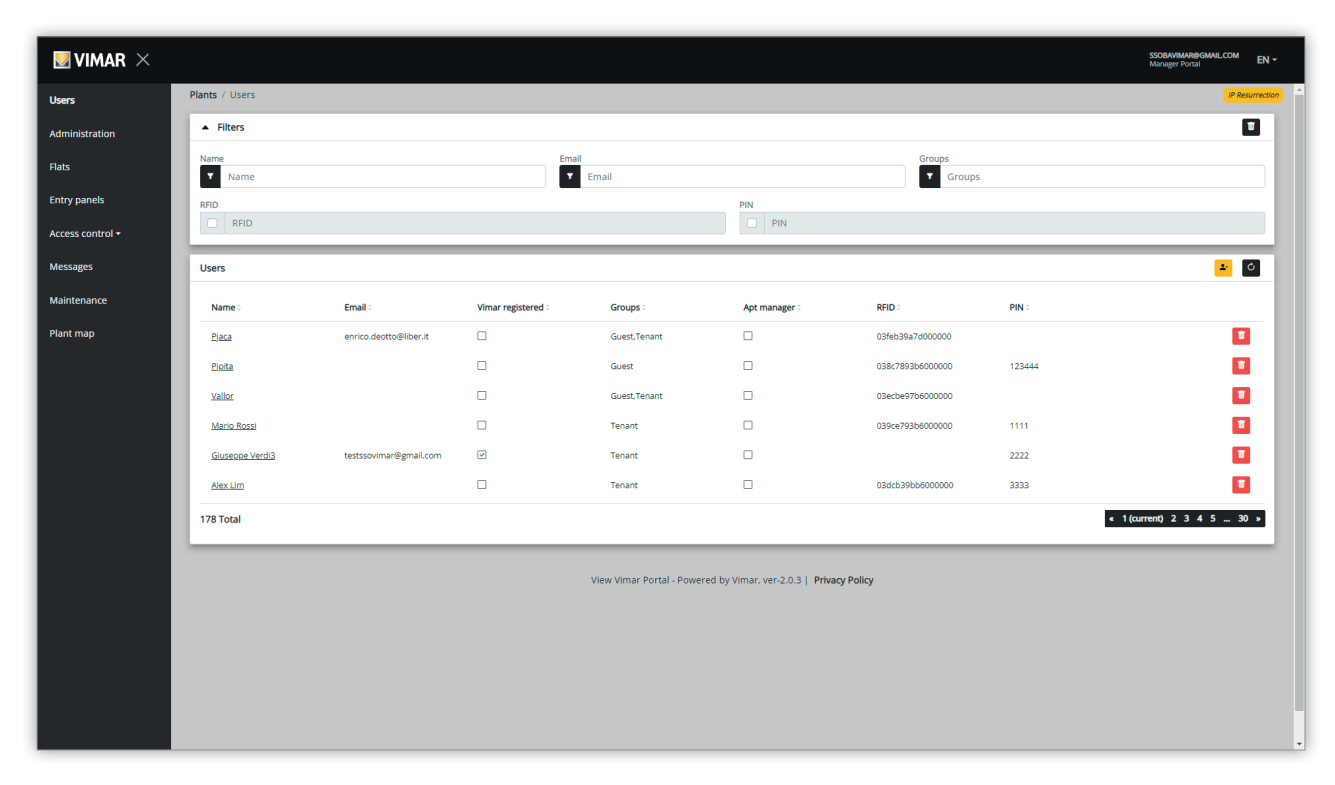

From this page you can add/edit/delete a user as described in the following paragraphs.

#### 5.3.2.1 Adding a user

You can create a user by clicking the button 💾. When doing so, the portal opens a popup like the following where you can input the main user data:

| Name                  |
|-----------------------|
| Please provide a name |
| Email                 |
| Phone                 |
| Card (*               |
| PIN                   |
|                       |

The only mandatory parameter in this form is the Name. The other parameters might become necessary depending on the services that can be assigned to the user. More on this will be specified in other paragraphs.

#### 5.3.2.2 Editing a user

You can edit the properties of an existing user by clicking her/his name in the user list. The portal opens the user page where you can modify all the user properties grouped into the following categories:

- · User specific properties
- · Flats the user is associated to
- · Groups the user is member of
- · Access control rules which are associated to the user

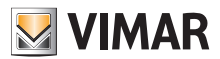

### **View Vimar Portal**

5.3.2.2.1 User specific properties The specific user properties are:

- Name (modifiable): identifier of the user assigned by the person who enrolled her/him into the portal;
- · Email (unmodifiable): this is used to send notifications to the user when s/he is assigned some further services
- · Cell (modifiable): just a string for the back-office purpose, not directly used by the portal
- Card (modifiable): the RFID card identifier (hexadecimal code) to be used by the access control system, if present
- PIN (modifiable): a sequence of digits to be used by the access control system, if present.
- · Vimar registered (unmodifiable): whether the user also owns a MyVimar account

| ▲ User | ▲ User          |        |                        |                  |      |  |  |  |
|--------|-----------------|--------|------------------------|------------------|------|--|--|--|
| Name   | Gluseppe Verdi3 | Email  | testssovimar@gmail.com | Cell             | Cell |  |  |  |
| Card   | Card            | IN PIN | 2222                   | Vimar registered |      |  |  |  |

#### 5.3.2.2.2 Flats

This section lists the flats the user is associated with as either a tenant or an apt manager. Note that, in order for the user to be associated to a flat, s/he must have a Vimar account and consequently the email field cannot be blank.

| ▲ Flats              |                 |         |        |          |              | - 0         |
|----------------------|-----------------|---------|--------|----------|--------------|-------------|
| Name 0               | Building 0      | Stair 0 | Flat : | Status : | Mobile APP 0 |             |
| Virtual Apartment 5  | Condominio VDES | Common  | 5      | گ        | 4            | *           |
| Virtual Apartment 6  | Condominio VDES | Common  | 6      | گ        | 3            | *           |
| Virtual Apartment 12 | Condominio VDES | Common  | 12     | 8        | 1            | ÷           |
| Virtual Apartment 14 | Condominio VDES | Common  | 14     | 2        | 2            | *           |
| Virtual Apartment 24 | Condominio VDES | Common  | 24     | گ        | 5            | +           |
| 8 total              |                 |         |        |          |              | H ( 1 2 ) H |

#### 5.3.2.2.3 Groups

This section lists the groups the user is member of. In order for a user to be a member of a group, s/he has to possess at least a card or a PIN code and therefore either code must not be blank. From this section you can associate or deassociate the user from a group by just acting on the two buttons on the group entries.

| ▲ Groups   | 0           |
|------------|-------------|
| Assigned   |             |
| Group:     |             |
| Tenant     | ÷           |
| 1 total    |             |
| Available  |             |
| Group -    |             |
| Guest      | ÷           |
| Staff      | ÷           |
| test group | *           |
| sofsafsf   | ÷           |
| Foot       | ÷           |
| 10 ocal    | H ( 1 2 ) H |
|            |             |

EN

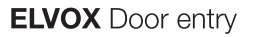

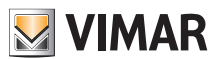

#### 5.3.2.2.4 Access control rules

This section lists the access control rules associated to the user. They can be personal (i.e. are assigned specifically to the user) or inherited (i.e. the rules which have been defined for the groups the user is member of). Clearly a user can get access to a gate if at least one of her/his rule allows it.

| ▲ Access rules |        |        |                  |                    | - O       |
|----------------|--------|--------|------------------|--------------------|-----------|
| Personal       |        |        |                  |                    |           |
| Day≎           | From 0 | То о   | Gate 0           | Actuators          |           |
| Wednesday      | 20:00  | 23:00  | Entrata Targa UP | Serr. Targa 1      | 2 🖬       |
| 1 total        |        |        |                  |                    |           |
| Inherited      |        |        |                  |                    |           |
| Group :        | Day :  | From 0 | То               | Gate 0             | Actuators |
| Guest          | All    | 00:00  | 22:59            | RFID45007 Entrance | Serr. UP  |
| Guest          | All    | 00:00  | 23:59            | RFID45007 Entrance | Serr. UP  |
| 2 Total        |        |        |                  |                    | « 1 »     |

For further details see "Installer and maintainer" (see chapter 5.2).

### 5.3.2.3 Deleting a user

You can delete a user by clicking on the 🛄 button on her/his entry in the list. The portal will ask you to confirm your choice and, if you do, the user will be removed from the plant.

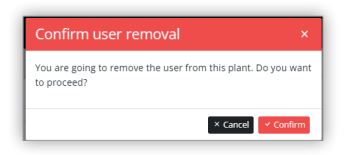

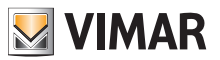

### 5.3.3 Administration (plant manager only)

The Administration page is similar to the one available to the installer and allows to:

- · read and modify the plant location info
- invite a new Installer and/or a new plant manager
- · invite/remove an operator

| m r 	imes |                                      |                                     |                           |                  |                   |                                   |                  |                         |             | SSOBAVIMAR@GMAIL<br>Manager Portal | LCOM EN       |
|-----------|--------------------------------------|-------------------------------------|---------------------------|------------------|-------------------|-----------------------------------|------------------|-------------------------|-------------|------------------------------------|---------------|
| Pla       | ants / Administration                |                                     |                           |                  |                   |                                   |                  |                         |             |                                    | IP Resurrecti |
|           | <ul> <li>Plant info</li> </ul>       |                                     |                           |                  |                   |                                   |                  |                         |             |                                    | •             |
|           | Plant                                | IP Resurrection                     |                           | Region/State     | Veneto            |                                   |                  | Address                 | via Roma 15 |                                    |               |
|           | Country                              | Italia                              |                           | City             | Padova            |                                   |                  | ZIP                     | 35100       |                                    |               |
| 112       |                                      |                                     |                           |                  |                   |                                   |                  |                         |             |                                    |               |
|           | <ul> <li>Installer</li> </ul>        |                                     |                           |                  | 0                 | <ul> <li>Plant manager</li> </ul> |                  |                         |             |                                    | U .           |
|           | Name<br>Email                        | Installer<br>ssoinstvimar@gmail.cor | n                         | 1                |                   | Name<br>Email                     | SSOBA'<br>ssobav | VIMAR<br>imar@gmail.com |             |                                    | 5             |
| U-        |                                      | -                                   |                           |                  | _                 |                                   |                  |                         |             |                                    | _             |
| н.        | Operators                            |                                     |                           |                  |                   |                                   |                  |                         |             |                                    | 0             |
|           | <ul> <li>Operator filters</li> </ul> |                                     |                           |                  |                   |                                   |                  |                         |             |                                    |               |
|           | Operators list                       |                                     |                           |                  |                   |                                   |                  |                         |             | *                                  | ¢             |
|           | Name :                               |                                     | Email :                   |                  | Phone :           |                                   | Status :         |                         |             |                                    |               |
|           | Giaocmo                              |                                     | giacomo.zanotti@kalpa.it  |                  |                   |                                   | CONFIRME         | Ð                       |             | 1                                  | Ū             |
|           | Sergio Planezzola                    |                                     | sergio.pianezzola@vimar.o | com              |                   |                                   | CONFIRME         | Ð                       |             | 1                                  | Ū             |
|           | Andrea Alessandri 21A                | и                                   | andrea@21am.com           |                  |                   |                                   | CONFIRME         | ED                      |             | /                                  |               |
|           | ugo.tartarugo.2020@gr                | nail.com                            | ugo.tartarugo.2020@gmai   | l.com            |                   |                                   | CONFIRME         | Ð                       |             | /                                  | Ũ             |
|           | 4 Total                              |                                     |                           |                  |                   |                                   |                  |                         |             | « 1 (cun                           | rent) »       |
|           |                                      |                                     |                           |                  | _                 |                                   | _                |                         |             |                                    | _             |
|           |                                      |                                     |                           | View Vimar Porta | al - Powered by \ | imar. ver-2.0.3   Privacy Po      | blicy            |                         |             |                                    |               |
|           |                                      |                                     |                           |                  |                   |                                   |                  |                         |             |                                    |               |

### 5.3.3.1 Read and modify the plant localtion info

Just change any of the strings in the upper groupbox and hit the green button on the upper right corner to save the change.

#### 5.3.3.2 Invite a new installer

The left part of the middle groupbox shows the current installer and the buttons to remove him or to invite a new one. In the latter case you will be asked to insert Name and Email of the new installer. The email you provide must belong to a MyVimar registered account who has already logged into the VDIPM application at least once. When you invite a new installer the Vimar View Portal sends an email to the nominee with all the necessary instructions to accept the invitation and take office. Until s/he does so, the current installer can still operate on the plants. If there is a new invited installer who hasn't taken office yet the portal shows a box like the following:

| <ul> <li>Installer</li> </ul> |                        | Ó        |
|-------------------------------|------------------------|----------|
| Name                          | Installer              |          |
| Email                         | ssoinstvimar@gmail.com | <u> </u> |

Hitting on the green button you can change the invited person. Hitting on the yellow button you can remove the current invitation and hitting on the red button the current installer can remove yourself from the plant, effective immediately.

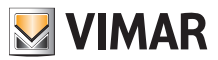

#### 5.3.3.3 Invite a new Plant Manager

In a similar way, the right pane gives you the possibility to remove the current Plant Manager (yourself) or invite a new one. In case you have invited a new plant manager and he hasn't taken office yet the situation is pretty much analogous to the one mentioned about the invited installer:

|                                    | ¢                                  |
|------------------------------------|------------------------------------|
| SSOBAVIMAR<br>ssobavimar@gmail.com | 5 🗉 🖬                              |
|                                    | SSOBAVIMAR<br>ssobavimar@gmail.com |

#### 5.3.3.4 Invite/remove an operator

The bottom groupbox shows the list of the operators currently configured on the plant with some simple filters that can be used to narrow the list.

| Operators                            |                         |         |             | ]             |
|--------------------------------------|-------------------------|---------|-------------|---------------|
| <ul> <li>Operator filters</li> </ul> |                         |         |             | 6             |
| Name<br>Name                         | Email<br>T              | mail    | Phone Phone |               |
| Operators list                       |                         |         |             | <u>-</u> C    |
| Name 0                               | Email 0                 | Phone 0 | Status      |               |
| Targa 1                              | ssoopervimar@gmail.com  |         | PENDING     | / 😐           |
| ssoopervimar                         | testssovimar3@gmail.com |         | CONFIRMED   | 2 1           |
| ? Total                              |                         |         |             | « 1 (current) |

For each operator the portal shows Name, Email, Phone and Status. The status of an operator can be twofold:

- PENDING: the operator has been invited by the plant manager but has not accepted the invitation yet. S/he is not operational yet. The only operation allowed on an operator in this status is the removal which is actually a simple deletion of the invitation.
- CONFIRMED: the operator has been invited by the plant manager and has accepted the invitation. S/he is now fully operational on the plant.

#### 5.3.3.4.1 Invite

You can invite a new operator by hitting the icon 😕. When doing so, the portal opens a popup like the following:

| Invite operat       | or 🛛 🗙               |
|---------------------|----------------------|
| Invite new operator | r                    |
| Name                | Name                 |
| Email               | Email                |
| Phone               | Phone                |
|                     | <b>Close</b> Confirm |

where you can insert Name (mandatory), Email (mandatory) and Phone (optional). When you confirm the portal sends an email to the new operator similarly to what happens when inviting an installer or a plant manager.

#### 5.3.3.4.2 Edit

You can modify the properties of an operator by hitting the icon 🧭 on her/his entry. Once an operator has been inserted you can only modify the phone property. In case you need to change her/his name you can always delete and create her/him again with the desired name.

(EN)

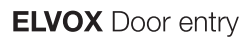

5.3.3.4.3 Delete

You can delete a maintainer by hitting the 🧧 (or 🧧 if pending) icon on her/his entry.

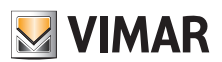

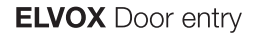

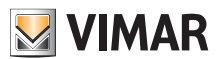

#### 5.3.4 Flats

This page lists all the flats that have been configured by the installer during the initial setup of the plant. On the top part there are some filter that can be used to narrow down the result set below.

| VIMAR $	imes$              |                         |                 |         |                       |                            |                         |             |            | SSOBAVIMAR@GMAIL.COM<br>Manager Portal | п        |
|----------------------------|-------------------------|-----------------|---------|-----------------------|----------------------------|-------------------------|-------------|------------|----------------------------------------|----------|
| nti                        | Impianti / Appartamenti |                 |         |                       |                            |                         |             |            | IP Resi                                | surrecti |
| mministrazione             | ▼ Filtri                |                 |         |                       |                            |                         |             |            |                                        |          |
| partamenti                 | Appartamenti            |                 |         |                       |                            |                         |             |            |                                        | Ċ        |
| he                         | Nome 0                  | Palazzo :       | Scala 🗧 | Interno 0             | Tipo :                     | Codice chiamata 0       | Riserless : | Visibile : | Alias :                                |          |
| rollo accessi <del>-</del> | VAPT 9                  | Condominio VDES | Common  | 9                     | Appartamento               | 38109                   | V           | V          |                                        |          |
| saggi                      | Virtual Apartment 10    | Condominio VDES | Common  | 10                    | Appartamento               | 38110                   | V           | V          |                                        |          |
| utenzione                  | Virtual Apartment 11    | Condominio VDES | Common  | 11                    | Appartamento               | 38111                   | V           | V          |                                        |          |
| pa impianto                | Virtual Apartment 12    | Condominio VDES | Common  | 12                    | Appartamento               | 38112                   | V           | V          |                                        |          |
|                            | Virtual Apartment 13    | Condominio VDES | Common  | 13                    | Appartamento               | 38113                   | V           | ~          |                                        |          |
|                            | Virtual Apartment 14    | Condominio VDES | Common  | 14                    | Appartamento               | 38114                   | V           | V          |                                        |          |
|                            | Virtual Apartment 15    | Condominio VDES | Common  | 15                    | Appartamento               | 38115                   | V           | V          |                                        |          |
|                            | Virtual Apartment 16    | Condominio VDES | Common  | 16                    | Appartamento               | 38116                   |             | V          |                                        |          |
|                            | Virtual Apartment 17    | Condominio VDES | Common  | 17                    | Appartamento               | 38117                   | Y           | V          |                                        |          |
|                            | Virtual Apartment 18    | Condominio VDES | Common  | 18                    | Appartamento               | 38118                   | V           | V          |                                        |          |
|                            | 112 Totale              |                 |         |                       |                            |                         |             | 1          | « 1 2 3 (current) 4 5 12               | 2 >      |
|                            |                         |                 |         |                       |                            |                         |             |            |                                        |          |
|                            |                         |                 |         | View Vimar Portal - P | owered by Vimar, ver-2.0.6 | Informativa sulla Priva | ý           |            |                                        |          |
|                            |                         |                 |         |                       |                            |                         |             |            |                                        |          |
|                            |                         |                 |         |                       |                            |                         |             |            |                                        |          |
|                            |                         |                 |         |                       |                            |                         |             |            |                                        |          |
|                            |                         |                 |         |                       |                            |                         |             |            |                                        |          |

When you click on the name of a flat the portal opens the relative page which contains all the flat properties grouped into the following sections:

- Configuration
- Users
- Mobile APPs
- CCTV
- · Actuators.

More details on this will be given in the following paragraphs.

#### 5.3.4.1 Configuration

This section contains the specific configuration of the flat:

- · Code (read-only): the dial code
- · Building, Stair and Flat (read-only): the topological coordinates
- · Name1, Name2, Ext (read-write): the names of the flat
- · Visible (read-write): weather the flat is visible on the entry panel
- · Alias (read-write): a custom name assigned by back-office staff and not changeable by the flat tenants
- Riserless (read-only): weather the flat is virtual (no physical home stations)
- Apt manager (read-write): the possible apt manager assigned to the flat. Note that if this is the case, the Mobile APP section will not be visible to you because only the apt manager will be able to manage the APPs associated to the flat.
- Partner flat (read-only): in case the flat has been associated with a partner flat. The partnership bond connects a virtual flat to a physical one. As a result, a call to the virtual flat will cause both flats devices to ring. If instead the physical one is called from the entry panel, only that one will ring.

| <ul> <li>Configuration</li> </ul> |                   |          |                                    |         |        | 2 8 0                |
|-----------------------------------|-------------------|----------|------------------------------------|---------|--------|----------------------|
| Code                              | 38124             | Building | Condominio VDES                    |         | Name 1 | Virtual Apartment 24 |
| Alias                             | Alias             | Stair    | Common                             |         | Name 2 | Name 2               |
| Visible                           | Visible Riseriess |          | 24                                 |         | Ext.   | Extension            |
| Apt. manager                      | Select manager    |          | <ul> <li>✓ Partner flat</li> </ul> | Partner | flat   |                      |

EN

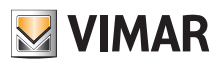

### **View Vimar Portal**

#### 5.3.4.2 Users

This section contains the list of the users associated to the flat. By clicking the button, you will be able to associate a user to the flat as a tenant. In order for this to happen the user must have a valid email because the portal will send her/him an email with the invitation and the instructions to create a MyVimar account if the user doesn't already have one.

| Users   |          |        |       | <mark>.</mark> ∠ |
|---------|----------|--------|-------|------------------|
| Name 0  | Status 0 | RFID : | PIN 0 |                  |
| test    | & ©      |        |       |                  |
| 1 total |          |        |       |                  |

#### 5.3.4.3 Mobile APPs

This section allows you to configure the 5 APP service available to the flat. There is a line for each APP service and the ones with the video preview are marked with a green symbol while the others have a red one.

| <ul> <li>Mobile APP</li> </ul> |                 |                  |                   | Ċ       |
|--------------------------------|-----------------|------------------|-------------------|---------|
|                                | Assigned to     | Application name | Last connection   |         |
| app1 🚥                         | Giuseppe Verdi3 | арр              | -                 | 🕘 🗷 🖻   |
| app2 🖿                         | Giuseppe Verdi3 | myapp            | Self removed      | · 🖲 🛎 🚺 |
| app3 🖿                         | Giuseppe Verdi3 | aaaa             | 23/01/23 10:03:09 | · 🖲 🛎 🚺 |
| app4 🛤                         | **              | **               | -                 | · 🖲 🛎 🚺 |
| app5 🛤                         |                 | -                |                   | - 🗷 🖻 🚺 |
|                                |                 |                  |                   |         |

For each APP service you can proceed with the actions described in the following paragraphs.

5.3.4.3.1 Assign the service ( +)

This button will open a form which allows you to assign an APP to a user.

| Mobile APP service           | assign            | ×      |
|------------------------------|-------------------|--------|
| Assignee                     | New assignee      | ~      |
| Email                        | Input valid email |        |
| Name                         | Assignee name     |        |
| Insert alias for the new APP | service           |        |
| APP name                     | APP name          |        |
|                              |                   | Cancel |

The assignee can be picked from the list of tenants already associated to the flat or a new user can be invited right away by selecting the 'New assignee' option in the combo box. In such a case, an email and a name must be provided for the assignee and another name for the APP service. Note, actually, that you can assign multiple APP services to the same assignee and so an APP name is necessary to distinguish them. When you confirm the service assignment, an email will be sent to the service assignee and the other buttons will be enabled.

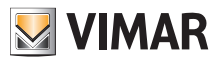

# 5.3.4.3.2 Show a pending invitation ( 🔳 )

This button is only enabled for a pending invitation. If you click on it, the portal will show the data of the pending invitation:

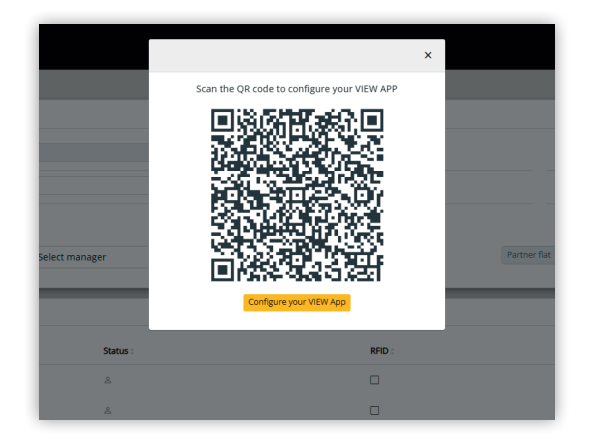

the QR code (or the 'configure' button - in case you are opeining the page from a smartphone browser) can be used to configure a Vimar APP. When the service configuration is complete, the 'Last connection' parameter is populated and the state button gets disabled.

# 5.3.4.3.3 Re-send the invitation email (

If you click this button you will re-send the invitation email to the assignee of the APP service. Similarly to the 🗵 button, it gets disabled as soon as the service configuration is completed with an APP.

# 5.3.4.3.4 Delete an APP service (

If you click on the trash button of an APP service entry, you will simply delete the APP service and the assignee of that service will no longer be able to receive calls from the plant devices.

#### 5.3.4.4 CCTV

This section shows the list of all the CCTV configured by the installer inside the plant. You can flag/unflag the checkbox to make the CCTV visible/invisible – respectively – from the flat.

| Video URL :                      | Visible :                                                                         |                                                                                                    |
|----------------------------------|-----------------------------------------------------------------------------------|----------------------------------------------------------------------------------------------------|
| rtsp://10.10.10.202:554/profile1 |                                                                                   |                                                                                                    |
| rtsp://10.10.10.203:554/profile1 | $\checkmark$                                                                      |                                                                                                    |
|                                  |                                                                                   |                                                                                                    |
|                                  | Video URL :<br>rtsp://10.10.10.202554/profile1<br>rtsp://10.10.10.202554/profile1 | Video URL :         Vtsible :           rtsp://10.10.10.202554/profile1         C           rtsp://10.10.10.202554/profile1         C |

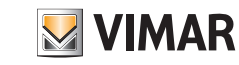

# **View Vimar Portal**

# 5.3.4.5 Actuators

This section shows the list of all the actuators configured by the installer inside the plant. You can flag/unflag the checkbox to make the actuator visible/invisible – respectively – from the flat.

| Name 0           | Type : | Visible 0 |
|------------------|--------|-----------|
| Serratura Stalla | DOOR   | V         |
| Serr. Targa 1    | DOOR   |           |
| Serr. Targa 2    | DOOR   | V         |
| Serr. Targa 3    | DOOR   | V         |

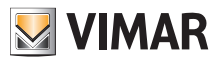

# **View Vimar Portal**

# 5.3.5 Entry Panels

This page shows the list of entry panels that have been configured in the plant.

| 💹 VIMAR 🗡                 |                       |                  |         |                    |                  |                    |             | SSOBA<br>Manag | VIMAR@GMAILCOM<br>er Portal | Eł     |
|---------------------------|-----------------------|------------------|---------|--------------------|------------------|--------------------|-------------|----------------|-----------------------------|--------|
| lsers                     | Plants / Entry panels | 5                |         |                    |                  |                    |             |                | IP Re                       | surrea |
| dministration             | ▲ Filters             |                  |         |                    |                  |                    |             |                |                             | T      |
| ats                       | Name<br>Name          |                  |         |                    | Build            | ing<br>Building    |             |                |                             |        |
| try panels                | Dial code             |                  |         |                    | Stair            | U                  |             |                |                             |        |
| cess control <del>•</del> | T Dial code           |                  |         |                    | <b>T</b>         | Stair              |             |                |                             |        |
| essages                   | Entry panels          |                  |         |                    |                  |                    |             |                |                             | 0      |
| aintenance                |                       |                  |         |                    |                  |                    |             |                |                             |        |
| ant map                   | Name :                | Building         | Stair   | Flat               | Туре о           | Dial code 0        | Riserless 0 | Visible        | Alias                       |        |
|                           | Targa della Stalla    | Antico Guerriero | Common  |                    | Entry panel      | 55001              |             |                |                             |        |
|                           | Targa 1               | Condominio VDE!  | Common  |                    | Entry panel      | 55002              |             | V              |                             |        |
|                           | Targa 2               | Condominio VDE!  | Common  |                    | Entry panel      | 55003              |             | V              |                             |        |
|                           | Targa 3               | Condominio VDE!  | Common  |                    | Entry panel      | 55004              |             | V              |                             |        |
|                           | Targa UP              | default          | default |                    | Entry panel      | 55005              |             | V              |                             |        |
|                           | 5 Total               |                  |         |                    |                  |                    |             |                | « 1 (curren                 | t) »   |
|                           |                       |                  |         |                    |                  |                    |             |                |                             |        |
|                           |                       |                  | Vim     | ar View Portal - F | owered by Vimar, | ver-2.0.4   Privac | y Policy    |                |                             |        |

By clicking on the name of an entry panel you can open the relative page which shows the specific data of the entry panel like shown in the following picture:

| ₩ VIMAR ×        |                                   |        |                  |                                                |      |         | SSOBAVIMAR@GMAILCOM EN ~ |
|------------------|-----------------------------------|--------|------------------|------------------------------------------------|------|---------|--------------------------|
| Users            | Plants / Entry panels / De        | etails |                  |                                                |      |         | IP Resurrection          |
| Administration   | <ul> <li>Configuration</li> </ul> |        |                  |                                                |      |         |                          |
| Flats            | Dial code                         | 55002  | Building         | 1                                              | Name | Targa 1 |                          |
| Entry panels     |                                   |        | Stair            | 3                                              |      |         |                          |
| Access control - |                                   |        |                  |                                                |      | _       |                          |
| Messages         |                                   |        | View Vimar Porta | - Powered by Vimar, ver-2.0.3   Privacy Policy |      |         |                          |
| Maintenance      |                                   |        |                  |                                                |      |         |                          |
| Plant map        |                                   |        |                  |                                                |      |         |                          |
|                  |                                   |        |                  |                                                |      |         |                          |
|                  |                                   |        |                  |                                                |      |         |                          |
|                  |                                   |        |                  |                                                |      |         |                          |
|                  |                                   |        |                  |                                                |      |         |                          |
|                  |                                   |        |                  |                                                |      |         |                          |
|                  |                                   |        |                  |                                                |      |         |                          |
|                  |                                   |        |                  |                                                |      |         |                          |
|                  |                                   |        |                  |                                                |      |         |                          |
|                  |                                   |        |                  |                                                |      |         |                          |
|                  |                                   |        |                  |                                                |      |         |                          |
|                  |                                   |        |                  |                                                |      |         |                          |
|                  |                                   |        |                  |                                                |      |         |                          |

The only property which is modifiable is the entry panel name.

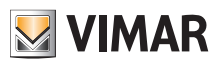

#### 5.3.6 Access Control

This section of the portal allows you to configure the access control system of the plant. More specifically the section opens into 3 subsections where you can configure, respectively:

- Overview
- · Gates
- Groups
- · Holidays.

More details are given in the following paragraphs.

#### 5.3.6.1 Overview

This page provides an overview of the historical access data of the plant. The default page will look like the following figure:

| ₩VIMAR ×                      |                                    |        |                    |                  | SSOBAVIMAR@GMAILCOM EN                                                                                              |
|-------------------------------|------------------------------------|--------|--------------------|------------------|----------------------------------------------------------------------------------------------------|
| Users                         | Plants / Access control / Overview |        |                    |                  | IP Resurrect                                                                                                    |
| Administration                | Synchronise data                   |        |                    | Last data upda   | ite: 05/06/2023 : 17:25                                                                                             |
| Flats                         | Daily transits                     |        |                    |                  | Ċ                                                                                                    |
| Entry panels Access control • | 20                                 | Λ      |                    |                  | Legend<br>Keyboard45047 Entra<br>Keyboard45048 Entra                                                                |
| Overview                      |                                    |        |                    | ~ ~ ~ ~ ~ ~ ~ ~  | Keyboard45050 Entra     Keyboard45051 Entra     Keyboard45051 Entra     Keyboard45052 Entra     Keyboard45053 Entra |
| Gates                         | \$\$\$\$\$\$\$\$\$\$\$\$\$\$\$     |        |                    |                  | <ul> <li>Keyboard45055 Entra</li> <li>Keyboard45056 Entra</li> <li>Entrata Targa UP</li> </ul>                      |
| Groups                        |                                    |        |                    | Day              | ~                                                                                                    |
| Holidays                      | ▼ Table filters                    |        |                    |                  |                                                                                                    |
| Messages                      | Table Inters                       |        |                    |                  |                                                                                                    |
| Maintenance                   | ▲ Transits                         |        |                    |                  | C                                                                                                    |
| Plant map                     | Date 🗧 User 🗧                      | Flat : | Gate :             | Card/PIN :       | Status :                                                                                                    |
|                               | Apr 13, 2023, 9:43 AM              |        | RFID45011 Entrance | 038CAC93B6000000 | User unknown (UNKNOWN)                                                                                              |
|                               | Apr 13, 2023, 9:43 AM              |        | RFID45011 Entrance | 038CAC93B6000000 | User unknown (UNKNOWN)                                                                                              |
|                               | Apr 13, 2023, 9:43 AM              |        | RFID45013 Entrance | 038C1495B6000000 | User unknown (UNKNOWN)                                                                                              |

There are 4 sections:

- a button which can force the download of the access data from the plant to the cloud
- a graph which shows the access data per gate. The access data can be grouped by Month/Week/Day/Hour/ Minute depending on the selected time span in the Table filters. If the time window spans more than 7 days the possible grouping is Month/Week/Day. If the time window spans 7 or less days than the grouping options are Day/Hour/Minute. The default time span is 30 days and the maximum is 365 days.
- · some filters which can narrow down the search:

| Table filters |            |               |   |
|---------------|------------|---------------|---|
| From          | То         | Flat          |   |
| 2022-04-19    | 2022-05-15 | Select a flat | * |
| 00 : 00       | 23 : 59    | Gates         |   |
|               |            | Gates         |   |
|               |            | Users         |   |
|               |            | Users         | • |
|               |            | Status        |   |
|               |            | Status        | • |
|               |            |               |   |

- From/To: time span (default is 30 days and maximum is 365 days)
- Flat: will filter the transits performed by the tenants of a specific flat (or flats)
- Gates: will filter the transits performed through a specific gate (or gates)
- **Users**: will filter the transits performed by a specific user (or users)
- · Status: will filter the transits based on the status (Granted/Denied/Unknown user/Error)
- · a results table with all the details of the plotted data.

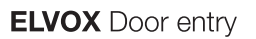

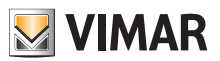

# 5.3.6.2 Gates

This page shows all the gates initially configured on the plant by using the VDIPM application.

| VIMAR ×          |                                 |                                                                  | SSOBAVMARB@CMAILCOM EN +<br>Manager Portal |
|------------------|---------------------------------|------------------------------------------------------------------|--------------------------------------------|
| Users            | Plants / Access control / Gates |                                                                  | IP Resurrection                            |
| Administration   | Access                          |                                                                  | · 0                                        |
| Flats            | Name :                          | Device name :                                                    |                                            |
| Entry panels     | Entrata Targa UP                | Targa UP                                                         | ×                                          |
| Access control - | Keyboard45002 Entrance          | Keyboard45002                                                    | ×                                          |
| Overview         | RFID45007 Entrance              | RFID45007                                                        | ×                                          |
| ordine.          | RFID45008 Entrance              | RFID45008                                                        | <u>×</u>                                   |
| Gates            | RFID45009 Entrance              | RFID45009                                                        | <u> </u>                                   |
| Groups           | RFID45010 Entrance              | RFID45010                                                        |                                            |
| Holidaye         | 30 Total                        |                                                                  | « 1 (current) 2 3 4 5 »                    |
| Holidays         |                                 |                                                                  |                                            |
| Messages         |                                 | View Vimar Portal - Powered by Vimar, ver-2.0.3   Privacy Policy |                                            |
| Maintenance      |                                 |                                                                  |                                            |
| Plant map        |                                 |                                                                  |                                            |
|                  |                                 |                                                                  |                                            |
|                  |                                 |                                                                  |                                            |
|                  |                                 |                                                                  |                                            |
|                  |                                 |                                                                  |                                            |
|                  |                                 |                                                                  |                                            |
|                  |                                 |                                                                  |                                            |
|                  |                                 |                                                                  |                                            |

Beware that in order to create or remove a gate you need the VDIPM. From the portal you can only change the name of a gate which is already present by clicking on the pencil icon on the right of the gate entry. A simple form will pop up like the following:

| Edit gate |                  |       | ×       |
|-----------|------------------|-------|---------|
| Gate      | Entrata Targa UP |       |         |
|           |                  | Close | Confirm |

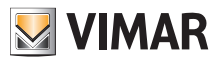

# **View Vimar Portal**

# 5.3.6.3 Groups

This page lists the groups configured on the plant. On this page you can:

- add a group by hitting the '+' button
- delete an existing group by hitting the trash button on the group entry in the list
- edit the group properties by clicking the group name

| 💹 VIMAR 🗡        |                                                                  | SSOBAVIMAR@GMAILCOM EN -<br>Manager Portal |
|------------------|------------------------------------------------------------------|--------------------------------------------|
| Users            | Plants / Access control / Groups                                 | IP Resurrection                            |
| Administration   | Groups                                                           | 🔒 🕒 🙆                                      |
| Flats            | Name :                                                           |                                            |
| Entry panels     | Tenant                                                           |                                            |
| Access control - | Gunst                                                            |                                            |
| Overview         | Saff                                                             |                                            |
|                  | test group                                                       |                                            |
| Gates            | रवीरवीर्ता                                                       |                                            |
| Groups           | <u>Bool</u>                                                      |                                            |
| Holidays         | Eo2                                                              |                                            |
| Morragor         |                                                                  |                                            |
| Maintananca      | Tetona                                                           |                                            |
| Diant man        |                                                                  |                                            |
| Plant map        |                                                                  |                                            |
|                  | View Vimar Portal - Powered by Vimar, ver-2.0.3   Privacy Policy |                                            |
|                  |                                                                  |                                            |
|                  |                                                                  |                                            |
|                  |                                                                  |                                            |
|                  |                                                                  |                                            |
|                  |                                                                  |                                            |

The group properties that can be configured are shown in the following paragraphs.

### 5.3.6.3.1 Name

| Details |        |  |
|---------|--------|--|
| Group   | Tenant |  |

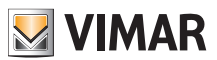

# **View Vimar Portal**

# 5.3.6.3.2 Users

This section shows the members of the group. You can remove a member or add a new one picking it from the list of the available users.

| ▲ Users         | 0           |
|-----------------|-------------|
| Assigned        |             |
| User:           |             |
| Рјаса           | +           |
| Vallor          | +           |
| Mario Rossi     | +           |
| Gluseppe Verdi3 | +           |
| Alex Lim        | +           |
| 7 total         | H ( 1 2 ) H |
| Available       |             |
| User :          |             |
| Pipta           | +           |
| Homer           | +           |
| Moldaviatan     | ÷           |
| ed              | ÷           |
| Giaocmo         | ÷           |
| 6 total         | H ( 1 2 ) H |
|                 |             |

#### 5.3.6.3.3 Access rules

This section shows the group access rules which are valid for all the group members. You can add/edit/remove an access rule.

| Rules   |        |       |                    |           | 🧯 😑 🖉 |
|---------|--------|-------|--------------------|-----------|-------|
| Day :   | From 0 | To a  | Gate 0             | Actuators |       |
| All     | 00:00  | 22:59 | RFID45007 Entrance | Serr. UP  | × 🗉   |
| All     | 00:00  | 23:59 | RFID45007 Entrance | Serr. UP  | × 🗉   |
| 2 total |        |       |                    |           |       |

For further details see "Installer and maintainer" (see chapter 5.2).

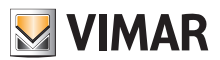

### **View Vimar Portal**

# 5.3.6.4 Holidays

This page shows the list of the days of the year that can be configured to be treated as 'holidays' when defining the applicability time slices of an access rule.

| 💹 VIMAR 🗡        |                                                                  | SSOBAVIMAR®GMAILCOM EN |                 |
|------------------|------------------------------------------------------------------|------------------------|-----------------|
| Users            | Plants / Access control / Holidays                               | IP Resurrectio         | <mark>pn</mark> |
| Administration   | Holidays                                                         | 🔒 📑 🙆                  |                 |
| Flats            | Day:                                                             |                        |                 |
| Entry panels     | 25 December                                                      |                        |                 |
| Access control - | 15 August                                                        |                        |                 |
| Overview         | 2 total                                                          |                        |                 |
| Gates            | View Vimar Portal - Powered by Vimar, ver-2.0.3   Privacy Policy |                        |                 |
| Groups           |                                                                  |                        |                 |
| Holidays         |                                                                  |                        |                 |
| Messages         |                                                                  |                        |                 |
| Maintenance      |                                                                  |                        |                 |
| Plant map        |                                                                  |                        |                 |
|                  |                                                                  |                        |                 |
|                  |                                                                  |                        |                 |
|                  |                                                                  |                        |                 |
|                  |                                                                  |                        |                 |
|                  |                                                                  |                        |                 |
|                  |                                                                  |                        |                 |

From this page you can add a new holiday by hitting the '+' button and you can delete an existing one by hitting the thrash button. A typical example would be Jan 1, Dec 25 and so on.

| ${f V}$ vimar $	imes$ |                                    | Add holiday                                | SOGAVMANBCAMIL.COM EN +    |
|-----------------------|------------------------------------|--------------------------------------------|----------------------------|
| Users                 | Plants / Access control / Holidays | Select the day to be considered            | IP Resurrection            |
| Administration        | Holidays                           | holiday in the Access Control<br>system:   |                            |
| Flats                 | Day :                              | ✓ May ✓ > Mo Tu We Th Fr Sa Su             |                            |
| Entry panels          | 25 December                        | 1 2 3 4 5 6 7                              |                            |
| Access control -      | 15 August                          | 8 9 10 11 12 13 14<br>15 16 17 18 19 20 21 |                            |
|                       | 2 total                            | 22 23 24 25 26 27 28                       |                            |
| Overview              |                                    | <b>29</b> 30 31 1 2 3 4<br>5 6 7 8 9 10 11 |                            |
| Gates                 |                                    | Close Confirm                              | ver-2.0.3   Privacy Policy |
| Groups                |                                    |                                            |                            |
| Holidays              |                                    |                                            |                            |
| Messages              |                                    |                                            |                            |
| Maintenance           |                                    |                                            |                            |
| Plant map             |                                    |                                            |                            |
|                       |                                    |                                            |                            |
|                       |                                    |                                            |                            |
|                       |                                    |                                            |                            |
|                       |                                    |                                            |                            |
|                       |                                    |                                            |                            |
|                       |                                    |                                            |                            |
|                       |                                    |                                            |                            |
|                       |                                    |                                            |                            |
|                       |                                    |                                            | *                          |

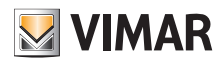

### **View Vimar Portal**

### 5.3.7 Messages

This page allows you to send messages to any apartments, both physical and virtual ones, to notify the tenants of some events/activities going on in the plant. The page keeps the record of all the sent messages, with a user experience similar to an email client program.

**IMPORTANT**: from the portal you **can send** messages but you **cannot receive** messages.

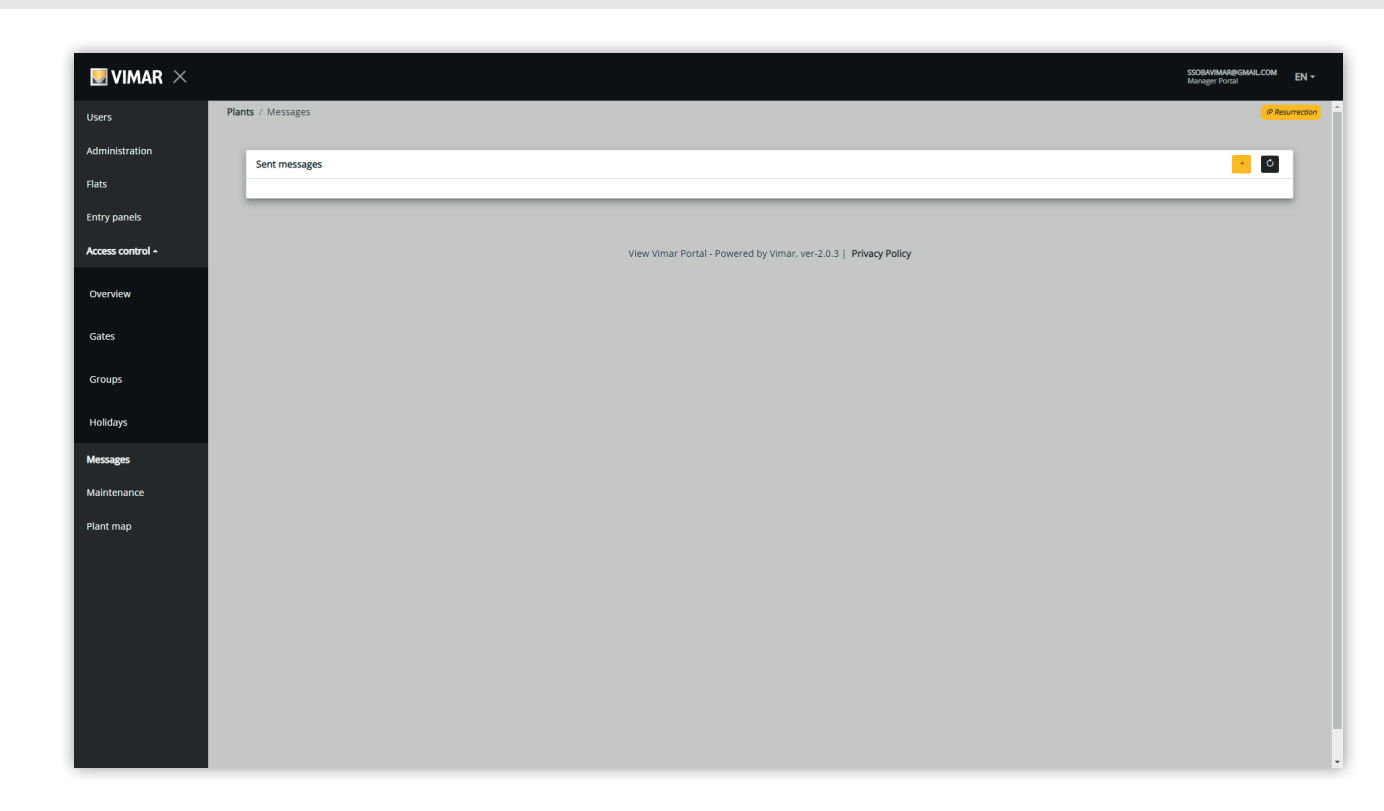

In order to compose and send a new message you need click on the 📩 button in the upper right corner and the message form will show up.

| ${\rm Wimar} \times$ |                   | Send new message    | ×        | SSOBAVMAR#GMAIL.COM<br>Manager Portal | N <del>*</del> |
|----------------------|-------------------|---------------------|----------|---------------------------------------|----------------|
|                      | Plants / Messages | Select apartment(s) | *        | (P Resurre                            | ction          |
|                      | Sent messages     |                     |          |                                       |                |
|                      |                   |                     |          |                                       |                |
|                      |                   |                     |          |                                       |                |
| Access control -     |                   |                     |          |                                       |                |
|                      |                   |                     |          |                                       |                |
|                      |                   |                     |          |                                       |                |
|                      |                   |                     | 0 / 1600 |                                       |                |
|                      |                   | Clo                 | se Send  |                                       |                |
| Messages             |                   |                     |          |                                       |                |
|                      |                   |                     |          |                                       |                |
|                      |                   |                     |          |                                       |                |
|                      |                   |                     |          |                                       |                |
|                      |                   |                     |          |                                       |                |
|                      |                   |                     |          |                                       |                |
|                      |                   |                     |          |                                       |                |
|                      |                   |                     |          |                                       |                |
|                      |                   |                     |          |                                       |                |
|                      |                   |                     |          |                                       | -              |

You can now fill up the recipients field with all the apartments you want to send the message to.

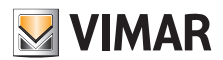

# **View Vimar Portal**

| VIMAR ×          |                   |                                  | SSOBAVMARBIGMAILCOM EN * |
|------------------|-------------------|----------------------------------|--------------------------|
| _                | Plants / Messages | send new message ×               | IP Resurrection          |
| Users            |                   | Luke VGIP apt x Appartamento 1 x |                          |
| Administration   | Sent messages     |                                  |                          |
| Flats            |                   | Search                           |                          |
| Entry panels     |                   | Stalla                           |                          |
|                  |                   | ☑ Luke VGIP apt                  |                          |
| Access control - |                   | Appartamento 1                   |                          |
| Overview         |                   | Agriturismo                      |                          |
|                  |                   | ·                                |                          |
| Gates            |                   |                                  |                          |
| Groups           |                   | 0 / 1600                         |                          |
|                  |                   |                                  |                          |
| Holidays         |                   | Close Send                       |                          |
| Messages         |                   |                                  |                          |
| Maintenance      |                   |                                  |                          |
|                  |                   |                                  |                          |
| Plant map        |                   |                                  |                          |
|                  |                   |                                  |                          |
|                  |                   |                                  |                          |
|                  |                   |                                  |                          |
|                  |                   |                                  |                          |
|                  |                   |                                  |                          |
|                  |                   |                                  |                          |
|                  |                   |                                  |                          |
|                  |                   |                                  |                          |

Once you are done with the recipients, you can fill in the message body. Note that the 'Send' button won't be enabled until you insert some text to send. In other words, empty messages are not allowed.

| ${\rm W}{\rm vimar} \; \times \;$ |                   | Send new message                                                                    | X SSOBAVMARBGMAILCOM EN ~ |
|-----------------------------------|-------------------|-------------------------------------------------------------------------------------|---------------------------|
|                                   | Plants / Messages | Luke VGIP apt x Appartamento 1 x                                                    | Resurrection              |
|                                   | Sent messages     | Stair B elevator <u>will</u> be out of <u>order tomorrow May</u> 4 from 2PM to 4PM. |                           |
|                                   |                   |                                                                                     |                           |
|                                   |                   |                                                                                     |                           |
| Access control -                  |                   |                                                                                     |                           |
|                                   |                   |                                                                                     |                           |
|                                   |                   |                                                                                     |                           |
|                                   |                   | 69 /                                                                                | 600<br>                   |
|                                   |                   | Close 59                                                                            |                           |
| Messages                          |                   |                                                                                     |                           |
|                                   |                   |                                                                                     |                           |
|                                   |                   |                                                                                     |                           |
|                                   |                   |                                                                                     |                           |
|                                   |                   |                                                                                     |                           |
|                                   |                   |                                                                                     |                           |
|                                   |                   |                                                                                     |                           |
|                                   |                   |                                                                                     |                           |
|                                   |                   |                                                                                     |                           |
|                                   |                   |                                                                                     | •                         |

After completing the message body you can finally send the message by clicking the 'Send' button. The portal will show a popup confirming the message has been sent and upgrades the list of the sent messages.

**VIMAR** 

# ELVOX Door entry

**View Vimar Portal** 

| VIMAR ×          |                                                                                                    | SSOBAVIMAR@GMAILCOM EI<br>Manager Portal | N -     |
|------------------|----------------------------------------------------------------------------------------------------|------------------------------------------|---------|
| Users            | Plants / Messages                                                                                                    | IP Resurred                              | ction ^ |
| Administration   | Sent messages                                                                                                    | + 0                                      |         |
| Flats            |                                                                                                    |                                          |         |
| Entry panels     | Luke VGIP apt.Appartamento 1     29/05/2023 18:13:44     Sent to: Luke VGIP apt.Appartamento 1     Stark Belevator will be out of order tomorrow May 4 from 2PM to 4PM     Stark Belevator will be out of order tomorrow May 4 from 2PM to 4PM | _                                        |         |
| Access control - | Stain B elevator will be out of order tomorrow May 4 from 2PM to 4PM.                                                                                                    |                                          |         |
| Overview         |                                                                                                    |                                          |         |
| Gates            |                                                                                                    |                                          |         |
|                  |                                                                                                    |                                          |         |
| Groups           |                                                                                                    |                                          |         |
| Holidays         |                                                                                                    |                                          |         |
| Messages         |                                                                                                    |                                          |         |
| Maintenance      |                                                                                                    |                                          |         |
| Plant map        |                                                                                                    |                                          |         |
|                  |                                                                                                    |                                          |         |
|                  |                                                                                                    |                                          |         |
|                  |                                                                                                    |                                          |         |
|                  |                                                                                                    |                                          |         |
|                  |                                                                                                    |                                          |         |
|                  | View Vimar Portal - Powered by Vimar, ver-2.0.3   Privacy Policy                                                                                                    |                                          |         |
|                  |                                                                                                    |                                          | +       |

You can delete an item from the sent messages list by clicking on the trash icon on the message. When you do that the portal shows a dialog like below and only if you confirm the message is deleted.

| ${f V}$ vimar $	imes$ |                                                                  | Delete message                              | SDDAVNMARBGMALCOM EN                                                  |
|-----------------------|------------------------------------------------------------------|---------------------------------------------|-----------------------------------------------------------------------|
| Users                 | Plants / Messages                                                | Do you want to delete the selected message? | P Reserveds                                                           |
| Administration        | Sent messages                                                    | × Can                                       | el 🕑 Confirm                                                          |
| lats                  | 2 Luke VGIP apt.Appartamento 1                                   | 29/05/2023 18:13:44 🍵                       | Sent to: Luke VGIP apt.Appartamento 1                                 |
| Access control -      | Stair B elevator will be out of order tomorrow May 4 from 2PM to | 9 4PM.                                      | Stair B elevator will be out of order tomorrow May 4 from 2PM to 4PM. |
| Overview              |                                                                  |                                             |                                                                       |
| Gates                 |                                                                  |                                             |                                                                       |
| Groups                |                                                                  |                                             |                                                                       |
| lolidavs              |                                                                  |                                             |                                                                       |
| lessages              |                                                                  |                                             |                                                                       |
| aintenance            |                                                                  |                                             |                                                                       |
| lant map              |                                                                  |                                             |                                                                       |
|                       |                                                                  |                                             |                                                                       |
|                       |                                                                  |                                             |                                                                       |
|                       |                                                                  |                                             |                                                                       |
|                       |                                                                  |                                             |                                                                       |
|                       |                                                                  | View Vimar Portal - Powered by V            | mar, ver-2.0.3   Privacy Policy                                       |

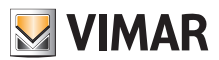

### 5.3.8 Maintenance

In this page you can see all the activities carried on by the back-office users onto the plant. Each record shows a timestamp, the User name, the Role(s) s/he owns on the plant and a brief description of the recorded activity.

| VIMAR $	imes$ |                                         |                                         |                                     | SSOBURINARIBONAL.COM E<br>Manager Portal                                                                          |
|---------------|-----------------------------------------|-----------------------------------------|-------------------------------------|----------------------------------------------------------------------------------------------------|
| rs            | Plants / Maintenance                    |                                         |                                     | IP Resum                                                                                                    |
| ninistration  | <ul> <li>Maintenance</li> </ul>         |                                         |                                     |                                                                                                    |
|               | From                                    | To                                      | Usi                                 | er<br>Ilsor                                                                                                    |
| panels        | ,,,,,,,,,,,,,,,,,,,,,,,,,,,,,,,,,,,,,,, | ,,,,,,,,,,,,,,,,,,,,,,,,,,,,,,,,,,,,,,, |                                     |                                                                                                    |
| ss control -  | Maintenance                             |                                         |                                     | ٥                                                                                                    |
| rview         | Date :                                  | User 0                                  | Role :                              | Activity :                                                                                                    |
| <b>ac</b>     | 2023/05/29 18:13:44                     | SSOBAVIMAR                              | Manager, Tenant                     | Send message [Stair B elevator will be out of order tomorrow May 4 from 2PM to 4PM. ] to apartment gids : [ 2.3 ] |
|               | 2023/05/29 18:11:19                     | SSOBAVIMAR                              | Manager, Tenant                     | Delete message with Id: [ 26859 ] for this plant: [ 000c29d712ad1641387085 ]                                      |
| ips           | 2023/05/29 18:11:12                     | SSOBAVIMAR                              | Manager, Tenant                     | Delete message with id: [ 26866 ] for this plant: [ 000c29d712ad1641387085 ]                                      |
| ays           | 2023/05/29 18:11:10                     | SSOBAVIMAR                              | Manager, Tenant                     | Delete message with id: [ 26867 ] for this plant: [ 000c29d712ad1641387085 ]                                      |
| iges          | 2023/05/29 18:11:08                     | SSOBAVIMAR                              | Manager,Tenant                      | Delete message with id: [ 26895 ] for this plant: [ 000c29d712ad1641387085 ]                                      |
| enance        | 2023/05/29 18:11:07                     | SSOBAVIMAR                              | Manager, Tenant                     | Delete message with id: [ 26868 ] for this plant: [ 000c29d712ad1641387085 ]                                      |
| nap           | 2023/05/29 18:11:03                     | SSOBAVIMAR                              | Manager, Tenant                     | Delete message with id: [ 26894 ] for this plant: [ 000c29d712ad1641387085 ]                                      |
|               | 2023/05/29 18:11:01                     | SSOBAVIMAR                              | Manager, Tenant                     | Delete message with id: [ 26893 ] for this plant: [ 000c29d712ad1641387085 ]                                      |
|               | 2023/05/29 18:10:59                     | SSOBAVIMAR                              | Manager, Tenant                     | Delete message with Id: [ 26892 ] for this plant: [ 000c29d712ad1641387085 ]                                      |
|               | 2023/05/29 18:10:57                     | SSOBAVIMAR                              | Manager, Tenant                     | Delete message with id: [ 26891 ] for this plant: [ 000c29d712ad1641387085 ]                                      |
|               | 100 Total                               |                                         |                                     | « 1 (current) 2 3 4 5 10                                                                                          |
|               |                                         |                                         |                                     |                                                                                                    |
|               |                                         |                                         | View Vimar Portal - Powered by Vima | ar, ver-2.0.3   Privacy Policy                                                                                    |

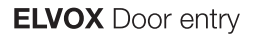

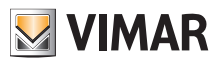

### 5.3.9 Plant map

This page allows you to keep an archive of 5 images which might be of some use for the plant management. For example they could show the topological map of the flats, the lifts, the location of the entry panels etc.

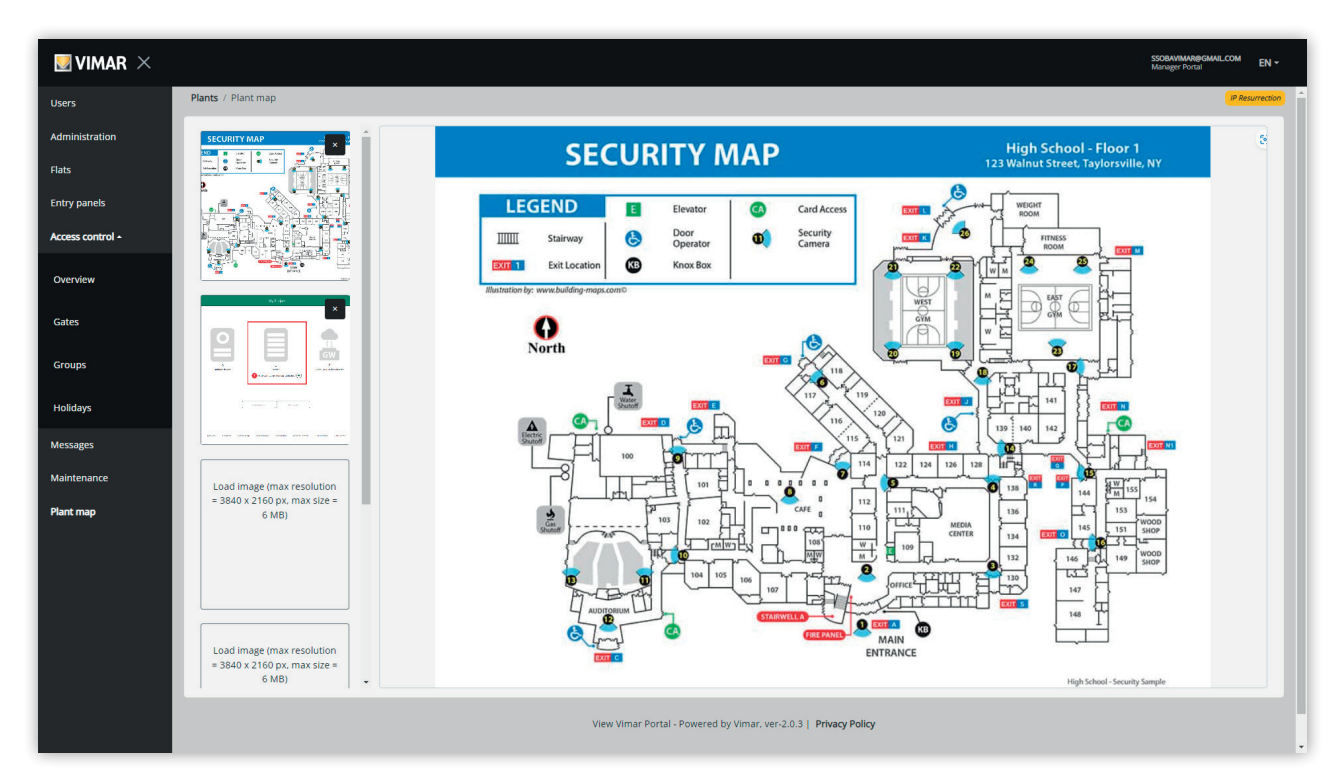

On the left of the page you can use a file chooser (with preview) to load the images and switch the view from one to another.

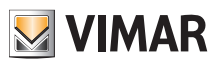

# 5.4 Apartment manager

# 5.4.1 Flats list

When you log into the View Vimar Portal as a tenant or an apt manager, the landing page is the flat list which shows the list of all the flats s/he has been assigned to. For each flat the membership role is specified (tenant or apt manager).

| mt:         Building:         Stalr:         Patr:         Call:         Name:         Secondaryname:         Role:           Resurrection         Condomino VDES         Common         S         S8105         Virtual Apartment 5         Tenant           Resurrection         Condomino VDES         Common         6         S8105         Virtual Apartment 5         Tenant           Resurrection         Condomino VDES         Common         12         S8112         Virtual Apartment 12         Tenant           Resurrection         Condomino VDES         Common         14         S8114         Virtual Apartment 14         Tenant           Resurrection         Condomino VDES         Common         23         S123         Virtual Apartment 24         Tenant           Resurrection         Condomino VDES         Common         24         S124         Virtual Apartment 24         Tenant           Resurrection         Condomino VDES         Common         24         S124         Virtual Apartment 24         Apt manager           Resurrection         Condomino VDES         Common         25         S125         Virtual Apartment 25         Tenant |  |
|----------------------------------------------------------------------------------------------------|--|
| Resurrection         Condominio VDES         Common         S         3105         Virtual Apartment 5         Tenant           Resurrection         Condominio VDES         Common         6         38106         Virtual Apartment 6         Tenant           Resurrection         Condominio VDES         Common         12         38112         Virtual Apartment 12         Tenant           Resurrection         Condominio VDES         Common         14         38114         Virtual Apartment 12         Tenant           Resurrection         Condominio VDES         Common         23         38123         Virtual Apartment 23         Tenant           Resurrection         Condominio VDES         Common         24         38124         Virtual Apartment 24         Apt manager           Resurrection         Condominio VDES         Common         25         38125         Virtual Apartment 25         Tenant                                                                                                    |  |
| Resurrection         Condominio VDES         Common         6         38106         Virtual Apartment 6         Tenant           Resurrection         Condominio VDES         Common         12         38112         Virtual Apartment 12         Tenant           Resurrection         Condominio VDES         Common         14         38114         Virtual Apartment 14         Tenant           Resurrection         Condominio VDES         Common         23         38123         Virtual Apartment 23         Tenant           Resurrection         Condominio VDES         Common         24         38124         Virtual Apartment 24         Apt manager           Resurrection         Condominio VDES         Common         25         38125         Virtual Apartment 25         Tenant                                                                                                    |  |
| Resurrection         Condominio VDES         Common         12         38112         Virtual Apartment 12         Tenant           Resurrection         Condominio VDES         Common         14         38114         Virtual Apartment 14         Tenant           Resurrection         Condominio VDES         Common         23         38123         Virtual Apartment 24         Tenant           Resurrection         Condominio VDES         Common         24         38124         Virtual Apartment 24         Apt manager           Resurrection         Condominio VDES         Common         25         38125         Virtual Apartment 25         Tenant                                                                                                    |  |
| Resurraction         Condominio VDES         Common         14         3814         Virtual Apartment 14         Tenant           Resurraction         Condominio VDES         Common         23         38123         Virtual Apartment 23         Tenant           Resurraction         Condominio VDES         Common         24         38124         Virtual Apartment 24         Apt manager           Resurraction         Condominio VDES         Common         25         38125         Virtual Apartment 25         Tenant                                                                                                    |  |
| Resurrection         Condominio VDES         Common         23         38123         Virtual Apartment 23         Tenant           Resurrection         Condominio VDES         Common         24         38124         Virtual Apartment 24         Apt manager           Resurrection         Condominio VDES         Common         25         38125         Virtual Apartment 25         Tenant                                                                                                    |  |
| Resurrection         Condominio VDES         Common         24         38124         Virtual Apartment 24         Apt manager           Resurrection         Condominio VDES         Common         25         38125         Virtual Apartment 25         Tenant                                                                                                    |  |
| Resurrection Condominio VDES Common 25 38125 Virtual Apartment 25 Tenant                                                                                                    |  |
|                                                                                                    |  |
| Resurrection Condominio VDES Common 26 38126 Virtual Apartment 26 Tenant                                                                                                    |  |
| aal                                                                                                    |  |

If you click on a flat link the portal will open the flat page.

# 5.4.2 Flat page

If you have been assigned the role of apartment manager, your flat page looks like the one in the following figure.

| <ul> <li>Flat configuration</li> </ul> |                 |              |                   |                |                      |       |
|----------------------------------------|-----------------|--------------|-------------------|----------------|----------------------|-------|
|                                        |                 |              |                   |                |                      | 8     |
|                                        |                 |              |                   |                |                      | -     |
| Dial code                              | 38124           | Building Con | dominio VDES      | Primary name   | Virtual Apartment 24 |       |
|                                        |                 | Stair Com    | imon              | Secondary name | Secondary name       |       |
|                                        |                 | Flat 24      |                   | Ext.           | Extension            |       |
| Apt. manager                           | Giuseppe Verdi3 |              | ~                 |                |                      |       |
|                                        |                 |              |                   |                |                      |       |
| Mobile APPs                            |                 |              |                   |                |                      |       |
|                                        | Assigned to     | APP name     | Last connection   |                |                      |       |
| ipp1 🛤                                 | Giuseppe Verdi3 | app          | -                 |                |                      | · 😸 🛎 |
| pp2 🖿                                  | Giuseppe Verdi3 | myapp        | Self removed      |                |                      | * 🛞 🔤 |
| рр3 🔳                                  | Giuseppe Verdi3 | aaaa         | 23/01/23 10:03:09 |                |                      | *     |
| app4 🛤                                 | -               | -            | -                 |                |                      | * 🕱 🛎 |
| app5 🛤                                 |                 |              |                   |                |                      | * 🕱 🔤 |

The page is divided in two sections which will be described in the following paragraphs.

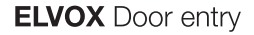

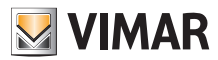

#### 5.4.2.1 Flat configuration

This section contains the general configuration of the flat. Here you can see the main parameters of the flat. More specifically you can change the following ones:

- Primary name: the primary name that appears on the entry panels
- Secondary name: the secondary name that appears on the entry panels
- Extended name:

• Apt manager: from here you can invite a new apt manager picked up from the other tenants of the flat. When you confirm the operation, the portal sends an invitation email to the new candidate. You will remain in charge until the nominee logs in, accepts the invitation and takes office.

#### 5.4.2.2 Mobile APPs

This section allows you to configure the 5 APP service available to the flat. There is a line for each APP service and the ones with the video preview are marked with a green symbol while the others have a red one.

| Mobile APP |                 |                  |                   | Ø       |
|------------|-----------------|------------------|-------------------|---------|
|            | Assigned to     | Application name | Last connection   |         |
| app1 🛋     | Giuseppe Verdi3 | app              | -                 | - 🗷 😐 🚺 |
| app2 🛤     | Giuseppe Verdi3 | myapp            | Self removed      | · 🗷 📼 🧵 |
| app3 🛤     | Gluseppe Verdi3 | aaaa             | 23/01/23 10:03:09 | · 🖲 🛎 🧻 |
| app4 🛤     |                 |                  |                   | · 🖲 🔤 🚺 |
| app5 🛤     |                 |                  | -                 | 🔸 🗷 📼 🚺 |
|            |                 |                  |                   |         |

For each APP service you can proceed with the actions described in the following paragraphs.

This button will open a form which allows you to assign an APP to a user.

| Assignee                 | New assignee      | ~ |
|--------------------------|-------------------|---|
| Email                    | Input valid email |   |
| Name                     | Assignee name     |   |
| Insert alias for the new | APP service       |   |
| APP name                 | APP name          |   |

The assignee can be picked from the list of tenants already associated to the flat or a new user can be invited right away by selecting the 'New assignee' option in the combo box. In such a case, an email and a name must be provided for the assignee and another name for the APP service. Note, actually, that you can assign multiple APP services to the same assignee and so an APP name is necessary to distinguish them. When you confirm the service assignment, an email will be sent to the service assignee and the other buttons will be enabled.

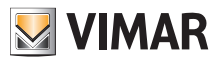

# 5.4.2.2.2 Show a pending invitation ( 🔳 )

This button is only enabled for a pending invitation. If you click on it, the portal will show the data of the pending invitation:

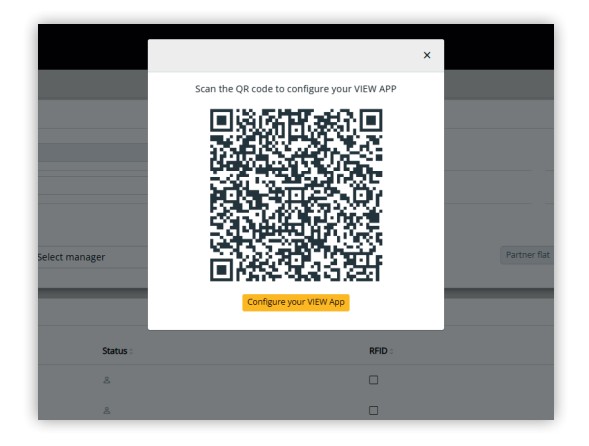

the QR code (or the 'configure' button - in case you are opeining the page from a smartphone browser) can be used to configure a Vimar APP. When the service configuration is complete, the 'Last connection' parameter is populated and the state button gets disabled.

# 5.4.2.2.3 Re-send the invitation email (

If you click this button you will re-send the invitation email to the assignee of the APP service. Similarly to the Sutton, it gets disabled as soon as the service configuration is completed with an APP.

# 5.4.2.2.4 Delete an APP service (

If you click on the trash button of an APP service entry, you will simply delete the APP service and the assignee of that service will no longer be able to receive calls from the plant devices.

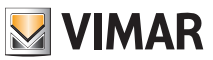

# 5.5 Tenant

### 5.5.1 Flats list

When you log into the View Vimar Portal as a tenant or an apt manager, the landing page is the flat list which shows the list of all the flats s/he has been assigned to. For each flat the membership role is specified (tenant or apt manager).

|       | /IMAR           |                 |         |                          |                            |                      |                  | TESTSSOVIMAR@GMAIL.COM<br>User Portal | EN - |
|-------|-----------------|-----------------|---------|--------------------------|----------------------------|----------------------|------------------|---------------------------------------|------|
| Flats | / Flats list    |                 |         |                          |                            |                      |                  |                                       |      |
| Fla   | ts              |                 |         |                          |                            |                      |                  |                                       | Ċ    |
|       | Plant¢          | Building :      | Stair 0 | Flat 0                   | Call 0                     | Name 0               | Secondary name : | Role 0                                |      |
|       | IP Resurrection | Condominio VDES | Common  | 5                        | 38105                      | Virtual Apartment 5  |                  | Tenant                                |      |
|       | IP Resurrection | Condominio VDES | Common  | 6                        | 38106                      | Virtual Apartment 6  |                  | Tenant                                |      |
|       | IP Resurrection | Condominio VDES | Common  | 12                       | 38112                      | Virtual Apartment 12 |                  | Tenant                                |      |
|       | IP Resurrection | Condominio VDES | Common  | 14                       | 38114                      | Virtual Apartment 14 |                  | Tenant                                |      |
|       | IP Resurrection | Condominio VDES | Common  | 23                       | 38123                      | Virtual Apartment 23 |                  | Tenant                                |      |
|       | IP Resurrection | Condominio VDES | Common  | 24                       | 38124                      | Virtual Apartment 24 |                  | Apt manager                           |      |
|       | IP Resurrection | Condominio VDES | Common  | 25                       | 38125                      | Virtual Apartment 25 |                  | Tenant                                |      |
|       | IP Resurrection | Condominio VDES | Common  | 26                       | 38126                      | Virtual Apartment 26 |                  | Tenant                                |      |
|       | 8 total         |                 |         |                          |                            |                      |                  |                                       | - 1  |
|       |                 |                 |         |                          |                            |                      |                  |                                       | _    |
|       |                 |                 | Viev    | v Vimar Portal - Powered | by Vimar, ver-2.0.3   Priv | vacy Policy          |                  |                                       |      |
|       |                 |                 |         |                          |                            |                      |                  |                                       |      |
|       |                 |                 |         |                          |                            |                      |                  |                                       |      |
|       |                 |                 |         |                          |                            |                      |                  |                                       |      |
|       |                 |                 |         |                          |                            |                      |                  |                                       |      |
|       |                 |                 |         |                          |                            |                      |                  |                                       |      |
|       |                 |                 |         |                          |                            |                      |                  |                                       |      |

If you click on a flat link the portal will open the flat page.

### 5.5.2 Flat page

The page of a flat of which you are a simple tenant looks like the next figure and allows you to manage your APP service. When a service has been fully configured the page will look like the following:

| VIMAR           |                             |                                      | TESTSSOVIMAR@GMAIL.COM<br>User Portal | EN - |
|-----------------|-----------------------------|--------------------------------------|---------------------------------------|------|
| Flats / Details |                             |                                      |                                       |      |
| ▲ Mobile APPs   |                             |                                      |                                       | ٥    |
|                 | APP name                    | Last connection                      |                                       |      |
| app2 🖿          | Ed8 a                       | -                                    | 8                                     |      |
| app3 🗰          | ed8                         | Self removed                         | 8                                     |      |
| app4 🛤          | Fff                         | Self removed                         | 8                                     |      |
| app5 🛤          | iil                         | 17/04/23 18:26:45                    | 8                                     |      |
|                 |                             |                                      |                                       |      |
|                 | View Vimar Portal - Powered | by Vimar, ver-2.0.3   Privacy Policy |                                       |      |

The various columns show you the following information:

- whether the APP service is configured with the video preview ( = ) or not ( 💘 )
- the APP name which you have configured on your APP
- the timestamp of the last time your APP connected to the Vimar cloud.

If you want to reset your APP service (e.g. because you have changed your smartphone and you want to configure a new APP) you can click on the button and the current APP service will be reset and the solution gets enabled. If you now click on this button the portal opens the configuration popup

# View Vimar Portal

| VIMAR                                                               |                                        | APP [Ed8 a] - configuration                                                                  | ×     | TESTSSOVIMAR@GMAILCOM EN ~ |
|---------------------------------------------------------------------|----------------------------------------|----------------------------------------------------------------------------------------------|-------|----------------------------|
| Flats / Details                                                     |                                        | Scan the QR code to configure your Video Door APP                                            |       |                            |
| Mobile APPs  app2 app2 app3 app4 app4 app5 app5 app5 app5 app5 app5 | APP name<br>Ed3 a<br>ed8<br>Eff<br>Jjj |                                                                                              |       |                            |
|                                                                     |                                        | Configure your Wdeo Door App<br>View Vimar Portal - Powered by Vimar, ver-2.0.3   Privacy Pr | olicy |                            |

This popup can be finally used to configure the new APP instance. There are two possible options:

- 1. you can use your APP to point at the QRcode displayed on a laptop and follow the instructions the APP will show you;
- 2. you can open the popup from a browser on your smartphone where you have already installed the APP and then click the 'Configure your APP' button. This will automatically open your APP where you want to follow the instructions you'll be given.

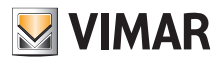

### **View Vimar Portal**

### 5.6 Superuser

The superuser is a role assigned only to Vimar technicians. The superuser has the only purpose of resolving stalled situations where an installer and/or a plant manager is needed but cannot be nominated by the current ones, for any reason. As a superuser, your user experience consists of a single page where you can manage all the installers/ plant managers of all installed plants.

| VIMAR                             |           |                |                       |                            |                    |                |                            |                        | ENRICO DEOTTO<br>User Portal E |
|-----------------------------------|-----------|----------------|-----------------------|----------------------------|--------------------|----------------|----------------------------|------------------------|--------------------------------|
| -                                 |           |                |                       |                            |                    |                |                            |                        |                                |
| <ul> <li>Filter plants</li> </ul> |           |                |                       |                            |                    |                |                            |                        |                                |
| Plant Plant                       |           | Region/State   | in/State              |                            | Address<br>Address |                |                            | Installer<br>Installer | r                              |
| Country                           |           | City           |                       |                            | ZIP                |                |                            | Plant manager          |                                |
| ▼ Country                         |           | T City         |                       |                            | ▼ ZIP              |                |                            | Y Plant m              | anager                         |
| Inly vacancies 🗌                  |           |                |                       |                            |                    |                |                            |                        |                                |
| Plant list                        |           |                |                       |                            |                    |                |                            |                        | ٥                              |
| Plant 0                           | Country : | Region/State : | City :                | Address :                  | ZIP :              | Installer      |                            | Ρ                      | lant manager                   |
| Impianto di prova                 |           |                |                       |                            |                    |                | vimar.rta.installatore7@gi | / 🗉                    | vimar.rta.gestore2@gmail 🗾 🚺   |
| Impianto test aggiornamenti       | Italia    | Veneto         | Padova                | prima strada 35            | 35129              |                | vimar.rta.installatore7@gi | / 💶                    | vimar.rta.gestore2@gmail 🖍 🚺   |
| Impianto test A                   |           |                |                       |                            |                    |                | vimar.rta.installatore7@gi | /                      | vimar.rta.gestore2@gmail 🖍 🚺   |
| Implanto produzione               |           |                |                       |                            |                    |                | vimar.rta.installatore7@gr | / 💶                    | vimar.rta.gestore2@gmail 🖍 📋   |
| test1                             |           |                |                       |                            |                    |                | Recipient's username       | / 💶                    | Recipient's username           |
| Impianto 1_VGRL_RTA               | Italia    | Veneto         | Via Prima strada Nº35 | Via Prima strada Nº35      | 35100              |                | vimar.rta.installatore1@gr | /                      | vimar.rta.gestore1@gmail 🚺 📔   |
| 36 Total                          |           |                |                       |                            |                    |                |                            |                        | « 1 2 3 4(current) 5 23        |
|                                   |           |                |                       |                            |                    |                |                            |                        |                                |
|                                   |           |                | Viev                  | v Vimar Portal - Powered b | y Vimar, ver-2.0.3 | Privacy Policy |                            |                        |                                |
|                                   |           |                |                       |                            |                    |                |                            |                        |                                |
|                                   |           |                |                       |                            |                    |                |                            |                        |                                |
|                                   |           |                |                       |                            |                    |                |                            |                        |                                |
|                                   |           |                |                       |                            |                    |                |                            |                        |                                |

As a superuser, you can remove a current installer and or plant manager with no constraint whatsoever. Similarly, you can invite a new installer and or plant manager with no constraints.

By clicking the <u>button</u> you can invite a new installer or plant manager by inserting her/his email address in the form that pops up. When doing so the current one remains in charge until the new one accepts the invitation.

When this happens, all the maintainers or operators associated to the previous one will be removed from the plant.

By clicking the 🛄 button you can delete a new installer or plant manager. When doing so the removed installer or plant manager can no longer operate on the plant, effective immediately. All her/his maintainers or operators will be immediately removed from the plant.

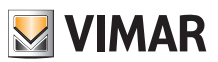

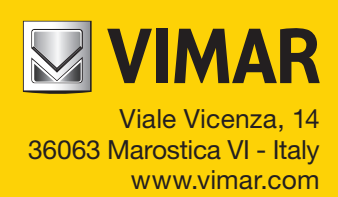